## **SoftENGINE**

# Mit effektivem Mahnwesen raus aus dem Zahlungsstau

So optimieren Sie die Überwachung Ihrer Zahlungseingänge mit der SoftENGINE ERP Ihre SoftENGINE ERP ermöglicht durch ständige Überwachung offener Posten und das damit verbundene automatische Mahnwesen eine effiziente Erstellung und Verwaltung von Zahlungserinnerungen.

Profitieren Sie von...

✓ Individualisierung: Mahnprozesse lassen sich durch die Definition von individuellen Mahnstufen auf Ihre Anforderungen anpassen. Zudem lassen sich für verschiedene Kundengruppen unterschiedliche Mahnvarianten erstellen.

C Liquiditätssicherung: Durch das Mahnwesen wird sichergestellt, dass offene Forderungen zeitnah beglichen werden und das Unternehmen somit über ausreichend Liquidität verfügt.

Verbesserte Kundenbeziehung: Ein gutes Mahnwesen kann die Beziehung zum Kunden stärken, indem es dem Kunden signalisiert, dass das Unternehmen interne Abläufe effektiv und strukturiert organisiert hat. Individuelle Mahnungen können dem Empfänger automatisiert auf verschiedenen Kommunikationswegen zugestellt werden.

Optimierung interner Prozesse: Prüfen Sie von der SoftENGINE ERP erzeugte Mahnvorschläge individuell oder senden Sie diese ggf. zur Kontrolle an andere Mitarbeiter. Reduzieren Sie Routineaufgaben durch die automatische Mahnerzeugung.

Vermeidung von Zahlungsausfällen: Das Mahnwesen in der SoftENGINE ERP trägt dazu bei, dass offene Forderungen zeitnah beglichen werden und somit das Risiko von Zahlungsausfällen reduziert wird.

Vernetzung mit anderen ERP-Modulen: Nutzen Sie die Möglichkeiten von Prozessen, Aufgaben und Nachrichten aus dem BPM-Modul PAN, um noch effektiver und sicherer zu arbeiten.

### Viele Anforderungen im Mahnwesen

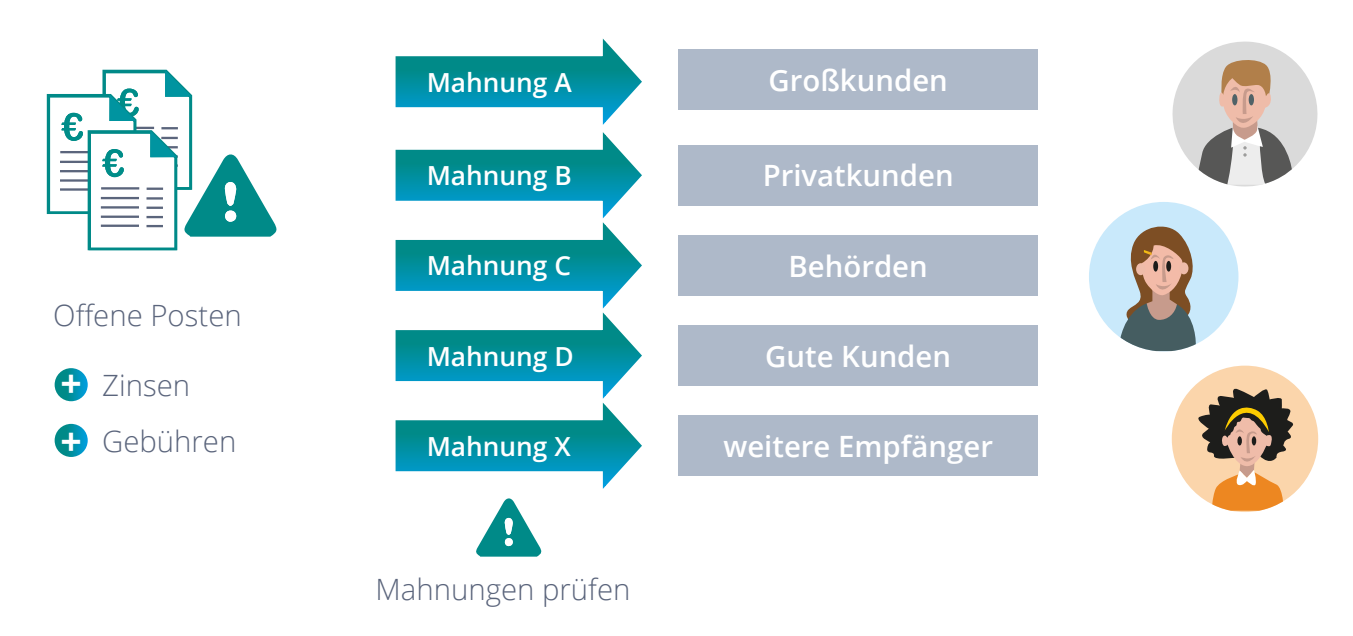

#### Beispiele für Kundengruppen

An das Mahnwesen werden heute vielfältige Anforderungen gestellt. Unterschiedliche Mahnungsempfänger aus der Kundenlandschaft eines Unternehmens müssen je eigene Mahnungsarten erhalten. Hierbei wird z.B. berücksichtigt, ob ein Kunde einmalig mit einer Zahlung in Verzug gerät, oder ob dies häufiger passiert. Desweiteren kann die Kundenart (z.B. Großkunde, Privatkunde, Behörde etc.) ausschlaggebend sein, wie gemahnt wird. Zu einer Mahnung werden häufig auch anfallende Zinsen und Gebühren nach individuellen Berechnungsmodellen zugeordnet.

In manchen Fällen müssen Mahnungen noch einmal vor dem Versand geprüft werden, wenn z.B. ein Vertreter im Vorfeld erfahren soll, welche Kunden aktuell gemahnt werden. So vermeiden Sie Missverständnisse und Konfliktsituationen.

Beim Versenden einer Mahnung spielen zudem die Anforderungen Ihrer Kunden eine Rolle. Einige Kunden bevorzugen den Dokumentenempfang per Mail, andere wiederrum möchten den klassischen Postbrief erhalten.

Die SoftENGINE ERP unterstützt Sie dabei, alle diese Fälle und komplexen Besonderheiten abzubilden und zu berücksichtigen.

## Mahngruppen einrichten

Über **ERP-Gesamt** ► **Prozesse/Module** rufen Sie das **Mahnwesen** auf. Im Menü "Extras" finden Sie den Menüpunkt "Mahngruppen", unter dem Sie nach definierten Kriterien solche einrichten können.

| ERP-GESAMT                                                                                                    | 📩 Mahnwesen                                                                         |                                                                                                    |                         | Buchungsengine 5.                                                                                                    |
|----------------------------------------------------------------------------------------------------|-------------------------------------------------------------------------------------|----------------------------------------------------------------------------------------------------|-------------------------|----------------------------------------------------------------------------------------------------|
| Designer<br>Meine Businessworkflows<br>Stammdaten<br>Prozesse/Module<br>Malsystem                                                                                                    | Algemein                                                                            | Extras & Enstellungen  Mehrupupen Mahrutexte  → Mahrutatum Erstellt am Erstellt von 06.06.2023 06.06.2023 000 : Systemverwalter | Mahnsumne €<br>84524,52 |                                                                                                    |
| Togesplanung       Verkaufschancen       Logerverwaltung       Eestelsystem       Belegbearbeitung Einkauf       Lefersystem       Vorduktionsübersicht       Belege Buchen       Offene Posten Debitoren       Zahlungseingang |                                                                                     | ★ Mahngruppen                                                                                                    |                         |                                                                                                    |
| Vahnwesen<br>Offene Posten Kreditoren<br>Zahlungsausgang<br>Steuercenter<br>Anlagegüter buchen<br>Kostenrechnung                                                                                                    | Daten Mahngruppe     1: Wahnung nishi Falligkelistagen     3: Mahngruppe Österreich |                                                                                                    |                         | Info/Mahnstapel     Selektion der Kunden     Klassifizerungsselektion     Belegdatenselektion     Adressdatenselektion     Mahngruppenselektion |
| Analyse/Auswertungen                                                                                                    |                                                                                     |                                                                                                    | ž                       | Mahnbereich =<br>Bis höchste Mahnstufe =<br>Mahnstufenermittlung =                                                                              |

Hier wurden bereits Gruppen definiert, z.B. für sehr gute Kunden. Per Klick lassen sich weitere Einstellungen bezüglich einer Gruppe treffen.

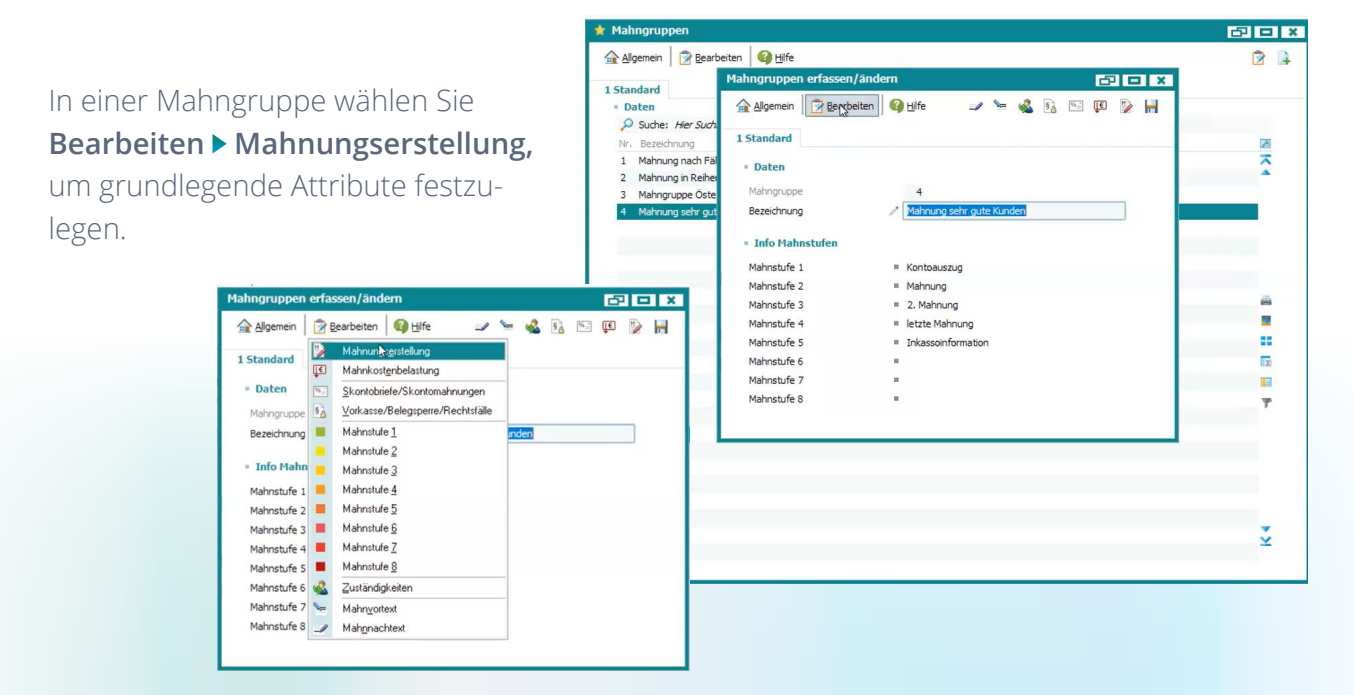

Definieren Sie, ab welcher **Mahnsumme** eine Mahnung erstellt werden soll und weiterhin das **Mahnintervall** und Ausdrucksoptionen für die offenen Posten.

| Mahnungs erstellung        |                                                                                                    |
|----------------------------|----------------------------------------------------------------------------------------------------|
| 🛜 Zurück 🛛 🚱 <u>H</u> ilfe | 12                                                                                                   |
| = Daten                    |                                                                                                    |
| Mahnung ab Mahnsumme       | 5,00 €                                                                                               |
| Mahnintervall              | <ul> <li>Anzahl Tage nach letztem Mahndatum</li> <li>Anzahl Tage auf das Fälligkeitsdatum</li> </ul> |
| Ausdruck der Posten        | <ul> <li>Nur fällige Offene Posten</li> <li>Alle Offenen Posten</li> </ul>                           |

Im oben gezeigten Menü unter **Mahnkostenbelastungen** treffen Sie Einstellungen zu den anfallenden Gebühren und Zinsen.

Hier wird empfohlen, die Effektivzinsmethode zu wählen, da das System die Kosten hier automatisiert berechnet.

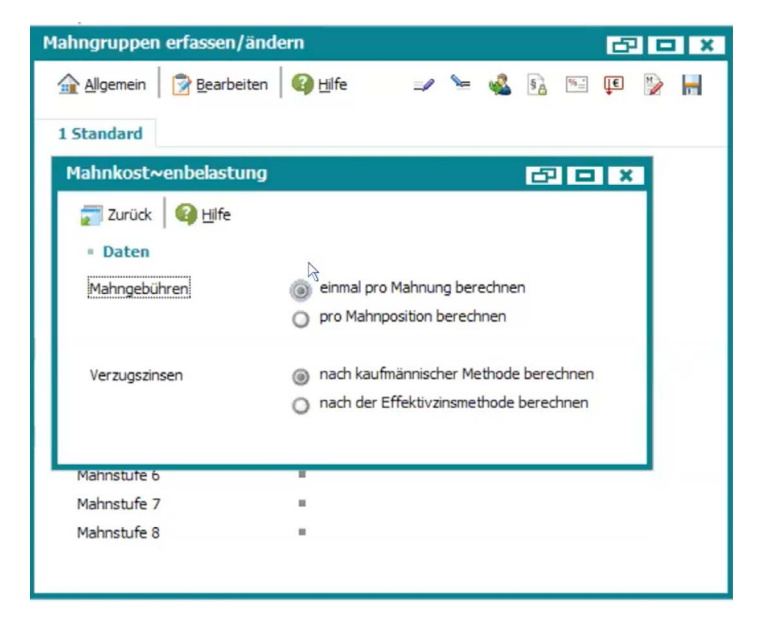

#### Im Menü

#### Vorkasse/Belegsperre/Rechtsfälle

wählen Sie aus, ab welcher Mahnstufe der Zahlungsverzug ein Rechtsfall wird und wann ein Kunde nur noch per Vorkassenzahlung Ware bekommt.

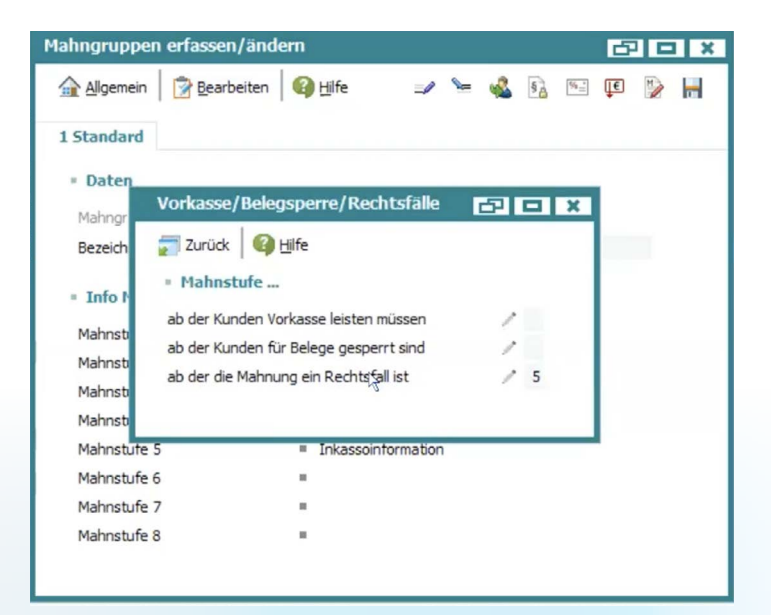

Jede Mahnstufe kann individuell an Ihre Geschäftsabläufe angepasst werden.

Legen Sie für jede Mahnstufe einen individuellen Titel fest. Z.B. können Sie Mahnstufe 1 als Kontoauszug benennen. Hinterlegen Sie hier das gewünschte Mahnformular, z.B. das Standardformular von SoftENGINE oder eine individualisierte Variante fest.

Definieren Sie, ab wie vielen Tagen ein Kunde dieser Stufe zugeordnet wird und ob hier bereits Mahngebühren bzw. Verzugszinsen fällig werden.

Ohne aufwendige Konfiguration lässt sich eine Mahnung per Mail versenden oder mit Beleg drucken.

Im Menü finden Sie den **Mahnvortext**. Der hier erfasste Text wird bei der Erzeugung einer Mahnung vor der Aufführung der offenen Posten angezeigt.

Jede Mahnstufe können Sie mit einem eigenen Text versehen. Mit **F5** greifen Sie auf die verfügbaren Variablen wie z.B. Mahnkopfdaten etc. zu, um sich diese entsprechend ausgeben zu lassen.

Ein großer Vorteil ist, dass Sie für sämtliche Mahnstufen lediglich ein zentrales Formular benötigen und trotzdem individuelle Ausdrucke erhalten.

Termin

Tagespl

🧱 Lagerve

Belegbe
 Belegbe
 Belegbe
 Liefersy
 Produkt

🔂 Belege

👗 Zahlung 💼 Mahriwi 🖀 Offene

👗 Zahlung

Anlages

Gleiches gilt für die **Mahnnachtexte**, die nach der Aufführung der offenen Posten angedruckt werden.

| 1.00                                                                                                    | 1                      |                                               |   |
|----------------------------------------------------------------------------------------------------|------------------------|-----------------------------------------------|---|
| Allgemein 🛛 😰 Bearbei                                                                                                    | iten 🛛 🚱 <u>H</u> ilfe |                                               | L |
| 1 Standard                                                                                                    | Mahngruppen            | erfassen/ändern 🗗 🗖 🗙                         |   |
| Daten                                                                                                    | Allgemein              | 🖗 Bearbeiten 🔞 Hife 💷 🐂 💰 🖻 📧 🐘 📕             |   |
| Suche: Hier Such                                                                                                    |                        |                                               |   |
| Nr. Bezeichnung                                                                                                    | 1 Standard             | Mahriangersteilung                            |   |
| 1 Mahnung nach Fäl                                                                                                    | Daten                  | Skontobriefe/Skontomahnungen                  |   |
| 2 Mahnung in Reiher                                                                                                    | Mabaaruppa             | Vorkasse/Beleosperre/Bechtsfälle              |   |
| 3 Mahngruppe Oste                                                                                                    | Bezeichnung            | Mahnstufe 1                                   |   |
| <ul> <li>Marinung sein gut</li> </ul>                                                                                                    | Dezeloninding          | Mahnstufe 2                                   |   |
|                                                                                                    | = Info Mahn            | Mahnstufe 3                                   |   |
|                                                                                                    | Mahnstufe 1            | Mahnstufe <u>4</u>                            |   |
|                                                                                                    | Mahnstufe 2            | Mahnstufe 5                                   |   |
|                                                                                                    | Mahnstufe 3            | Mahnstufe <u>6</u>                            |   |
|                                                                                                    | Mahnstufe 4            | Mahnstufe 7                                   |   |
|                                                                                                    | Mahnstufe 5            | Mahnstufe 8                                   |   |
|                                                                                                    | Mahnstufe 6            | Laständigkeiten                               |   |
|                                                                                                    | Mahnstufe 7            | Mahnvortext                                   |   |
|                                                                                                    | Mahnstufe 8            | _/ Mahnachtext                                |   |
| Zurück 🛛 🚱 <u>Hi</u> lfe                                                                                                    |                        |                                               |   |
| Zurück O Hilfe<br>Grunddaten<br>Bezeichnung                                                                                                    | / 🔽                    | ntoauszug                                     |   |
| Zurück     Image: Comparison of Comparison of | / 🚾                    | ntoauszus)<br>01: Mahnung                     |   |
| ij Zurück   🚱 Hilfe<br>Grunddaten<br>Bezeichnung<br>Mahnformular<br>Mahnstufe                                                                                                    | / 0                    | ntoauszus)<br>01: Mahnung 🕨                   |   |
| i Zurück 🛛 🖓 Hife<br>Grunddaten<br>Bezeichnung<br>Mahnformular<br>Mahnstufe<br>Nach Anzahl Tagen                                                                                                    | / 0                    | ntoauszus)<br>01: Mahnung 🕨                   |   |
| Zurück  Gunddaten Bezeichnung Mahnformular Mahnstufe Nach Anzahl Tagen Mahngebühren                                                                                                    |                        | ntosuszus<br>01: Mahnung ►                    |   |
| Zurück 🕼 Hife<br>Grunddaten<br>Bezeichnung<br>Mahnformular<br>Mahnstufe<br>Nach Anzahl Tagen<br>Mahngebühren<br>Verzugszinsen %                                                                                                    |                        | ntoauszus<br>01: Mahnung<br>b<br>10<br>3<br>4 |   |
| Zurück  Grunddaten Bezeichnung Mahnformular Mahnstufe Nach Anzahl Tagen Mahngebühren Verzugszinsen % Mahnung                                                                                                    |                        | ntoauszus)<br>01: Mahnung 🕨                   |   |
| Zurück  Gunddaten  Bezeichnung  Mahnformular  Mahnstufe Nach Anzahl Tagen Mahngebühren Verzugszinsen %  Mahnung Per E-Mail versenden                                                                                                    |                        | ntoauszus)<br>01: Mahnung<br>10               |   |
|                                                                                                    |                        | ntosuszus<br>01: Mahnung ►<br>10<br>5 €       |   |
| Zurück  Gunddaten  Bezeichnung Mahnformular  Mahnstufe Nach Anzahl Tagen Mahngebühren Verzugszinsen %  Mahnung Per E-Mail versenden Mahnung mit Beleg drucken Offener Posten                                                                                                    |                        | ntoauszus<br>01: Mahnung<br>10<br>©           |   |
| Zurück  Gunddaten Bezeichnung Mahnformular Mahnstufe Nach Anzahl Tagen Mahngebühren Verzugszinsen % Mahnung Per E-Mail versenden Mahnung mit Beleg drucken Offener Posten Einzelner OP mahnen ab                                                                                                    |                        | atobuseus<br>D1: Mahnung >                    |   |

| anntexte erfassen/and        | em                                                                                                    | Buchungsengine 5.58 | 94 SE1677 - Build: 12 🗗 🗖 🗶                                                                                                    |
|------------------------------|----------------------------------------------------------------------------------------------------|---------------------|----------------------------------------------------------------------------------------------------|
| Abbrechen                    | ern (F10)                                                                                                    |                     |                                                                                                    |
| 1                            |                                                                                                    |                     |                                                                                                    |
| 1 Allgemein                  |                                                                                                    |                     |                                                                                                    |
| Mahngruppe                   | 04 : Mahnung sehr gute Kunden                                                                                                    |                     |                                                                                                    |
|                              | 2                                                                                                    |                     |                                                                                                    |
| Mahnstufe                    | 1 : Stufe 1                                                                                                    | -                   |                                                                                                    |
| Sprache                      | 00: Deutsch                                                                                                    | •                   |                                                                                                    |
|                              |                                                                                                    |                     |                                                                                                    |
| Mahnvortext                  |                                                                                                    |                     |                                                                                                    |
|                              | 🕅 Zeichen 🌒 - 🔎 🖻 茸 📕 h                                                                                                    |                     |                                                                                                    |
| Cohr goohrte Dom             |                                                                                                    | <b>d b</b>          |                                                                                                    |
| Senr geenrte Dam             | ien und Herren,                                                                                                    |                     |                                                                                                    |
| anhei ühersenden             | wir Ihnen eine Übersicht offen                                                                                                    | er Posten           |                                                                                                    |
|                              |                                                                                                    |                     |                                                                                                    |
|                              |                                                                                                    |                     |                                                                                                    |
|                              |                                                                                                    |                     |                                                                                                    |
|                              |                                                                                                    |                     |                                                                                                    |
|                              |                                                                                                    |                     |                                                                                                    |
| TUM 7 00 403 94049 (64 bit)  | (1993-2023 (c) SoftENGINE                                                                                                    | the set             | 10.0.1.4                                                                                                    |
| 1011 7.00.403.84948 (04-01)  | 11993-2023 (C) 301CENDINE                                                                                                    | 100 March 100       | and the second                                                                                                    |
| SmbH : 01.2023-12.2023 ange  | meldet als Systemverwalter (000): [V2]                                                                                                    |                     |                                                                                                    |
| Berechnungen Formulare Tools | Einstellungen Extras PPS Ansicht Aktuelligeit                                                                                                    | sifnet (5) 2        |                                                                                                    |
|                              |                                                                                                    |                     |                                                                                                    |
| Variablenaucur               | abl (2159) für [Mahntoyto orf                                                                                                    | accon/ändorn]       |                                                                                                    |
| variablenauswa               | ani (2136) fui [Manniexte en                                                                                                    | assen/andernj       |                                                                                                    |
| -9                           | Second Reality and A                                                                                                    |                     |                                                                                                    |
| Abbrechen Uberneh            | imen (RETURN)                                                                                                    |                     |                                                                                                    |
| the transfers (3.2 Mariah    | lan G 25 with the Code                                                                                                    |                     |                                                                                                    |
|                              | - Dates                                                                                                    |                     |                                                                                                    |
| 096 Mahokoofdatao            | Q Surbe: Ner Surbharriff etc                                                                                                    | omehen (STRG+S)     |                                                                                                    |
| 007 Mahamada                 | Variable                                                                                                    | providente tex      | Paraido no                                                                                                    |
| our manipositionista         | MKO 11 8                                                                                                    |                     | Adde                                                                                                    |
| 666 Eingabemaske M           | MKO_11_0<br>MKO_47_10                                                                                                    |                     | Kurmana.                                                                                                    |
| 002 Adressstamm              | MK0_47_10                                                                                                    |                     | Kurzhame<br>Live Dia                                                                                                    |
| 3 003 Ansprechpartner        | stamm MKO_57_10                                                                                                    |                     | Diz/MZ                                                                                                    |
|                              | MKO_67_30                                                                                                    |                     | Urishame                                                                                                    |
|                              | MKO_107_30                                                                                                    |                     | Name                                                                                                    |
|                              | MKO_137_30                                                                                                    |                     | Name 2                                                                                                    |
|                              | MKO_167_30                                                                                                    |                     | H Straße                                                                                                    |
|                              | MK0_237_1                                                                                                    |                     | Höchste Mahnstufe                                                                                                    |
|                              | MKO_238_12                                                                                                    |                     | Offene Posten Gesamt VW                                                                                                    |
|                              | MKO_250_12                                                                                                    |                     | Offene Posten Gesamt in Währung                                                                                                    |
|                              | MKO_262_12                                                                                                    |                     | Summe Fällig Gesamt VW                                                                                                    |
|                              | MKO 274 12                                                                                                    |                     | Commo Malannahi incan VM                                                                                                    |
|                              |                                                                                                    |                     | Junne Hanngeburren viv                                                                                                    |
|                              | MKO_286_12                                                                                                    |                     | Summe Verzugszinsen VW                                                                                                    |
|                              | MKO_286_12<br>MKO_298_6                                                                                                    |                     | Summe Verzugszinsen VW<br>Anzahl Fällige Belege                                                                                                    |
|                              | MKO_286_12<br>MKO_298_6<br>MKO_304_4                                                                                                    |                     | Summe Verzugsänsen VW<br>Summe Verzugsänsen VW<br>Anzahl Fällige Belege<br>Höchste Tagesfälligkeitsüberschreitung                                                                                                    |
|                              | MKO_286_12<br>MKO_298_6<br>MKO_304_4<br>MKO_308_10                                                                                                    |                     | Summe Verzugsänsen VW<br>Summe Verzugsänsen VW<br>Anzahl Fällige Belege<br>Höchste Tagesfälligkeitsüberschreitung<br>Zahlungsfrist (Eingabe bei Ausdruck)                                                                                                    |
|                              | MK0_286_12<br>MK0_288_6<br>MK0_304_4<br>MK0_308_10<br>MK0_318_10                                                                                                    |                     | Saline maningestolite (* 1747<br>Sume Verzugsinsen WV<br>Anzahl Fälige Belege<br>Hichtste Tagesfäligkeitsüberschreitung<br>Zahlungsfrist (Eingabe bei Ausdruck)<br>Zahlungseingung bis (Eingabe bei Ausdruck)                                                                                                    |
|                              | MKO_286_12<br>MKO_298_6<br>MKO_304_4<br>MKO_306_10<br>MKO_308_10<br>MKO_318_10                                                                                                    |                     | Summe man special rel i viv<br>Summe Verzugstrann WV<br>Anzahl Fällige Belege<br>Hootster Tagesfälligetstückenschreitung<br>Zahlungsfrist (Eingabe bei Ausdruck)<br>Zahlungsfrist (Eingabe bei Ausdruck)<br>Datum der letzter Mahrung                                                                                                    |
|                              | MKO_286_12<br>MKO_288_5<br>MKO_304_4<br>MKO_308_10<br>MKO_318_10<br>MKO_318_10<br>MKO_328_10                                                                                                    |                     | Summe man yeak of the YM<br>Summe Verzugstressen YW<br>Anzahl Fällige Reinge<br>Höchste Tagesfälligkeistuberschreitung<br>Zahlungstein (Eingabe bei Auschuck)<br>Zahlungsengung bei (Eingabe bei Auschuck)<br>Datum der letzter Mahnung<br>Offere Posten Gesam Euro                                                                                                    |
|                              | MKC_286_12<br>MKC_286_5<br>MKC_304_4<br>MKC_308_10<br>MKC_318_10<br>MKC_328_10<br>MKC_328_12<br>MKC_328_12                                                                                                    |                     | Summe har speckar for two<br>Summe Verzugstmeren WV<br>Anzah Fälge Belege<br>Hördnett Tagesfälligkestubenschreitung<br>Zahlungsfreit (Engabe bei Ausdruck)<br>Zahlungsengang bis (Engabe bei Ausdruck)<br>Datum der letzten Mohung<br>Offere Posten Gesamt Euro<br>Summe Pallig Gesamt Euro                                                                                                    |
|                              | MKC) 266 _12 2<br>MKC _288 _6<br>MKC _288 _6<br>MKC _384 _0<br>MKC _318 _0<br>MKC _318 _0<br>MKC _338 _12<br>MKC _350 _12<br>MKC _550 _12                                                                                                    |                     | Sume Hair geboorten try<br>Sume Hangsdoorten try<br>Ansah Falge Belge<br>Holdnett Ragefilligietslackersdoortenung<br>Zahlungsfrast (Engabe be Audruck)<br>Zahlungsfrast (Engabe be Audruck)<br>Datum der latten Möhnung<br>Offras Posten Gesamt Euro<br>Sume Fällig Gesamt Euro<br>Sume Fällig Gesamt Euro<br>Sume Fällig Gesamt Euro                                                                                                    |
|                              | MKD_286_12<br>MKD_286_6<br>MKD_304_4<br>MKD_308_10<br>MKD_338_10<br>MKD_338_12<br>MKD_338_12<br>MKD_338_12<br>MKD_356_12<br>MKD_354_12                                                                                                    |                     | Summe Harry speckof Brit YW<br>Annah Filippe Belonge<br>Holdraht: Tagesfilippetsbeschreitung<br>Zahlungsfreit (Engabe be Ausdruck)<br>Dahun der letzten Mahrung<br>Offere Posten Kesamit Euro<br>Summe Mahrgebulven Euro<br>Summe Mahrgebulven Euro<br>Summe Mahrgebulven Euro                                                                                                    |
|                              | MOD_206_12<br>MOD_206_6<br>MOD_206_4<br>MOD_206_4<br>MOD_206_4<br>MOD_208_10<br>MOD_208_12<br>MOD_208_12<br>MOD_208_12<br>MOD_208_12<br>MOD_208_10                                                                                                    |                     | Summe Hair specific enternet IV<br>Summe Hair specific elexiset<br>Hordnet: Ragenfilia/destablerschreibung<br>Zahlungrithet: Elingate ber Audruck)<br>Zahlungrithet: Elingate ber Audruck)<br>Datum der lattem Möhnung<br>Offere Posten Gesamt Euro<br>Summe Fällig Gesamt Euro<br>Summe Verzuganzener Euro<br>Datum (Verzuganzener Euro<br>Datum (Verzuganzener Euro<br>Datum (Verzuganzener Euro                                                                                                    |
|                              | HK0, 286, 12<br>HK0, 286, 5<br>HK0, 306, 14<br>HK0, 306, 10<br>HK0, 318, 10<br>HK0, 318, 10<br>HK0, 318, 12<br>HK0, 350, 12<br>HK0, 350, 12<br>HK0, 350, 12<br>HK0, 351, 10<br>HK0, 396, 5                                                                                                    |                     | Sumire Haray gaboliteri 119<br>Sumire Haray gaboliteri 119<br>Anatah Falipe Belege<br>Holdratter Tagesfälligkeissberschreitung<br>Zahlungsfreit (Engabe ber Ausdruck)<br>Datum der Istettem Mahnung<br>Offene Posten Gesamt Euro<br>Summe Mahngebühren Euro<br>Summe Mahngebühren Euro<br>Summe Mahngebühren Euro<br>Bahmuffertellung (Eingabe bei Ausdruck)<br>Anatah (Ofs                                                                                                    |
|                              | HK0, 206, 12<br>HK0, 206, 4<br>HK0, 306, 4<br>HK0, 306, 10<br>HK0, 318, 10<br>HK0, 318, 10<br>HK0, 318, 10<br>HK0, 318, 12<br>HK0, 318, 12<br>HK0, 314, 12<br>HK0, 314, 10<br>HK0, 314, 10<br>HK0, 314, 10<br>HK0, 31                                                                                                    |                     | Sume Har galacter IV<br>Sume Har galacter IV<br>Anash Falge Beige<br>Holdnet Tagefälligkeisberschreibung<br>Zahlungritet (Engelse ber Ausdruck)<br>Zahlungritet (Engelse ber Ausdruck)<br>Datum der lattern Möhnung<br>Offrer Posten Gesamt Euro<br>Sumer Fällig Gesamt Euro<br>Sumer Verzugarteren Euro<br>Datum (Verzugarteren Euro<br>Datum (Verzugarteren Euro<br>Datum (Verzugarteren Euro<br>Datum (Verzugarteren Euro<br>Datum (Verzugarteren Euro<br>Datum (Verzugarteren Euro<br>Batter Falle) Gesamt Euro                                                                                                    |
|                              | HOU, 206, 3, 12<br>HOU, 206, 5<br>HOU, 206, 5<br>HOU, 206, 14<br>HOU, 200, 10<br>HOU, 200, 10<br>HOU, 200, 10<br>HOU, 200, 12<br>HOU, 200, 12<br>HOU, 200, 12<br>HOU, 200, 14<br>HOU, 200, 12<br>HOU, 200, 14<br>HOU, 44, 30                                                                                                    |                     | Sumire Hard yogkolf feir 119<br>Sumire Hardysgebolf feir 119<br>Anzah Fälige Belege<br>Hördster Tagesfäligkeissberschreitung<br>Zahlungsfrist (Engabe bei Ausdruck)<br>Zahlungsfrist (Engabe bei Ausdruck)<br>Datum der Istetten Mahnung<br>Offene Posten Gesamt Euro<br>Summe Fälig Gesamt Euro<br>Summe Fälig Gesamt Euro<br>Datum(Erstaftung (Eingabe bei Ausdruck)<br>Anzah Ofs<br>Summe Fälig Gesamt EUR<br>Mahristertum                                                                                                    |
|                              | HK0, 206, 12<br>HK0, 206, 4<br>HK0, 304, 4<br>HK0, 304, 10<br>HK0, 304, 10<br>HK0, 304, 10<br>HK0, 304, 10<br>HK0, 304, 12<br>HK0, 304, 12<br>HK0, 304, 12<br>HK0, 304, 10<br>HK0, 204, 12<br>HK0, 204, 12<br>HK0, 12<br>HK0, 12<br>HK0, 12<br>HK0, 12<br>HK0, 12<br>HK0, 12<br>HK0, 12<br>HK0, 12<br>HK0, 12<br>HK0, 12<br>HK0, 12<br>HK0, 12<br>HK                                                                                                    |                     | Sume Har gaborer IV<br>Sume Har gaborer IV<br>Anash Falge Belge<br>Holdnet Tagefälligkeisberschreibung<br>Zahlungsfratt (Engelse ber Ausdruck)<br>Zahlungsfratt (Engelse ber Ausdruck)<br>Datum der Istetten Möhnung<br>Offers Posten Gesamt Euro<br>Sumer Pällig Gesamt Euro<br>Sumer Verzugenzene Euro<br>Datum (Verzugenzene Euro<br>Datum (Verzugenzene Euro<br>Datum Verzugenzene Euro<br>Datum Pärlaftig Gesamt Euro<br>Sumer Verzugenzene Euro<br>Batmer Verzugenzene Euro<br>Sumer Verzugenzene Euro<br>Sumer Verzugenzene Euro                                                                                                    |
|                              | HOU 206.32<br>HOU 206.5<br>HOU 206.5<br>HOU 206.14<br>HOU 206.30<br>HOU 206.30<br>HOU 206.30<br>HOU 206.30<br>HOU 206.30<br>HOU 206.30<br>HOU 206.5<br>HOU 206.5<br>HOU 206. |                     | Summe futo guidade in 11<br>Summe futo guidade in 11<br>Annie Fisiopodiew With<br>Holdneit Fisiopodiew Jahrschreitung<br>Zehlangen (Engelse Ber Ausdruck)<br>Delhangen (Engelse Ber Ausdruck)<br>Delhangen Gesamt Barn<br>Summe Mahrgeschneit Barn<br>Summe Mahrgeschneit Barn<br>Bahmeffentlang (Engelse bei Ausdruck)<br>Anzahl Ofer<br>Summe Fisiop Gesamt BLR<br>Mahretiefterum<br>Mahret                                                                                                    |
|                              | HK0, 206, 12<br>HK0, 206, 4<br>HK0, 304, 4<br>HK0, 304, 10<br>HK0, 304, 10<br>HK0, 304, 10<br>HK0, 304, 10<br>HK0, 304, 12<br>HK0, 304, 12<br>HK0, 304, 12<br>HK0, 304, 10<br>HK0, 304, 10<br>HK0, 444, 1<br>HK0, 446, 1<br>HK0, 446, 1                                                                                                    |                     | Sume Har gaborer IV<br>Sume Har gaborer IV<br>Anash Falge Belge<br>Holdnet Tagefälligetablerschreitung<br>Zahlungfrist (Engabe be Audruck)<br>Zahlungfrist (Engabe be Audruck)<br>Datum der Istetten Möhnung<br>Offere Posten Gesamt Euro<br>Sumer Fällig Gesamt Euro<br>Sumer Verzugszeren Euro<br>Datum (Hirstellung (Engabe be Ausruck))<br>Anazh (Ofs<br>Sumer Verzugszeren Euro<br>Datum (Hirstellung (Engabe be Ausruck))<br>Anazh (Ofs<br>Sumer Verzugszeren Euro<br>Sumer Verzugszeren Euro<br>Sumer Verzugszeren Euro<br>Sumer Verzugszeren Euro<br>Sumer Verzugszeren Euro<br>Sumer Verzugszeren Euro<br>Sumer Verzugszeren Euro<br>Sumer Verzugszeren Euro<br>Sumer Verzugszeren Euro                                                                                                    |
|                              | HOL 2016, 22<br>HOL 2016, 5<br>HOL 2016, 5<br>HOL 2016, 14<br>HOL 2016, 2011, 201<br>HOL 2018, 201<br>HOL 2018, 201<br>HOL 2018, 201<br>HOL 2018, 5<br>HOL 2018, 5<br>HO                                                                                                    |                     | Sume to space in the space of the space of t |
|                              | H40, 286, 12<br>H40, 286, 4<br>H40, 384, 4<br>H40, 384, 10<br>H40, 384, 10<br>H40, 384, 10<br>H40, 384, 10<br>H40, 384, 10<br>H40, 384, 12<br>H40, 384, 12<br>H40, 384, 10<br>H40, 384, 10<br>H40, 384, 10<br>H40, 484, 1<br>H40, 484, 3<br>H40, 484, 3<br>H40, 484, 484, 484, 484, 484, 484, 484, 4                                                                                                    |                     | Summe Hair geboorten triv<br>Summe Hair geboorten triv<br>Anatal Fälige Belage<br>Holdnett Tagasfilligetablerschreibung<br>Zahlungsfrast (Engabe be Audruck)<br>Zahlungsfrast (Engabe be Audruck)<br>Datum der Istetten Möhnung<br>Offras Posten Gesamt Euro<br>Summe Fälig Gesamt Euro<br>Summe Verzuganzene Euro<br>Datum (Hirstelbung (Engabe be Austruck)<br>Anatal Ofs<br>Summe Verzuganzene Euro<br>Butmer Fälig Gesamt Euro<br>Mahrung begenrt<br>Mahrung gespenrt<br>Lind<br>Nates 3                                                                                                    |
|                              | HOL 2014, 22<br>HOL 2014, 5<br>HOL 2014, 5<br>HOL 2014, 3<br>HOL 2014, 3<br>HOL                                                                                                    |                     | Sume has provide in the<br>Sume has provide the second second second<br>Holdnets Tagesfillighetaberschreitung<br>Zahlungsfraft (Engelse bei Audetuck)<br>Zahlungsfraft (Engelse bei Audetuck)<br>Datum der leitten Hahrung<br>Offer Forten Gesamt Euro<br>Sumer Fällig Gesamt Euro<br>Sumer Fällig Gesamt Euro<br>Sumer Fällig Gesamt Euro<br>Sumer Fällig Gesamt Eur<br>Mahrung Hahrung bei Audeuck)<br>Anzahl Offe<br>Sumer Fällig Gesamt Eur<br>Mahrung tegepent<br>Land<br>Name 3<br>Luferedresse                                                                                                    |

#### Kunden den Mahngruppen zuordnen

Im nächsten Schritt weisen Sie Ihren Kunden die zuvor eingerichteten Mahnstufen zu. Diese Zuordnung ist in den FIBU-Personenkonten zu finden.

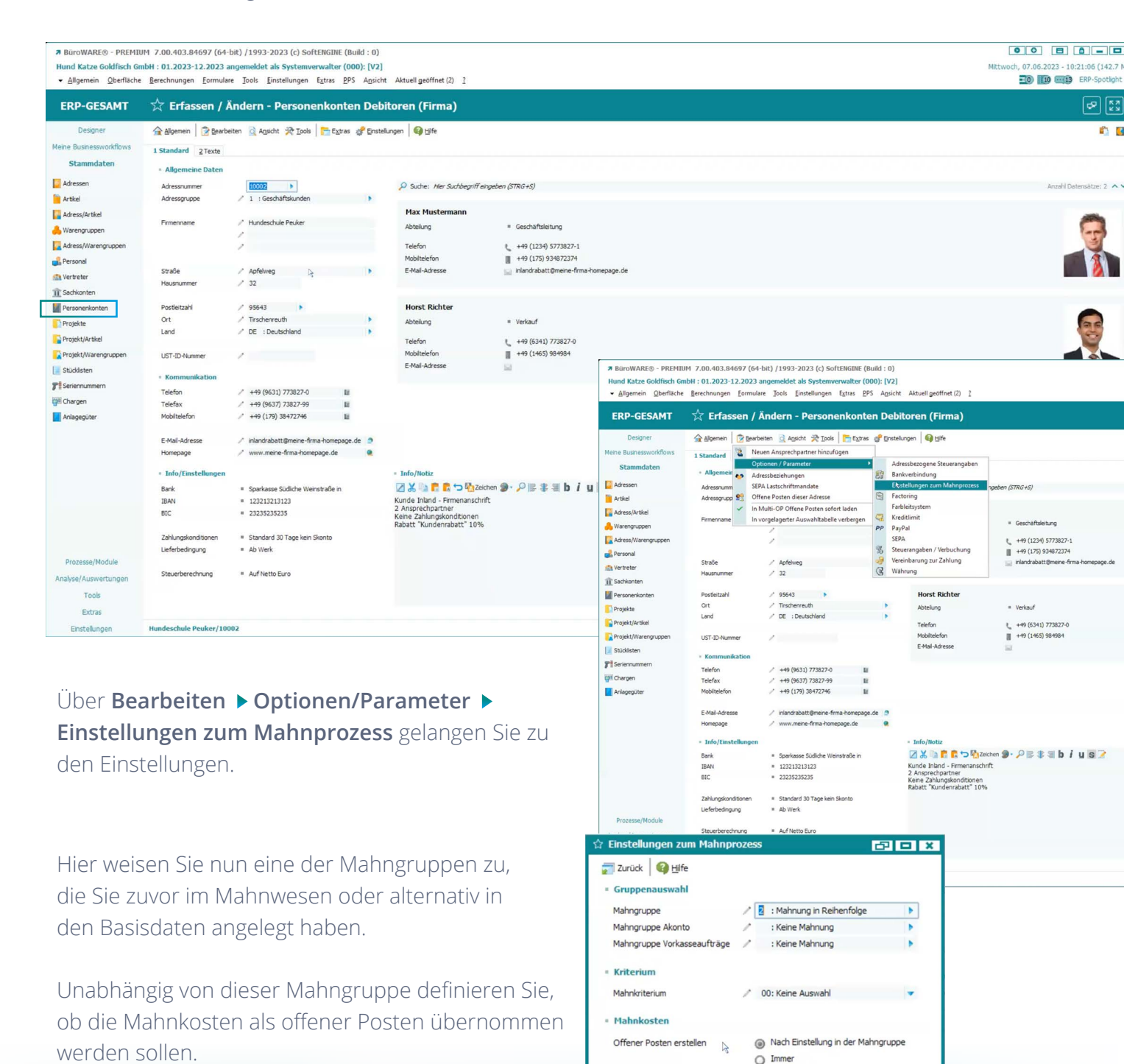

O Nie

0

0

0

Mahnungen zur Pr
üfung markieren und sperren

Keine Prüfung

Beim nächsten Mahnlauf

Bei jedem Mahnlauf

Außerdem können Sie Mahnungen für diesen Kunden für eine Prüfung vorsehen, damit diese erst nach erfolgter Prüfung versandt werden. Wollen Sie mehreren Kunden eine Mahngruppe zuordnen bzw. prüfen, ob bei verschiedenen Kunden eine Mahngruppe hinterlegt ist, nutzen Sie dafür eine individuelle Selektion im **Selektionspool**.

| EDD-CESAMT 57 Advocedate                                                                                                    | n - Finanzhuchhaltung                                                                                                    |                                                                                                    |                                                                                                    |                                                                                                    |                                                                                                    | Bue |
|----------------------------------------------------------------------------------------------------|----------------------------------------------------------------------------------------------------|----------------------------------------------------------------------------------------------------|----------------------------------------------------------------------------------------------------|----------------------------------------------------------------------------------------------------|----------------------------------------------------------------------------------------------------|-----|
| Auressdate                                                                                                    | n manzoucimaliung                                                                                                    |                                                                                                    |                                                                                                    |                                                                                                    |                                                                                                    | Duc |
| Designer 🔐 Algemein 🛛 😨 Beart                                                                                                    | eiten 🔆 Iools   🛅 Extras   🏟 Hife                                                                                                    |                                                                                                    |                                                                                                    |                                                                                                    |                                                                                                    |     |
| 1 Adressauswahi 2 Sele                                                                                                    | ktionspool [Kunden ohne Mahngruppe]                                                                                                    | ndividuelle Selektion - Adressdaten                                                                                                    |                                                                                                    |                                                                                                    | BOX                                                                                                    |     |
| Suche: Hier Suche                                                                                                    | begriff eingeben (STRG+S)                                                                                                    | Adressdaten anha                                                                                                    | nd dies(* Selektion hinzufügen (F9)                                                                                                    |                                                                                                    |                                                                                                    |     |
| Adressen AdrNr. AnpNr                                                                                                    | . Name                                                                                                    | Bedingungen                                                                                                    |                                                                                                    |                                                                                                    |                                                                                                    |     |
| Adress/Artikel                                                                                                    |                                                                                                    | Bezeichnung     Geben Sie hier eine Bezeichnung wenn diese                                                                                                    | Selektion gespeichert werden soll.                                                                                                    |                                                                                                    | • •                                                                                                    |     |
| 🐣 Warengruppen                                                                                                    |                                                                                                    | - Bedingung                                                                                                    |                                                                                                    |                                                                                                    |                                                                                                    |     |
| Adress/Warengruppen                                                                                                    |                                                                                                    | 0 : Bei Erfüllen aller folgender Selektionskriter                                                                                                    | rien 💌                                                                                                    |                                                                                                    |                                                                                                    |     |
| nersonal 🛃                                                                                                    |                                                                                                    |                                                                                                    |                                                                                                    | 70000                                                                                                    |                                                                                                    |     |
| M Vertreter                                                                                                    |                                                                                                    | Adressnummer                                                                                                    | V Klener als                                                                                                    | 70000                                                                                                    | - +                                                                                                    |     |
| II Sachkonten                                                                                                    |                                                                                                    | Mahngruppe 0-99                                                                                                    | ▼ ist leer ▼                                                                                                    |                                                                                                    | - +                                                                                                    |     |
| Projekte                                                                                                    |                                                                                                    |                                                                                                    |                                                                                                    |                                                                                                    |                                                                                                    |     |
| Projekt/Artikel                                                                                                    |                                                                                                    |                                                                                                    |                                                                                                    |                                                                                                    |                                                                                                    |     |
| Projekt/Warengruppen                                                                                                    |                                                                                                    |                                                                                                    |                                                                                                    |                                                                                                    |                                                                                                    |     |
| Stüddisten                                                                                                    |                                                                                                    |                                                                                                    |                                                                                                    |                                                                                                    |                                                                                                    |     |
|                                                                                                    |                                                                                                    | In diesem Fall I                                                                                                    | aden wir nun a                                                                                                    | alle Kunden                                                                                                    |                                                                                                    |     |
| Anlaceoüter                                                                                                    |                                                                                                    | mit einer Adres                                                                                                    | ssnummer klei                                                                                                    | ner als                                                                                                    |                                                                                                    |     |
|                                                                                                    |                                                                                                    |                                                                                                    |                                                                                                    |                                                                                                    |                                                                                                    |     |
|                                                                                                    |                                                                                                    | 7000 und mit e                                                                                                    | einer leeren Ma                                                                                                    | anngruppe                                                                                                    |                                                                                                    |     |
|                                                                                                    |                                                                                                    | in unseren Sele                                                                                                    | ektionspool.                                                                                                    |                                                                                                    |                                                                                                    |     |
| bar Daarkaitan N                                                                                                    | ö a da wa (Fueijia a a a                                                                                                    | ≉ BüroWAREG<br>Hund Katze G<br>← <u>A</u> llgemein                                                                                                    | - PREMIUM 7.00.403.84697 (64     oldfisch GmbH : 01.2023-12.2023     Qberfläche <u>B</u> erechnungen <u>F</u> ormula                                                                                                    | -bit) / 1993-2023 (c) SoftENGINE (Build : (<br>angemeldet als Systemverwalter (000): [V<br>are _Jools _Einstellungen E <sub>X</sub> tras _PPS Ags                                                                                                    | 1)<br>[2]<br>icht Aktuell geöffnet (1) 2                                                                                 |     |
| lber Bearbeiten ►<br>eldinhalt/Wert nel                                                                                                    | <b>Ändern/Ergänzer</b><br>hmen Sie Änderun                                                                                                    | # BuroWARE:     Hund Katze G       Hund Katze G     Allgemein       ERP-GES     Designe       Meine Busnessw     Meine Busnessw                                                                                                    | PREMIUM 7.00.403.84697 (64 oldfisch GmbH : 01.2023-12.2023     Qbefläche Berechnungen Eomuli      GAMT Adressdate     Galgemen 2 Beat     ortfbows     1 Adressagwal     Sta                                                                                                    | I-bit) / 1993-2023 (c) SoftENGINE (Build: C<br>angemeldet als Systemverwalter (000): [V<br>are ]ools [instellungen Extras PPS Ags<br>en - Finanzbuchhaltung<br>beten 浸 [Look ] ► Extras ] ④ Hife<br>ammdaten (RETURN)                                                                                                    | 2)<br>2]<br>icht Aktuell geöffnet (1) ]                                                                                  |     |
| Iber <b>Bearbeiten</b><br>eldinhalt/Wert nel<br>ür alle im Selektions                                                                                                    | <b>Ändern/Ergänzer</b><br>hmen Sie Änderun<br>spool enthaltenen                                                                                                    | Ø BüroWARES       Hund Katze G       Hund Katze G       Jøgernein       Berp-GES       gen       Designe       Meine Busnessw       Stammdal                                                                                                    | PREMIUM 7.00.403.84697 (64 oldfisch GmbH : 01.2023-12.2023     Qberliäch Berechnungen Ermuli      GAMT Adressdate     Algemen B Beat     Idressauwa     Adressauwa     Agemen B Beat     Adressauwa     Agemen B Beat     Adressauwa     Agemen B Beat     Adressauwa                                                                                                    | I-bit) / 1993-2023 (c) SoftEHGINE (Build: C<br>angemeldet als Systemverwalter (000): [V<br>are ]ools [instellungen Extras [PPS Ags<br>en - Finanzbuchhaltung<br>beten ?? [Jools ] Petros @ Unfe<br>ammdaten (RETURN)<br>le Adressen des Selektionspools<br>schen                                                                                                    | 2)<br>21<br>Jicht Aktuell geöffnet (1) I                                                                                 |     |
| Iber <b>Bearbeiten</b><br>eldinhalt/Wert nel<br>ur alle im Selektions                                                                                                    | <b>Ändern/Ergänzer</b><br>hmen Sie Änderun<br>spool enthaltenen                                                                                                    | BüroWAREs       Hund Katze G       Hund Katze G       Hund Katze G       Hund Katze G       Hund Katze G       Buroware       Buroware </td <td>PREMIUM 7.00.403.84697 (64<br/>oldfisch GmbH : 01.2023-12.2023<br/>Qbefläche Berechnungen Eormula<br/>CAMT Adressdate<br/>Algemen Berechnungen Berechnungen<br/>Algemen Berechnungen Berechnungen<br/>Algemen Berechnungen Berechnungen<br/>Algemen Berechnungen Berechnungen<br/>Algemen Berechnungen Berechnungen<br/>Algemen Berechnungen Berechnungen<br/>Algemen Berechnungen Berechnungen<br/>Algemen Berechnungen Berechnungen<br/>Algemen Berechnungen Berechnungen<br/>Algemen Berechnungen Berechnungen<br/>Algemen Berechnungen Berechnungen<br/>Algemen Berechnungen Berechnungen<br/>Algemen Berechnungen Berechnungen<br/>Algemen Berechnungen Berechnungen Berechnungen<br/>Algemen Berechnungen Berechnungen Berechnungen Berechnungen<br/>Algemen Berechnungen Berechnungen Berech</td> <td>I-bit) / 1993-2023 (c) SoftEHGINE (Build: C<br/>angemeldet als Systemverwalter (000): [V<br/>are Jools Einstellungen Extas PPS Ags<br/>en - Finanzbuchhaltung<br/>beten ☆ Iools È butas @ Life<br/>ammdate (RETURN)<br/>le Adresen des Selektionspools<br/>schen<br/>vorgelagerter Auswahltabelle verbergen</td> <td>2)<br/>2]<br/>icht Aktuell geöffnet (1) ]<br/>Erlöszvordnung Ma Land</td> <td></td> | PREMIUM 7.00.403.84697 (64<br>oldfisch GmbH : 01.2023-12.2023<br>Qbefläche Berechnungen Eormula<br>CAMT Adressdate<br>Algemen Berechnungen Berechnungen<br>Algemen Berechnungen Berechnungen<br>Algemen Berechnungen Berechnungen<br>Algemen Berechnungen Berechnungen<br>Algemen Berechnungen Berechnungen<br>Algemen Berechnungen Berechnungen<br>Algemen Berechnungen Berechnungen<br>Algemen Berechnungen Berechnungen<br>Algemen Berechnungen Berechnungen<br>Algemen Berechnungen Berechnungen<br>Algemen Berechnungen Berechnungen<br>Algemen Berechnungen Berechnungen<br>Algemen Berechnungen Berechnungen<br>Algemen Berechnungen Berechnungen Berechnungen<br>Algemen Berechnungen Berechnungen Berechnungen Berechnungen<br>Algemen Berechnungen Berechnungen Berech                             | I-bit) / 1993-2023 (c) SoftEHGINE (Build: C<br>angemeldet als Systemverwalter (000): [V<br>are Jools Einstellungen Extas PPS Ags<br>en - Finanzbuchhaltung<br>beten ☆ Iools È butas @ Life<br>ammdate (RETURN)<br>le Adresen des Selektionspools<br>schen<br>vorgelagerter Auswahltabelle verbergen                                                                                                    | 2)<br>2]<br>icht Aktuell geöffnet (1) ]<br>Erlöszvordnung Ma Land                                                        |     |
| Iber <b>Bearbeiten</b><br>eldinhalt/Wert nel<br>ur alle im Selektions<br>unden vor.                                                                                                    | <b>Ändern/Ergänzer</b><br>hmen Sie Änderun<br>pool enthaltenen                                                                                                    | # BüroWAREs       Hund Katze G       - Aligemein       ERP-GES       Bein       Designe       Meine Busnessw       Stammdal       Adressen       Mtiel                                                                                                    | D - PREHIUM 7.00.403.84697 (64 oldfisch GmbH : 01.2023-12.2023     Qberlische Berechnungen Eomulu      SAMT     Adressdate     Adressdate                                                                                                    | -bit) /1993-2023 (c) SoftENGINE (Build :<br>angemeldet als Systemverwalter (000); [V<br>are ]ools [instellungen Extras PPS Ags<br>en - Finanzbuchhaltung<br>beten 梁 [Jobs ]                                                                                                    | 2)<br>2]<br>icht Aktuellgeöffnet (1) ]<br>Erloszuordnung Ma Land<br>0 DE                                                 |     |
| Iber <b>Bearbeiten</b><br>eldinhalt/Wert nel<br>ir alle im Selektions<br>unden vor.                                                                                                    | <b>Ändern/Ergänzer</b><br>hmen Sie Änderun<br>pool enthaltenen                                                                                                    | BüroWARE       Hund Katze G       - Aligemein       ERP-GES       Bein       ERP-GES       Designe       Meine Businessi       Stammdal       Adressen       Artisel       Adress/Athel                                                                                                    | D - PREHIUM 7.00.403.84697 (64     oldfisch GmbH : 01.2023-12.2023     Qberlikche Berechnungen Eomulu     SAMT                                                                                                    | -bit) /1993-2023 (c) SoftENGINE (Build : C<br>angemeldet als Systemverwalter (000); [V<br>are ]ools [instellungen Extras PPS Ags<br>en - Finanzbuchhaltung<br>beiten 梁 [Dolo ]                                                                                                    | 2)<br>2]<br>icht Aktuell geöffnet (1) ]<br>Erlöszuördnung Ma Land<br>0 DE<br>Fjödmhalf/Wett DE<br>Fjödmhalf/Wett DE      |     |
| Iber <b>Bearbeiten</b><br>eldinhalt/Wert nel<br>ir alle im Selektions<br>unden vor.                                                                                                    | Ändern/Ergänzer<br>hmen Sie Änderun<br>pool enthaltenen                                                                                                    | BüroWARE:<br>Hund Katze G<br>- Allgemein<br>ERP-GES<br>BEN<br>Designe<br>Meine Business<br>Stammdal<br>Adressi<br>Adressi<br>Adressi/Atkal<br>Adressi/Atkal<br>Catasa/Meine<br>Catasa/Meine                                                                                                    | PREHIUM 7.00.403.84697 (64 oldfisch GmbH 01.2023-12.2023     Qberlische Berechnungen Formulu      Admen Berechnungen     Adressaume     Adressaume     Adressaume     Adressaume     Adressaume     Adressaume     Adressaume     Adressaume     Jozz     For     Jozz     Jozz     J | Holt) / 1993-2023 (c) SoftENGINE (Build : C<br>angemeldet als Systemverwalter (000); [V<br>are ] Dols ] Einstellungen Extras [PS Ags<br>en Finanzbuchhaltung<br>beiten 於 [Dols ] Einstea ] [P] [F<br>ammdaten (RETURN)<br>le Adresen des Selektionspools<br>schen<br>vorgelagetter Auswahltabelle verbergen<br>r neue Belegs sperren<br>navefung zu                                                                                                    | 2)<br>2]<br>icht Aktuellgeöffnet (1) ]<br>Erisszuordnung Ma Land<br>0 DE<br>Fijdinhali/Wet<br>Dekument DE<br>Dokument IT |     |
| Iber <b>Bearbeiten</b><br>eldinhalt/Wert nel<br>ir alle im Selektions<br>unden vor.<br>/ir weisen nun den                                                                                                    | <b>Ändern/Ergänzer</b><br>hmen Sie Änderun<br>pool enthaltenen<br>Adressen die                                                                                                    | BüroWARE:<br>Hund Katze G<br>- Allgemein<br>BERP-GES<br>BERP-GES<br>Bespne<br>Mene Bunesson<br>Stammdal<br>Adresson<br>Adresson<br>Adresson<br>Adresson<br>Adresson<br>Adresson<br>Adresson<br>Personal                                                                                                    | PREHIUM 7.00.403.84697 (64 oldfisch GmbH : 01.2023-12.2023     Qberlische Berechnungen Formulu      AMT Adressatine     Adressatine     A | Holt) / 1993-2023 (c) SoftENGTKE (Build : C<br>angemeidde als Systemverwalter (000); [V<br>are ] Dols ] Einstellungen Extras [295 Aps<br>en - Finanzbuchhaltung<br>beten 於 [Dols ] ● Extras ] ● Eife<br>ammdaten (RETURN)<br>le Adressen des Selektionspools<br>schen<br>vorgelagetter Auswahltabelle verbergen<br>r neue Belegs sperren<br>navfügen zu-<br>beten Vitranter<br>scuole di addestamento del cane DOLZwu<br>Dog Training Certer Mayland<br>Rico Wes                                                                                                    | 2)<br>2)<br>2)<br>2)<br>2)<br>2)<br>2)<br>2)<br>2)<br>2)                                                                 |     |
| ber <b>Bearbeiten</b><br>eldinhalt/Wert nel<br>ir alle im Selektions<br>unden vor.<br>/ir weisen nun den                                                                                                    | <b>Ändern/Ergänzer</b><br>hmen Sie Änderun<br>pool enthaltenen<br>Adressen die                                                                                                    | BuroWARE:<br>Hund Katze G<br>Allgemein<br>ERP-GES<br>BCD<br>Designe<br>Mene Busnessy<br>Stammdal<br>Adress/Artikel<br>Adress/Artikel                                                                                                    |                                                                                                    | Hobi / 11993-2023 (c) SoftENGTKE (Build : C<br>angemeiddet als Systemverwalter (000); [V<br>are ] Dols ] Einstellungen Extras [295 Aps<br>en - Finanzbuchhaltung<br>beten 於 [Dols ] ● Extras ● [16]<br>ammdaten (RTURN)<br>le Adressen des Selektionspools<br>schen<br>vorgelagetter Auswahltabelle verbergen<br>r neue Belegs sperren<br>nzufügen zu<br>>>>>>>>>>>>>>>>>>>>>>>>>>>>>>>>>>>                                                                                                    | 2)<br>2)<br>2)<br>2)<br>2)<br>2)<br>2)<br>2)<br>2)<br>2)                                                                 |     |
| Iber <b>Bearbeiten</b><br>eldinhalt/Wert nel<br>ir alle im Selektions<br>unden vor.<br>/ir weisen nun den<br>1ahngruppe "Mahni                                                                                                    | <b>Ändern/Ergänzer</b><br>hmen Sie Änderun<br>pool enthaltenen<br>Adressen die<br>ung in Reihenfolge                                                                              | BuroWARE:<br>Hund Katze G<br>Allgemein<br>ERP-GES<br>BEN<br>Designe<br>Meine Busnessw<br>Stammdal<br>Artsel<br>Adress/Artsel<br>Adress/Artsel<br>Adress/Artsel<br>Adress/Artsel<br>Adress/Artsel<br>Stammdal<br>Stammdal                                                                                                    | PREHIUM 7.00.403.84697 (64 oldfisch GmbH : 01.2023-12.2023     Qberlische Berechnungen Formulu      Adressadate     Adressdate     Adressadate     Adressadate     Adreste     Adressadate     Adressadate     Adressadate     Adressadat | Hobi / 11993-2023 (c) SoftENGTKE (Build : C<br>angemeiddet als Systemverwalter (000); [V<br>are ] Dols ] Einstellungen Extras _ 2PS Ags<br>en - Finanzbuchhaltung<br>beten ☆ Look È Entras @ Life<br>ammdaten (RTURN)<br>le Adressen des Selektionspools<br>schen<br>vorgelagerter Auswahltabelle verbergen<br>r neue Belge sperren<br>naufügen zu<br>Merrar winnet<br>scuole die dedestamento del cane DOLZwuv<br>Dog Training Certer Maryland<br>Rico Wess<br>Deutsche Reitungsfunde Brigarde<br>DRH Buchverb                                                                                                    | 2)<br>2)<br>2)<br>2)<br>2)<br>2)<br>2)<br>2)<br>2)<br>2)                                                                 |     |
| Iber <b>Bearbeiten</b><br>eldinhalt/Wert nel<br>ür alle im Selektions<br>ünden vor.<br>Vir weisen nun den<br>Jahngruppe "Mahn                                                                                                    | <b>Ändern/Ergänzer</b><br>hmen Sie Änderun<br>pool enthaltenen<br>Adressen die<br>ung in Reihenfolge                                                                              | BuroWARE:     Hund Katze G     Allgemein     ERP-GES     SCON     Designe     Meine Busnesson     Adress/Artikel     Adress/Artikel                                                                                                    | PREMIUM 7.00.403.84697 (64     oldfisch GmbH 01.2023-12.2023     Qberlische Berechnungen Formulu     Adressdate     Adressdate     Adre  | Hobi ) (1993-2023 (c) SoftENGINE (Build : C<br>angemeidet als Systemverwalter (000); [V<br>are ] Dols ] Einstellungen Extras _ 2PS Ags<br>en - Finanzbuchhaltung<br>beten ☆ Look È Entras @ Life<br>ammdaten (RTURN)<br>le Adressen des Selektionspools<br>schen<br>vorgelagetter Auswahltabelle verbergen<br>Ir neue Belege sperren<br>naufügen zu<br>worger winner<br>scuole i dedestamento del cane BO.Zever<br>Dog Training Center Maryland<br>Bco Wiess<br>Deutsche Rettungshunde Brigarde<br>Dert Bid Hirzburg<br>Kunde Lingarn<br>Lana Ferne                                                                                                    | 2)<br>2)<br>2)<br>2)<br>2)<br>2)<br>2)<br>2)<br>2)<br>2)                                                                 |     |
| Iber <b>Bearbeiten</b><br><b>eldinhalt/Wert</b> nel<br>ur alle im Selektions<br>unden vor.<br>Vir weisen nun den<br>1ahngruppe "Mahnu                                                                                                    | <b>Ändern/Ergänzer</b><br>hmen Sie Änderun<br>pool enthaltenen<br>Adressen die<br>ung in Reihenfolge                                                                              | BuroWARE:     Hund Katze G     Allgemein     ERP-GES     Gen     Designe     Meine Busnesson     Stammda     Adress/Artikel     Adress/Artikel     Adress/Artikel     Adress/Artikel     Adress/Artikel     Adress/Artikel     Adress/Artikel     Sadrisonten     Fersonskinnte     Fersonskinnte     Fersonskinnte     Fersonskinnte     Fersonskinnte     Fersonskinnte     Fersonskinnte     Fersonskinnte     Fersonskinnte                                                                                                    | PREMIUM 7.00.403.84697 (64     oldfisch GmbH 01.2023-12.2023     Qberlische Berechnungen Formulu      AMT Adressadate     Adressadate     | I-bit) / 1993-2023 (c) SoftENGINE (Build : C<br>angemeidet als Systemverwalter (000); [V<br>are ] Sols ] Einstellungen Extras _ 2PS Ags<br>en - Finanzbuchhaltung<br>beten   → Look   → Entras  → Look   → Entras → Look   → Look   → Look | 2)<br>2)<br>2)<br>2)<br>2)<br>2)<br>2)<br>2)<br>2)<br>2)                                                                 |     |
| Iber <b>Bearbeiten</b><br>eldinhalt/Wert nel<br>ir alle im Selektions<br>unden vor.<br>/ir weisen nun den<br>1ahngruppe "Mahnu<br>Adresodaten Andern/Ergänzen                                                                                                    | Ändern/Ergänzer<br>hmen Sie Änderun<br>pool enthaltenen<br>Adressen die<br>ung in Reihenfolge                                                                                     | BurowARES<br>Hund Katze G<br>Allgemein<br>BERP-GES<br>BERD<br>Designe<br>Meine Busnesson<br>Stammdal<br>Adress/Artikel<br>Adress/Artikel<br>Adress/Artikel<br>Adress/Artikel<br>Adress/Artikel<br>Adress/Artikel<br>Schonten<br>Personerkonte<br>Personerkonte<br>Personerkonte<br>ERP-GES                                                                                                    |                                                                                                    | I-bit) / 1993-2023 (c) SoftENGINE (Build : C<br>angemeidet als Systemverwalter (000); [V<br>are ] Sols ] Einstellungen Extras _ P/S Ags<br>en - Finanzbuchhaltung<br>beten   → [Dols ] Entras @ Life<br>ammdaten (RETURN)<br>le Adressen des Selektionspools<br>schen                                                                                                    | 2)<br>2)<br>2)<br>2)<br>2)<br>2)<br>2)<br>2)<br>2)<br>2)                                                                 |     |
| ber <b>Bearbeiten</b><br>eldinhalt/Wert nel<br>ir alle im Selektions<br>unden vor.<br>/ir weisen nun den<br>lahngruppe "Mahni<br>Adresedaten Ändern/Ergänzer<br>Standard                                                                                                    | Ändern/Ergänzer<br>hmen Sie Änderun<br>pool enthaltenen<br>Adressen die<br>ung in Reihenfolge                                                                                     | BuroWARE<br>Hund Katze G<br>Allgemein<br>BERP-GES<br>BERD<br>Designe<br>Meine Busnessou<br>Adress/Artikel<br>Adress/Artikel<br>Adress/Artikel<br>Adress/Artikel<br>Adress/Artikel<br>Adress/Artikel<br>Adress/Artikel<br>Sathonten<br>Personerkonte<br>Fersonerkonte<br>Fersonerkonte                                                                                                    | PREMIUM 7.00.403.84697 (64     oldfisch GmbH 01.2023-12.2023     @berliache Berechnungen Eormulu     AMT                                                                                                    | I-bit) / 1993-2023 (c) SoftENGINE (Build : C<br>angemeidet als Systemverwalter (000): [V<br>are ] ools ] Einstellungen Extras _ P/S Ags<br><b>cn - Finanzbuchhaltung</b><br>beten                                                                                                    | 2)<br>2)<br>2)<br>2)<br>2)<br>2)<br>2)<br>2)<br>2)<br>2)                                                                 |     |
| ber <b>Bearbeiten</b><br>eldinhalt/Wert nel<br>ir alle im Selektions<br>unden vor.<br>/ir weisen nun den<br>lahngruppe "Mahnu<br>Adresedaten Ändern/Ergänzer<br>Standard<br>Bezeichnung                                                                                                    | Ändern/Ergänzer<br>hmen Sie Änderun<br>pool enthaltenen<br>Adressen die<br>ung in Reihenfolge                                                                                     | BuroWARE:<br>Hund Katze G<br>Allgemein<br>ERP-GES<br>BEN<br>Designe<br>Meine Busnesso<br>Stamma<br>Adress/Artikel<br>Adress/Artikel<br>Adress/Artikel<br>Adress/Artikel<br>Adress/Artikel<br>Adress/Artikel<br>Stationate<br>Personerkente<br>Fersonerkente<br>ERP-GES<br>Stationate<br>Adress/Artikel<br>Stationate<br>Personerkente<br>ERP-GES<br>Stationate<br>Stationate<br>Fersonerkente<br>ERP-GES<br>Stationate<br>Stationate<br>Fersonerkente<br>ERP-GES<br>Stationate<br>Stationate<br>Fersonerkente<br>Stationate<br>Stationat                                                                                                    | PREMIUM 7.00.403.84697 (64     oldfisch GmbH 01.2023-12.2023     Qberliache Berechnungen Eormulu     AMT Adressadate     Adressadate      | I-bit) / 1993-2023 (c) SoftEHGINE (Build : C<br>angemeidet als Systemverwalter (000): [V<br>are ] Sols ] Einstellungen Extras _ P/S Ags<br><b>cn - Finanzbuchhaltung</b><br>beten                                                                                                    | 2)<br>2)<br>2)<br>2)<br>2)<br>2)<br>2)<br>2)<br>2)<br>2)                                                                 |     |
| Iber <b>Bearbeiten</b> eldinhalt/Wert nel ir alle im Selektions unden vor. /ir weisen nun den lahngruppe "Mahnu Adressdaten Andem/Ergänzer Standard Bezeichnung Geben Se hier eine Bezeichnung                                                                                                    | Ändern/Ergänzer<br>hmen Sie Änderun<br>pool enthaltenen<br>Adressen die<br>ung in Reihenfolge<br>- fekinhalt/wert<br>ten (79)                                                     | BuroWARE<br>Hund Katze G<br>Allgemein<br>ERP-GES<br>Designe<br>Meine Busnessw<br>Standard<br>Adress/Artikel<br>Adress/Artikel<br>Adress/Adress/                                                                                                    | PREMIUM 7.00.403.84697 (64     oldfisch GmbH : 01.2023-12.2023     @berliache Berechnungen Eomulu     AMT                                                                                                    | I-bit) / 1993-2023 (c) SoftEHGINE (Build : C<br>angemeidet als Systemverwalter (000): [V<br>are ] Sols ] Einstellungen Extras _ 2PS Ags<br><b>cn - Finanzbuchhaltung</b><br>beten                                                                                                    | 2)<br>2)<br>2)<br>2)<br>2)<br>2)<br>2)<br>2)<br>2)<br>2)                                                                 |     |
| Iber <b>Bearbeiten</b> eldinhalt/Wert nel ir alle im Selektions unden vor. /ir weisen nun den lahngruppe "Mahnu Adressdaten Andern/Ergänzer Standard Bezeichnung Geten Se hier ene Bezeichnung i Felder                                                                                                    | Ändern/Ergänzer<br>nmen Sie Änderun<br>pool enthaltenen<br>Adressen die<br>ung in Reihenfolge<br>- redinhalt/wert<br>ten (19)                                                     | BurowARES<br>Ben Busness<br>Ben Busness<br>Stammad<br>Adress<br>Adress/Artikel<br>Adress/Artikel<br>Adress/Artikel<br>Adress/Artikel<br>Adress/Artikel<br>Adress/Artikel<br>Adress/Artikel<br>Adress/Artikel<br>Adress/Artikel<br>Adress/Artikel<br>Sadrisonten<br>Personal<br>Adress/Artikel<br>Sadrisonten<br>Personal                                                                                                    | PREMIUM 7.00.403.84697 (64     oldfisch GmbH : 01.2023-12.2023     @berliache Berechnungen Eomulu     AMT                                                                                                    | Hobi / 11993-2023 (c) SoftEHGINE (Build : C<br>angemeldet als Systemverwalter (000): [V<br>are ] Sols ] Einstellungen Extra: PS Ags<br>En - Finanzbuchhaltung<br>beten                                                                                                    | 2)<br>2)<br>2)<br>2)<br>2)<br>2)<br>2)<br>2)<br>2)<br>2)                                                                 |     |
| Uber <b>Bearbeiten</b> eldinhalt/Wert nel ur alle im Selektions unden vor. Vir weisen nun den Aahngruppe "Mahnu Adressdaten Andern/Ergänzers Standard Bezeichnung Geben Sie hier eine Bezeichnung Felder Felder Felder Felder Felder Felder                                                                                                    | Ändern/Ergänzer<br>omen Sie Änderun<br>opool enthaltenen<br>Adressen die<br>ung in Reihenfolge<br>- Feldinfalt/Wert<br>eien (19)<br>wen dese Enstellung gespeichert werden solf.  | # BirroWARE         Hund Katze G         Hund Katze G         Allgemein         ERP-GES         gen         Meine Busnesson         Stammdal         Adress/Artikel         Adress/Artikel                                                                                                    | PREMIUM 7.00.403.84697 (64     oldfisch GmbH : 01.2023-12.2023     @berliache Berechnungen Eomulu      AMT                                                                                                    | I-bit) / 1993-2023 (c) SoftEHGINE (Build : C<br>angemeldet als Systemverwalter (000); [V<br>are ] Sols [instellungen Extra: 2PS Aps<br><b>ch - Finanzbuchhaltung</b><br>beten                                                                                                    | 2)<br>2)<br>2)<br>2)<br>2)<br>2)<br>2)<br>2)<br>2)<br>2)                                                                 |     |
| Iber Bearbeiten<br>eldinhalt/Wert nel<br>ur alle im Selektions<br>unden vor.<br>/ir weisen nun den<br>1ahngruppe "Mahnu<br>Adressdaten Ändern/Ergänzer<br>Bezeichnung<br>Bezeichnung<br>Bezeichnung<br>Bezeichnung<br>Bezeichnung<br>Bezeichnung                                                                                                | Ändern/Ergänzer<br>omen Sie Änderun<br>opool enthaltenen<br>Adressen die<br>ung in Reihenfolge<br>- reddintatt/Wert<br>etem (19)<br>wen dese Enstellung gespeichert werden solf.  | * BuroWARE         Hund Katze G         Allgemein         ERP-GES         gen         Meine Businesson         Stammadu         Adress // Atkal         Adress // Atkal         Adres                                                                                                    | PREMIUM 7.00.403.84697 (64 oldfisch GmbH : 01.2023-12.2023     @berliache Berechnungen Eomulu      AMT                                                                                                    | I-bit) / 1993-2023 (c) SoftEHGIRE (Build : C<br>angemeldet als Systemverwalter (000); [V<br>are ] Sols ] Einstellungen Extras _ 2PS Ags<br><b>cn - Finanzbuchhaltung</b><br>beten                                                                                                    | 2)<br>2)<br>2)<br>2)<br>2)<br>2)<br>2)<br>2)<br>2)<br>2)                                                                 |     |
| Uber <b>Bearbeiten</b> ►.<br><b>eldinhalt/Wert</b> nek<br>ir alle im Selektions<br>unden vor.<br>Vir weisen nun den<br>lahngruppe "Mahnu<br>Adressdaten Andern/Ergänzer<br>Standard<br>Bezeichnung<br>Geben Sie hier eine Bezeichnung H<br>Bezeichnung<br>Geben Sie hier eine Bezeichnung H<br>Bezeichnung<br>Geben Sie hier eine Bezeichnung H | Ändern/Ergänzer<br>omen Sie Änderun<br>opool enthaltenen<br>Adressen die<br>ung in Reihenfolge<br>- redininalt/Wert<br>eien (19)<br>wen deze Einstellung gespeichert werden solf. | * BuroWARE         Hund Katze G         Allgemein         ERP-GES         gen         Meine Busnesson         Stammadu         Adress/Artikal         Adress/Artikal                                                                                                    | D - PREHIUM 7.00.403.84697 (64 coldfisch GmbH : 01.2023-12.2023     Qberlische Berechnungen Eormulu      Admenselen      Adressature     Adressature     Adressature     Advessature     Advessature      | Hobi / 1993-2023 (c) SoftENGINE (Build : C<br>angemeldet als Systemverwalter (000): [V<br>are ] Dols ] Einstellungen Extra [PS Ags<br>and Finanzbuchhaltung<br>beiten ≩ Dols ] Einste @ Life<br>ammdaten (RTURN)<br>le Adresen des Selektionspools<br>schen<br>vorgelagetter Auswahltabelle verbergen<br>rneue Belege speren<br>nreue Belege speren<br>nreue Belege speren<br>scuola di addestramento del care BOLENE<br>Bottothe Rettungshunde Broarde<br>DRYB Munchen<br>DRYB Munchen<br>DRYB Bad Harzburg<br>Kunde Lungen<br>Lunge Freine<br>Fondreich Kunde Frainreich<br>Deutscher Kunde<br>Kunde mit Firmermandst<br>Kunde mit Firmermandst<br>Kunde mit Primermandst<br>Kunde mit Primermandst<br>Kunde mit Primermandst<br>Kunde mit Primermandst<br>Kunde mit Primermandst<br>Kunde mit Primermandst                                                                                                    | 2)<br>2)<br>2)<br>2)<br>2)<br>2)<br>2)<br>2)<br>2)<br>2)                                                                 |     |
| Iber <b>Bearbeiten</b> eldinhalt/Wert nel ir alle im Selektions unden vor. /ir weisen nun den lahngruppe "Mahnu kdressdaten Andern/Ergänzer Standard Bezechnung Geber Sie hier eine Bezechnung Felder Mahngruppe 0-99 (ADR)                                                                                                    | Ändern/Ergänzer<br>nmen Sie Änderun<br>pool enthaltenen<br>Adressen die<br>ung in Reihenfolge<br>- Feldinhalt/Wert<br>den (19)<br>wen dese Einstellung gespeichert werden solf.   | ** Büro WARE:         ** Büro WARE:         ** Hund Katze G         * Allgemein         ** Bero Busness         Stammdal         ** Artsel         ** Artsel         * Artsel         * Artsel                                                                                                    | D - PREHIUM 7.00.403.84697 (64<br>coldfisch GmbH : 01.2023-12.2023<br>Qberlikche Berechnungen Eormulu<br>SAMT                                                                                                    | Hobi / 11993-2023 (c) SoftEHGINE (Build :<br>angemeldet als Systemverwalter (000): [V<br>are ∑ools Einstellungen Extra 2PS Ags<br>en Finanzbuchhaltung<br>beiten ☆ Tools È Extra 2PS Ags<br>en Finanzbuchhaltung<br>beiten ☆ Tools È Extra 2PS Ags<br>en Finanzbuchhaltung<br>beiten ☆ Tools È Extra 2PS Ags<br>en Finanzbuchhaltung<br>beiten ☆ Tools È Extra 2PS Ags<br>en finanzen des Selektionspools<br>schen<br>vorgelagetter Auswahltabelle verbergen<br>rneue Belegs sperren<br>nourder dedestramento del cane BOLZ-NO<br>Dog Training Certer Mayland<br>Roo Wess<br>Deutsche Rettungshunde Brigande<br>DRHB Munchen<br>DRHB Bad Harzburg<br>Kunde Lungen<br>Lunge Frence<br>Frenkreich Kunde Frankreich<br>Deutscher Kunde<br>Kunde mit Firmermandst<br>Kunde mit Firmermandst<br>Kunde mit Pirmermandst<br>Kunde Drehe<br>Vorlagenkunde Privat                                                                                                    | 2)<br>2)<br>2)<br>2)<br>2)<br>2)<br>2)<br>2)<br>2)<br>2)                                                                 |     |

sehen Sie im aktualisierten Selektionspool.

| ERP-GESAMT               | 🔀 Adressdaten            | - Finanzbuchhaltung                      |                |                                       |
|--------------------------|--------------------------|------------------------------------------|----------------|---------------------------------------|
| Designer                 | Allgemein 📝 Bearbeit     | ten 🔆 Iools 📑 Extras 🚳 Hife              |                |                                       |
| Meine Businessworkflows  | 1 Adverse mucht 2 Calakt | ionropol (Kundon ohno Mahnoruppe)        |                |                                       |
| Stammdaton               | I Adressauswart Z Selekt | ionspool [kunden onne manigruppe]        |                |                                       |
| Stammaaten               | Suche: Hier Suchher      | viffeinnehen (STRG+S)                    |                |                                       |
| Adressen                 | AdrNr. AnpNr.            | Name                                     | Erlöszuordnung | Ma Land                               |
| Artikel                  | 10714                    | Krankenhaus Entenhausen                  | 0              | 2 DE                                  |
|                          | 10717                    | Firma gotomaxx software GmbH             | 0              | 2 DE                                  |
| Adress/Artikel           | 10718                    | SoftENGINE GmbH                          | 0              | 2 DE                                  |
| 🐣 Warengruppen           | 10719                    | Martin Wimmer                            | 4              | 2 DE                                  |
| Adress Marenon innen     | 10720                    | scuola di addestramento del cane BOLZANO | 1              | 2 IT                                  |
| Hareau/ wareingroppen    | 10721                    | Dog Training Center Maryland             | 2              | 2 US                                  |
| 💑 Personal               | 10723                    | Rico Weiss                               | 184            | 2 DE                                  |
| the Vertreter            | 11000                    | Deutsche Rettungshunde Brigarde          | 0              | 2 DE                                  |
|                          | 11001                    | DRHB München                             | 0              | 2 DE                                  |
| III Sachkonten           | 11002                    | DRHB Bad Harzburg                        | 0              | 2 DE                                  |
| Personenkonten           | 11003                    | Kunde Ungarn                             | 1              | 2 HU                                  |
| C Desister               | 11004                    | Lana Ferenc                              | 4              | 2 HU                                  |
| Projekte                 | 11005                    | Frankreich Kunde Frankreich              | 4              | 2 FR                                  |
| Projekt/Artikel          | 11007                    | Deutscher Kunde                          | 0              | 2 DE                                  |
| Projekt Marenon innen    | 11008                    | Kunde Kroatien                           | 4              | 2 HR                                  |
| - rojeny mareligi upperi | 11009                    | Privater Kunde mit Mandat                | 0              | 2 DE                                  |
| Stücklisten              | 11010                    | Kunde mit Firmenmandat                   | 0              | 2 DE                                  |
| T Seriennummern          | 12001                    | Krankenhaus Wolfsheim                    | 0              | 2 DE                                  |
|                          | 20000                    | Diverser Kunde                           | 0              | 2 DE                                  |
| Chargen                  |                          |                                          |                | 1 1 1 1 1 1 1 1 1 1 1 1 1 1 1 1 1 1 1 |

## Mahnstapel erzeugen

Zurück im SoftENGINE ERP Mahnwesen starten Sie über **F3** oder

Allgemein > Neuer Mahnvorschlag/Mahnstapel den Mahnvorschlag.

| Designer Allgemein Bearbeiten Ansicht Tools Einstellungen Hilfe     Meine Businessworkflows   Stammdaten   Prozesse/Module   Prozesse/Module   Prozesse/M                                                                                                    |            |   |                                     |
|----------------------------------------------------------------------------------------------------|------------|---|-------------------------------------|
| Perce Dusinessworktows 1 Standard   Stammdaten • Daten   Prozesse/Module Ø suche: Hier Suchbegriff eingeben (STRG+S)   Malisystem ST Stapelbezeichnung   Tagesplanung I Standard   Verkaufschancen • Welche Mahnungen sollen vorgeschlagen werden?   Mahnvorschlagsart Ø : Mahnungen   Ø Belegbearbeitung Einkauf • Daten   Mahngruppe Anzahl                                                                                                    |            |   |                                     |
| ✓ Buche: Hier Suchbegriff eingeben (STRG+S)       ✓ Allgemein        ✓ Iools        ✓ Einstellungen        ✓ Hilfe       ✓ Ioon         ✓ Terminplanung       I Standard       I Standard       I Standard       Ioon       ✓ Ioon       ✓ Ioon |            |   |                                     |
| Terminplanung   Tagesplanung   Verkaufschancen   Elagerverwaltung   Belegbearbeitung Einkauf   Daten   Belegbearbeitung Einkauf   Mahngruppe   Anzahl   Anzahl                                                                                                    |            |   |                                     |
| Verkaufschancen                Mahnvorschlagsart               Mahnvorschlagsart               P. Mahnungen               welcher Bereich soll gemahnt werden?               welcher Bereich soll gemahnt werden?               mahnstage                 Belegbearbeitung Einkauf               Daten               mahngruppe               Anzahl               mafnorschlagsart               mahnstage               elenster               elenster               welcher Bereich soll gemahnt werden?               elenster               elenster               mahnstage               elenster               elenster                                                                                                    |            |   |                                     |
| Mahnbereich     0: Offene Posten     ahnstage       Belegbearbeitung Einkauf     • Daten     ahnstage       Belegbearbeitung Verkauf     Mahngruppe     Anzahl     • Info/Selektionen     der Kung                                                                                                    |            |   |                                     |
| Ce Belegbearbeitung Verkauf Mahngruppe Anzahl N Info/Selektionen der Kun                                                                                                    | L.         |   |                                     |
| Liefersystem                                                                                                    | n<br>ction | - | Kunden<br>nicht hin                 |
| Image: Produktionsübersicht     Selektion der Kunden     Image: Alle Kunden     Enselektion       Image: Belege Buchen     Selektion Adressen     Image: Inich hinterlegt     openselektion                                                                                                    | n<br>ion   | - | nicht hin<br>nicht hin<br>nicht hin |
| Image: Solution of the Posten Debitoren       Zusatzselektion Belegy       Inich hinterlegt         Image: Solution of the Posten Debitoren       Zusatzselektion Mahngruppen       Inich hinterlegt         Image: Solution of the Posten Debitoren       Klassifierungsselektion       Inich hinterlegt         Image: Solution of the Posten Debitoren       Inich hinterlegt       Inich hinterlegt         Image: Solution of the Posten Debitoren       Inich hinterlegt       Inich hinterlegt                                                                                                    |            |   | Offene F                            |
| Image: Mahnwesen     Bis höchste Mahnstufe     te Mahnstufe       Image: Offene Posten Kreditoren     enermittig                                                                                                    | ife<br>1g  |   | nicht hin<br>Ja                     |

Wählen Sie zunächst die **Mahnvorschlagsart** und einen **Mahnbereich** aus. Es stehen Ihnen noch diverse Zusatzselektionen zur Verfügung, wenn z.B. bestimmte Kundengruppen betroffen sind etc. Außerdem lässt sich in den Einstellungen festlegen, ob die Mahnungen vor Versand noch einmal einer manuellen Prüfung unterzogen werden müssen. Per Klick auf das Zahnrad starten Sie die Erstellung des Mahnstapels.

| <ul> <li>BüroWARE® - PREMIU</li> <li>Hund Katze Goldfisch Gm</li> <li>Allgemein Oberfläche</li> </ul>                                                                                                    | M 7.00.403.84697 (64-b<br>bH : 01.2023-12.2023 ar<br><u>B</u> erechnungen <u>F</u> ormula | bit) / 1993-2023<br>ngemeldet als Sy<br>are <u>T</u> ools <u>E</u> inste | (c) SoftENGINE<br>stemverwalter (000):<br>ellungen Extras <u>P</u> PS | <b>(Designberg</b><br>A <u>n</u> sicht A | chtigung: INTE<br>ktuell geöffnet (2) | RN]: [V2]<br>? |                  |               |                     |                 |              |        | Mittwoch, 07.06. |
|----------------------------------------------------------------------------------------------------|-------------------------------------------------------------------------------------------|--------------------------------------------------------------------------|-----------------------------------------------------------------------|------------------------------------------|---------------------------------------|----------------|------------------|---------------|---------------------|-----------------|--------------|--------|------------------|
| ERP-GESAMT                                                                                                    | Mahnstapel A                                                                              | ALLER Mah                                                                | ngruppen diese                                                        | es Mahn                                  | laufes bea                            | rbeiten / 8    | 1 Mahnur         | ngen - Mal    | nnsumme             | 85739.9         | 4€           | SE1608 | - Build: 339 🗣   |
| Designer                                                                                                    | 🟠 Allgemein 📝 Bearl                                                                       | beiten 🧕 Ansicht                                                         | 😤 Tools 🛛 🛅 Extras                                                    | 🚱 Hilfe                                  |                                       |                |                  |               |                     |                 |              |        |                  |
| Meine Businessworkflows<br>Stammdaten                                                                                                    | Alle Mahnungen                                                                            | Noch zu prüfen                                                           | Stufe 1 Stufe 2                                                       | Stufe 3                                  | Stufe 4 📕 Stufe                       | 5              |                  |               |                     |                 |              |        |                  |
| Prozesse/Module                                                                                                    | Suche: Hier Such                                                                          | chbeariff einaeben (S                                                    | STRG+S)                                                               |                                          |                                       |                |                  |               |                     |                 |              |        | Anzahl Daten     |
| Mailsystem                                                                                                    | M MS ST Adress-I                                                                          | Nr. Name/Bezeic                                                          | hnung                                                                 | 9                                        | itufe                                 |                | Mahnsumme        | Offen Gesamt  | Fällig Gesamt €     | Gebühren €      | Zinsen €     |        | Priser Parts     |
| M Terminplanung                                                                                                    |                                                                                           | 0011 Herr Heinz Ol                                                       | perschmidt                                                            | 4                                        | : Letzte Mahnung                      |                | 389,55           | 384,26        | 384,26              |                 | 5,29         |        |                  |
| Tagesplanung                                                                                                    |                                                                                           | 10023 Vanessa Daeo                                                       | ther                                                                  | 4                                        | : Letzte Mannung                      |                | 279.56           | 275.70        | 275.70              |                 | 23,31        |        |                  |
| 1 ragesplanding                                                                                                    |                                                                                           | 10098 Christine Pfaff                                                    |                                                                       | 5                                        | : Mahnbescheid                        |                | 3.219.57         | 3.197.50      | 3,197,50            |                 | 22.07        |        |                  |
| Verkaufschancen                                                                                                    |                                                                                           | 0104 Florian Kaiser                                                      |                                                                       | 4                                        | : Letzte Mahnung                      |                | 974,30           | 959,80        | 959,80              |                 | 14,50        |        |                  |
| 🧱 Lagerverwaltung                                                                                                    | (mag)                                                                                     | Summe >>                                                                 |                                                                       |                                          |                                       |                | 85.739,94        | 85.279,82     | 85.279,82           | 95,00           | 365,12       |        |                  |
| 🛒 Bestellsystem                                                                                                    | = Belege<br>ST_B_Beleg-Nr_B                                                               | eleadatum Pa                                                             | -Retrac 6 Fällin am                                                   | Fällig 6                                 | FTa S Gebü                            | hr 6 Zincen 6  | Skontoabzug 6    | Skonto unber  | Buchupastext        |                 |              |        |                  |
| Data da a da Maria Maria d                                                                                                    | E 1 52026947 07                                                                           | 7.03.2023                                                                | 384.26 06.04.2023                                                     | 384.26                                   | 62 4                                  | 5,29           | Skontoabzug e    | Skonto under. | Erlöse a.i.Inland s | teuerpflichtige | n EG-Lieferu |        |                  |
| <ul> <li>Liefersystem</li> </ul>                                                                                                    |                                                                                           |                                                                          |                                                                       |                                          |                                       |                |                  |               |                     |                 |              |        |                  |
| Produktionsübersicht                                                                                                    |                                                                                           |                                                                          |                                                                       |                                          |                                       |                |                  |               |                     |                 |              |        |                  |
| 🔂 Belege Buchen                                                                                                    |                                                                                           |                                                                          |                                                                       |                                          |                                       |                |                  |               |                     |                 |              |        |                  |
| 👼 Offene Posten Debitoren                                                                                                    |                                                                                           |                                                                          |                                                                       |                                          | N                                     |                |                  |               |                     |                 |              |        |                  |
| 👗 Zahlungseingang                                                                                                    | Info/Mahnstapel                                                                           |                                                                          |                                                                       |                                          | .0                                    |                |                  |               |                     |                 |              |        |                  |
| 늘 Mahnwesen                                                                                                    | Selektion der Kunden                                                                      | = Alle                                                                   | Kunden                                                                |                                          |                                       | Bist           | öchste Mahnstufe | = nict        | nt hinterlegt       |                 |              |        |                  |
| and the second second s |                                                                                           |                                                                          |                                                                       |                                          |                                       |                |                  |               |                     |                 |              |        |                  |

Auf einen Blick sehen Sie nun auf den Karteikarten, welche Mahnungen noch zu prüfen sind bzw. welche Kunden sich in den jeweiligen Stufen befinden. Per Klick auf einen Kunden können Sie sich die Mahnungen mit weiteren Detailinformationen anzeigen lassen.

| 7 BüroWARE® - PREMI        | JM 7.00.403.8       | Mahnung bearbeiten                                                                                                    | Buchungsengine 5.58                            | 4 SE1609 - Build: 193 | 803          |
|----------------------------|---------------------|----------------------------------------------------------------------------------------------------|------------------------------------------------|-----------------------|--------------|
| Hund Katze Goldfisch Gr    | nbH : 01.2023       | 😭 Allgemein 📝 Bearbeiten 🔄 Ansicht 🎇 Iools 🔭 Extras 🚳 Hilfe                                                                                                |                                                |                       | l 👔 🔮        |
|                            | <u>B</u> erechnunge |                                                                                                    |                                                |                       |              |
| ERP-GESAMT                 | Mahn                | 1 Standard                                                                                                    | Mahninfo                                       |                       |              |
| Designer                   | Allgemei            | Hund Katze Golffich GmbH - Heyniz 8 - 01653 Nossen<br>Vanessa Daecher                                                                                      | Offene Posten<br>Fällige Offene Posten         | = 1692,5<br>= 1692,5  | i0 €<br>i0 € |
| Meine Businessworkflows    | Alle Mahnu          | 4773 EGGERDING                                                                                                    | Zurückgestellte fällige Posten<br>Mahngebühren |                       |              |
| Stammuaten                 | * Mahr              | • • • • • • • • • • • • • • • • • • • •                                                                                                    | Verzugszinsen                                  | = 23,3                | 1€           |
| Prozesse/Module            | 🔑 Su                | 4: Letzte Mahnung                                                                                                    | Mahnsumme                                      | = 1715,8              | 1€           |
| Mailsystem                 | M MS                | Kindersoner Michaelsen Menselsen                                                                                                    | Anzahl fällige Posten                          | - 1                   |              |
| Sterminplanung             | _                   | 10023 07.06.2023                                                                                                    | Höchste Tagesfälligkeit                        | # 62                  |              |
| Tagesplanung               |                     |                                                                                                    |                                                |                       |              |
| Verkaufschancen            |                     |                                                                                                    | Mahnnotiz                                      |                       |              |
| Lagerverwaltung            | 1.00                | Suche: Hier Suchbegriff eingeben (STRG+S) Anzahl Datensätze: 1                                                                                             |                                                |                       |              |
| Bestellsystem              |                     | Si b belegrin. belegatatin rig x n min Geban e zins s zinen e ketinangsbelag e hange belag     Si 52026942 07.03.2023 62      ▼ 8,00 23,31 1692,50 1692,50 |                                                |                       |              |
| Belegbearbeitung Einkauf   | Beleg<br>ST B       |                                                                                                    |                                                |                       |              |
| 🔥 Belegbearbeitung Verkauf | IEE 1               |                                                                                                    | <b>B</b>                                       |                       |              |
| Liefersystem               |                     |                                                                                                    |                                                |                       |              |
| Produktionsübersicht       |                     |                                                                                                    |                                                |                       |              |
| 👔 Belege Buchen            |                     |                                                                                                    | OP-Info / Mahnhistorie                         |                       |              |
| 3 Offene Posten Debitoren  |                     |                                                                                                    | EX III of a line of a trans                    | 00 04 2022 /0-        |              |
| 👗 Zahlungseingang          | = Info              |                                                                                                    | Mahnstufe                                      | Letzte Mahnung        |              |
| Mahnwesen                  | Calaktia            |                                                                                                    |                                                |                       |              |
| Coffene Posten Kreditoren  | Klassifiz           |                                                                                                    |                                                |                       |              |
| A Zahlungsausgang          | Belegda             |                                                                                                    | Mahndatum S FTg                                | Betrag €              | Zinsen €     |
|                            | Adresso             |                                                                                                    |                                                |                       |              |
| Analyse/Auswertungen       | Mahngr              |                                                                                                    |                                                |                       |              |
| Tools                      |                     |                                                                                                    |                                                |                       |              |
| Extras                     |                     |                                                                                                    |                                                |                       |              |
| Einstellungen              | Daecher/10          |                                                                                                    |                                                |                       |              |

Ist eine Mahnung geprüft, wählen Sie im per Rechtsklick erscheinenden Menü **Freigeben/Sperren.** Die Mahnung verschwindet aus der "Noch zu prüfen"-Karteikarte. Solange sich Mahnungen noch im Stapel befinden, können diese jederzeit bearbeitet werden.

### **Mahnstapel mit Selektionen**

Mahnstapel können mit einer Reihe von Selektionen präzisiert werden.

| Grenzen Sie hier mittels |
|--------------------------|
| der Adressnummern den    |
| Kundenbereich ein.       |

Außerdem können Sie auf Datensätze des Selektionspools zurückgreifen.

| Designer       Algemen       Designer       Anscht RT Tools       Einstellungen       Istendard         Names Eusnessworkflows       Sumdard       Sumdard       Sumdard       Sumdard       Sumdard         Prozess/Module       Ø sude:: Ner Suddepriff ingeben (STIG-F)       Sude:: Ner Suddepriff ingeben (STIG-F)       Sude:: Ner Suddepriff ingeben (STIG-F)         Terminglanning       Togesplanning       Statuktanown       Nehrodatum Erstelt am Erstelt von Nehroaume €         Verlauktanown       Elstendard       Seldeticsmanne       Seldeticsmanne         Statuktanown       Elstendard       Seldeticsmanne       Seldeticsmanne         Bedeparbeurby Verlauf       Seldetionation der falligen Posten       Seldetionation der falligen Posten         Dation der Erstellion       Standard       Seldetionation der falligen Posten         Scheren       Seldetionation       Seldetionation der falligen Posten         Scheren       Seldetionation der falligen Posten       Seldetionation der falligen Posten         Scherensen       Seldetionation der falligen Posten       Seldetionation der falligen Posten         Scherensen       Seldetionation der falligen Posten       Seldetionation der falligen Posten         Scherensen       Seldetionation der falligen Posten       Seldetionation der falligen Posten         Seldetionatideristeinten                                                                                                    |                                                                                   | A Hummesen                                                                                              |                                |                                           |                            |                                       |                       |
|----------------------------------------------------------------------------------------------------|-----------------------------------------------------------------------------------|----------------------------------------------------------------------------------------------------|--------------------------------|-------------------------------------------|----------------------------|---------------------------------------|-----------------------|
| Improvide       Heurit Hahnvorschlag       SE1605 - Build: 117       CS III III IIII IIIIIIIIIIIIIIIIIIIIIII                                                                                                    | Designer<br>Ieine Businessworkflows<br>Stammdaten<br>Prozesse/Module<br>Malsystem | Algemen Bachesten Ansicht R  Standard  Daten  Suche: Her Suchbegriff eingeben (STRG ST stagebezeichnung | Tools 📄 Extras 🧬 Einstellungen | 🕼 Hilfe<br>Mahndatum Erstellt a           | m Erstellt von             | Mahnsumme €                           |                       |
| Topsskrung       Heuer Hahnvorschlag       SE1605 - Build: 117       C) I I I         Verkalkfunktion       Ligervensthing       Die Stelektone       Die Stelektone         Detenstrief       Selektone       Die Stelektone       Die Stelektone         Detenstrief       Selektone       Die Stelektone       Die Stelektone         Detenstrief       Selektone       Die Stelektone       Die Stelektone         Detenstrief       Selektone       Die Stelektone       Die Stelektone         Detenstrief       Selektone       Die Stelektone       Die Stelektone         Detenstrief       Selektone       Die Stelektone       Die Stelektone         Detenstrief       Selektone       Stelektone       Die Stelektone         Datum der Erstelung       Zudowszerumer       Zudowszerumer       1000000 Hunderchule Berrgrüner         Die Stelektone       Die Stelektone       Die Stelektone       Die Stelektone         Wahrweisen       Die Stelektone       Die Stelektone       Die Stelektone         Pathrosen       Die Stelektone       Die Stelektone       Die Stelektone         Die Stelektone       Die Stelektone       Die Stelektone       Die Stelektone         Die Stelektone       Die Stelektone       Die Stelektone       Die Stelektone <td>Terminplanung</td> <td></td> <td></td> <td></td> <td></td> <td></td> <td></td>                                                                                                    | Terminplanung                                                                     |                                                                                                    |                                |                                           |                            |                                       |                       |
| Verlaufschanden     Verlaufschanden                                                                                                    | Tagesplanung                                                                      |                                                                                                    |                                | Rever                                     | Mahawarechha               | SE1605 - Build: 117                   | Following and         |
| Ligerverwaltung<br>Listerionstein<br>Belegbestehung Erkauf<br>Listerbarter Verkauf<br>Listerbarter Verkauf<br>Listerbart | Verkaufschancen                                                                   |                                                                                                    |                                | neuer                                     | Mannvorschag               | SEIBUS - Build: 117                   | D'D X                 |
| Betelsystem     I Standard       Betejsebelsny Sriauf     Standard       Betejsebelsny Sriauf     I Standard       Betejsebelsny Sriauf     I Standard       Jefspearbelsny Sriauf     I Standard       Produktonskberscht     Datan der Estellung       Produktonskberscht     Standard stellung       Jefspearbelstern     Standard stellung       Jefspearbelstern     Standard stellung       John der Estellung     Standard stellung       Jefspearbelstern     Standard stellung       Jefspearbelstern     Standard stellung       Jefspearbelstern     Standard stellung       Jefspearbelstern     Standersummer       Jefspearbelstern     Standard stellung       Von Adressummer     Jefspearbelstern       Standsternumer     Jefspearbelstern       Standsternumer     Jefspearbelstern       Standsternumer     Jefspearbelstern       Standsternumer     Jefspearbelstern       Standsternumer     Jefspearbelstern       Standsternumer     Jefspearbelstern       Standsternumer     Jefspearbelstern       Standsternumer     Jefspearbelstern       Standsternumer     Jefspearbelstern       Standsternumer     Jefspearbelstern       Standsternumer     Jefspearbelstern       Standsternumer     Jefsp                                                                                                    | Lagerverwaltung                                                                   |                                                                                                    |                                | ≦ A                                       | Jgemein   🎌 Tools   🖑 Eins | telungen 🛛 🧐 Hife                     | 125                   |
| Belgberbetung Briauf Belgberbetung Briauf Belgberbetung Briauf Belgberbetung Briauf Belgberbetung Verlauf Unfersystem Produktionsberscht Belge Buchen Giffere Posten Debteren Schauderdselbetung Produktionsberden Bin Areanummer Debter / 10000: Hundeschule Berngüner Bin Areanumer Debter / 10000: Hundeschule Berngüner Bin Areanumer                                                                                                    | Bestellsystem                                                                     |                                                                                                    |                                | 1.5t                                      | tandard                    |                                       |                       |
| Belgbersbetung Verkuuf Lefersystem Produktionsberscht Belge Auchen Zahlungsenge Mahmusem Nahmusem Nahm                                                                                                    | Belegbearbeitung Einkauf                                                          |                                                                                                    |                                | Selektionen                               |                            |                                       | ð                     |
| Lafersystem Produktorsuberscht Produktorsuberscht P                                                                                                    | Belegbearbeitung Verkauf                                                          |                                                                                                    |                                | Zurück                                    |                            |                                       |                       |
| produktorsubersoht     Datum der Erstellung     / 2006/0003       beige Buchen     - Stand Ardessnummer     / 2006/0003       Soffere Posten Debtoren     Ba Adressnummer     / 10000; Hundeschule Berngüner       Jahlnogengen     - Stand Ardessnummer     / 2006/0003       Mahrnussen     - Daten     - Standersnummer       Offere Posten Indetoren     - Daten     - Standersnummer       Mahrnussen     - Daten     - Standersnummer       Mahrnussen     - Staten Indetoren     - Statessektioner                                                                                                    | Liefersystem                                                                      |                                                                                                    |                                | <ul> <li>Basisdatum f ür Selek</li> </ul> | ction der fälligen Posten  |                                       |                       |
| Belge Buchen         - Standardselektion           offene Posten Dektoren         Von Adressnummer           zaklungsengang         Bis Adressnummer           Withmesen         - Zastzselektion           Offene Posten Vedoren         - Zastzselektion           Manguege         - Zastzselektion           Withmesen         - Zastzselektion           Manguege         - Zastzselektione                                                                                                    | Produktionsübersicht                                                              |                                                                                                    |                                | Datum der Erstellung                      | / 07.06.2023 <b>b</b>      |                                       |                       |
| Coffee Poster Debitoren Zahlungsengang Wohnwesen Coffee Poster Ved Adressnummer Date Manguege Acabi Mangunge Acabi Mangunge Ac                                                                                                    | Belege Buchen                                                                     |                                                                                                    |                                | <ul> <li>Standardselektion</li> </ul>     |                            |                                       |                       |
| Zehangengang     Bis Adresnummer     /*     69999; Kundernummer Barbelege Kases Automatisch angelegt durch En<br>Selektionspol       Ziffene Stant Indetaren     *     Dates       Mahnguspe     Anzahl Mahngunge     Belonge                                                                                                    | Offene Posten Debitoren                                                           |                                                                                                    |                                | Von Adressnummer                          | / 10000: Hunde             | chule Berngrüner                      |                       |
| Mehrwesen<br>Sfere Posten Kredtoren<br>Mehrgupe<br>Mehrgupe<br>Mehrgupe<br>Mehrgupe                                                                                                    | Zahlungseingang                                                                   |                                                                                                    |                                | Bis Adressnummer                          | 👌 🦯 69999: Kunder          | nummer Barbelege-Kasse Automatisch an | igelegt durch Ein 🔹 🕨 |
| © Offene Posten kreditoren * Daten * Zusatzselektionen<br>Nahrguppe Anzah Mahrgume € Belop                                                                                                    | Mahowesen                                                                         |                                                                                                    |                                | Selektionspool                            | 10                         |                                       |                       |
| Mahngruppe Anzahl Mahnsume @ Belene                                                                                                    | Offene Posten Kreditoren                                                          | = Daten                                                                                                 |                                | Zusatzselektionen                         |                            |                                       |                       |
|                                                                                                    | Zahlungsausgang                                                                   | Mahngruppe                                                                                              | Anzahl Mahnsu                  | nme 🗉 Belege                              | /                          |                                       |                       |
| Adressen /                                                                                                    | Chausersanter                                                                     |                                                                                                    |                                | Adressen                                  | 1                          |                                       | •                     |
| Refracefiler kriten                                                                                                    |                                                                                   |                                                                                                    |                                | Mahngruppen                               | /                          |                                       |                       |
| In relegion outer                                                                                                    | Anianna iter hurban                                                               |                                                                                                    |                                |                                           |                            |                                       |                       |

Im Mahnvorschlag können Sie über **Einstellungen ► Prüfen ob Belege zum Ausziffern vorhanden sind** entsprechende Sachverhalte erkennen.

Die SoftENGINE ERP erstellt nun einen neuen Mahnstapel mit diesen Kriterien und fügt zudem eine neue Karteikarte "Prüfen auf Auszifferungen" hinzu.

Ist ein Kunde markiert, finden Sie über **Tools** ► **Offene Posten ausziffern** die Belege, die ausgeziffert werden können.

Nach entsprechender Prüfung wird das über Tools ► Ausziffern erledigt und beim späteren Druck der Mahnungen berücksichtigt.

| -                                                                       |                                                                                                    |                                                                                                    |                                              |                                        |                                                                                       |                                      |                            |                  |            |
|-------------------------------------------------------------------------|----------------------------------------------------------------------------------------------------|----------------------------------------------------------------------------------------------------|----------------------------------------------|----------------------------------------|---------------------------------------------------------------------------------------|--------------------------------------|----------------------------|------------------|------------|
| BüroWARE® - PREMIU     Hund Katze Goldfisch Gm     Allgemein Qberfläche | M 7.00.403.84697 /1993-2023 (c<br>ibH : 01.2023-12.2023 angemeldel<br>Berechnungen <u>F</u> ormulare <u>J</u> ools       | ) SoftENGINE<br>: als Systemverwalter (000):<br>Einstellungen Extras <u>P</u> PS #                                                      | [Designberechtigun<br>Ansicht Aktuell geöffr | <b>ig: PREMIUM</b><br>net (2) <u>?</u> | ]: [V2]                                                                               |                                      |                            |                  |            |
| ERP-GESAMT                                                              | Mahnstapel ALLER I                                                                                                    | Mahngruppen diese                                                                                                    | s Mahnlaufes                                 | bearbeit                               | en / 13 Mahnun                                                                        | gen - Mah                            | nsumme 1                   | 18304.80         | 5€         |
| Designer<br>Meine Businessworkflows<br>Stammdaten<br>Prozesse / Module  | Algemein 🔗 Bearbeiten 🧟 Algemein 🕅 Bearbeiten 🧟 Algemein 🕜 Noch zu prüfer<br>= Mahnungen                                 | Ansicht 褬 Tools  📑 Extras 🔤                                                                                                    | 🚱 Hilfe<br>en 📒 Stufe <u>4</u> 📕 Stu         | fe <u>5</u>                            |                                                                                       |                                      |                            |                  |            |
| Therease, Thouse                                                        | Suche: Hier Suchbegriff eing                                                                                             | neben (STRG+S)                                                                                                    |                                              |                                        |                                                                                       |                                      |                            |                  |            |
| Mailsystem                                                              | M MS ST Adress-Nr. Name                                                                                                  | e/Bezeichnung                                                                                                    | Stufe                                        |                                        | Mahnsumme €                                                                           | Offen Gesamt €                       | Fälig Gesamt €             | Gebühren €       | Zinsen     |
| My Terminplanung                                                        | 10113 Peix                                                                                                    | ina Nussbaum                                                                                                    | 5 : Mahnbes                                  | cheid                                  | 3.971,14                                                                              | 3.902,00                             | 3.902,00                   | 5,00             | 64,1       |
| Tagesplanung                                                            |                                                                                                    | A                                                                                                    |                                              |                                        |                                                                                       |                                      |                            |                  |            |
| 🔌 Verkaufschancen                                                       |                                                                                                    |                                                                                                    |                                              |                                        |                                                                                       |                                      |                            |                  |            |
| Eagerverwaltung                                                         |                                                                                                    |                                                                                                    |                                              |                                        |                                                                                       |                                      |                            |                  |            |
| 🛒 Bestellsystem                                                         |                                                                                                    |                                                                                                    |                                              |                                        |                                                                                       |                                      |                            |                  |            |
| Belegbearbeitung Einkauf                                                |                                                                                                    |                                                                                                    |                                              |                                        |                                                                                       |                                      |                            |                  |            |
| Belegbearbeitung Verkauf                                                |                                                                                                    |                                                                                                    |                                              |                                        |                                                                                       |                                      |                            |                  |            |
| Liefersystem                                                            |                                                                                                    |                                                                                                    |                                              |                                        |                                                                                       |                                      |                            |                  |            |
| Produktionsübersicht                                                    |                                                                                                    |                                                                                                    |                                              |                                        |                                                                                       |                                      |                            |                  |            |
| Belene Buchen                                                           |                                                                                                    |                                                                                                    |                                              |                                        |                                                                                       |                                      |                            |                  |            |
| Coffene Posten Debitoren                                                |                                                                                                    |                                                                                                    |                                              |                                        |                                                                                       |                                      |                            |                  |            |
| Zahlungseingang                                                         |                                                                                                    |                                                                                                    |                                              |                                        |                                                                                       |                                      |                            |                  |            |
| a zanici iyseriya iy                                                    | Sum                                                                                                    | me >>                                                                                                    |                                              |                                        | 4.365,70                                                                              | 4.286,26                             | 4.286,26                   | 10,00            | 69,4       |
|                                                                         | * Belege                                                                                                    |                                                                                                    |                                              |                                        |                                                                                       |                                      |                            |                  |            |
| Offene Posten Kreditoren                                                | ST B Beleg-Nr. Belegdatum                                                                                                | RgBetrag € Fallig am                                                                                                    | Fallig € FTg S                               | Gebühr €                               | Zinsen € Skontoabzug €                                                                | Skonto unber. €                      | Buchungstext               |                  |            |
| Zahlungsausgang                                                         | 1 52026937 06.03.2023                                                                                                    | 384,26 05.04.2023                                                                                                    | 384,26 63 4                                  | 5,00                                   | 5,30                                                                                  |                                      | Erlöse a.i. Inland s       | teuerpflichtiger | n EG-Liefe |
| Steuercenter                                                            |                                                                                                    |                                                                                                    |                                              |                                        |                                                                                       |                                      |                            |                  |            |
| Anlagegüter buchen                                                      |                                                                                                    |                                                                                                    |                                              |                                        |                                                                                       |                                      |                            |                  |            |
| Kostenrechnung                                                          |                                                                                                    |                                                                                                    |                                              |                                        |                                                                                       |                                      |                            |                  |            |
|                                                                         | <ul> <li>Info/Mahnstapel</li> </ul>                                                                                      |                                                                                                    |                                              |                                        |                                                                                       |                                      |                            |                  |            |
| Analyse/Auswertungen                                                    | Selektion der Kunden<br>Klassifizierungsselektion<br>Belegdatenselektion<br>Adressdatenselektion<br>Mahngruppenselektion | Kunden von Adress-Nr.: 10000 b     incht hinterlegt     incht hinterlegt     incht hinterlegt     incht hinterlegt     incht hinterlegt | vis 10200                                    |                                        | Bis höchste Mahnstufe<br>Mahnbereich<br>Nur Rechtsfälle mahne<br>Mahnstufenermittlung | = nich<br>= Offe<br>n = Nein<br>= Ja | t hinterlegt<br>ene Posten |                  |            |
| Tools                                                                   |                                                                                                    |                                                                                                    |                                              |                                        |                                                                                       |                                      |                            |                  |            |
| Extras                                                                  |                                                                                                    |                                                                                                    |                                              |                                        |                                                                                       |                                      |                            |                  |            |
| Einstellungen                                                           | Naumann/10115                                                                                                    |                                                                                                    |                                              |                                        |                                                                                       |                                      |                            |                  |            |
|                                                                         |                                                                                                    |                                                                                                    |                                              |                                        |                                                                                       |                                      |                            |                  |            |

| GESAMT Offe                                                                                                    | ne Posten ausziffern ( 10115 / Felix Naumann )                                                                                                    | Buchungsengine 5.584 SEA                                                                                                    |
|----------------------------------------------------------------------------------------------------|----------------------------------------------------------------------------------------------------|----------------------------------------------------------------------------------------------------|
|                                                                                                    | nie Obriekelen Stanisk Strate Benederen State                                                                                                    |                                                                                                    |
| inessworkflows<br>mmdaten = Su<br>se/Module                                                                                                    | Image: The second second se                           |                                                                                                    |
| em<br>20100                                                                                                    |                                                                                                    |                                                                                                    |
| nung                                                                                                    |                                                                                                    |                                                                                                    |
| chancen                                                                                                    |                                                                                                    |                                                                                                    |
| waltung   BüroWARE® - PREMIR Hund Katze Goldfisch Gr stem   Allgemein Oberfläche                                                                                                    | MY 7.00.403.84697 /1993-2023 (c) SoftEXROTE<br>nbH : 01.3023-12.2023 angemeldet als Systemverwalter (000); [Designberechtigung: PREMIUM]; [V2]<br>a Berechnungen Formulare Jools Einstellungen Estras BPS Agsicht Attuell geöffnet (2) 2                                                                                                    | ● ● ● ● ● ● ● ● ● ● ● ● ● ● ● ● ● ● ●                                                                                                    |
| whaih no                                                                                                    |                                                                                                    |                                                                                                    |
| ERP-GESAMT                                                                                                    | Mahnstapel ALLER Mahngruppen dieses Mahnlaufes bearbeiten / 13 Mahnungen - Mahnsumme 18395.28 €                                                                                                    | Buchungsengine 5.584 SE1608 - Build: 339 🖙 🔀 🛣                                                                                                    |
| ERP-GESAMT                                                                                                    | Mahnstapel ALLER Mahngruppen dieses Mahnlaufes bearbeiten / 13 Mahnungen - Mahnsumme 18395.28 €                                                                                                    | Buchungsengine 5.584 SE1608 - Build: 339 🕑 🔛 🔀                                                                                                    |
| ERP-GESAMT<br>Designer<br>Neine Businessworkflows                                                                                                    | Mahnstapel ALLER Mahngruppen dieses Mahnlaufes bearbeiten / 13 Mahnungen - Mahnsumme 18395.28 €                                                                                                    | Buchungsengine 5.584 SE1608 - Build: 339 🕑 🔝 🗙 🗡 🖡                                                                                                    |
| ERP-GESAMT<br>Designer<br>Meine Businessworkflows<br>Stammdaten                                                                                                    | Mahnstapel ALLER Mahngruppen dieses Mahnlaufes bearbeiten / 13 Mahnungen - Mahnsumme 18395.28 €<br>😭 Ageen   @Beabelm   } Arsot Rotor   } Tool augusten                                                                                                    | Buchungsengine 5.584 SE1608 - Build: 339 🤗 🔯 🗙 🗙                                                                                                    |
| ERP-GESAMT<br>Designer<br>Neine Businessworkflows<br>Stammdaten<br>Brozesse/Module                                                                                                    | Mahnstapel ALLER Mahngruppen dieses Mahnlaufes bearbeiten / 13 Mahnungen - Mahnsumme 18395.28 €<br>Augenen (2) Bestelen (2) Andel (2) Tode (2) State (3) Hife<br>Bie Nehrungen (2) Hoch suprofen (2) Profen auf Auszifferungen (5) Sule 5<br>+ Hahnungen                                                                                                    | Buchungsengine 5.584 SE1608 - Build: 339 🤗 🔝 🗙 🗙 🗡 🚡                                                                                                    |
| ERP-GESAMT<br>Designer<br>Meine Businessworkflows<br>Stammdaten<br>Prozesse/Module                                                                                                    | Mahnstapel ALLER Mahngruppen dieses Mahnlaufes bearbeiten / 13 Mahnungen - Mahnsumme 18395.28 €<br>Augenen © Besteten © Austit R Tools © Estar © Hife<br>Be Manungen © Nich zuprüfen © Prüfen auf Austifferungen ■ Stufe §<br>Hahnungen<br>P suite: Her Sudbepriff angeber (String FS)                                                                                                    | Buchungsengine 5.584 SE1608 - Build: 339 🔗 🔯 🗙 🗙 🖉 🎄                                                                                                    |
| ERP-GESAMT<br>Designer<br>Meine Businessworkflows<br>Stammdaten<br>Prozesse/Module<br>Maisystem                                                                                                    | Mahnstapel ALLER Mahngruppen dieses Mahnlaufes bearbeiten / 13 Mahnungen - Mahnsumme 18395.28 €         Adamen                                                                                                    | Buchungsengine 5.584 SE1608 - Build: 339 🔗 💱 🗙                                                                                                    |
| ERP-GESAMT<br>Designer<br>Hene Businessworkflows<br>Stammdaten<br>Prozesse/Module                                                                                                    | Mahnstapel ALLER Mahngruppen dieses Mahnlaufes bearbeiten / 13 Mahnungen - Mahnsumme 18395.28 €         Agemen       © bestelm       Anscht Rotte       Besteller       Anscht Rotte       Besteller       Besteller       Bestel                                                                                                    | Buchungsengine 5.584 SE1608 - Build: 339 🖉 🕵 🗙 🗶 🖉 kateria kateria kateri |
| ERP-GESAMT<br>Designer<br>Henne Businessworkflows<br>Stammdaten<br>Prozesse View<br>Makinstem<br>Og Temergianung<br>Tangerjanung                                                                                                    | Mahnstapel ALLER Mahngruppen dieses Mahnlaufes bearbeiten / 13 Mahnungen - Mahnsumme 18395.28 €                                                                                                    | Buchungsengine 5.584 SE1608 - Build: 339 😰 🕵 🗙 X 🖍 🖟                                                                                                    |
| ERP-GESAMT<br>Desgner<br>Herre Businessworkforws<br>Saturmösten<br>Prozesse/Module<br>Malsystem<br>Gip Tempolarung<br>Tageslerung<br>Visitaufscharoen                                                                                                    | Mahnstapel ALLER Mahngruppen dieses Mahnlaufes bearbeiten / 13 Mahnungen - Mahnsumme 18395.28 €         Adgenen   @ besteten    Ansist    Tools    Entra    @ Hife         Ør Mannzen    @ hech zu profen    Profen auf Austiffermagen    Sule 1    Sule 5            # Mahnungen    @ hech zu profen    Profen auf Austiffermagen    Sule 1    Sule 5            # Mahnungen    @ hech zu profen    @ Profen auf Austiffermagen    Sule 5            # Mahnungen    @ hech zu profen    @ Profen auf Austiffermagen    Sule 5            # Mahnungen    @ hech zu profen    @ Profen auf Austiffermagen    Sule 5            # Mahnungen    @ hech zu profen    @ Profen auf Austiffermagen    Sule 5            # Mahnungen    @ hech zu profen    @ Profen auf Austiffermagen    @ Sule 5            # Mahnungen    @ hech zu profen    @ Profen auf Austiffermagen    @ Sule 5            # Mis Sit Adressive. Nume/Bestechnung    Sule 5            # Mis Sit Adressive. Nume/Bestechnung    Site 6            # Site for Solder Matheum            # Site for Solder Matheum            # Site for Solder Matheum            # Site for Solder Mathaum            # Site for Solder Matheum            # Site for Solder Matheum            # Site for Solder Matheum            # Site for Solder Matheum            # Site for Solder Matheum            # Site for Solder Matheum            # Site for Solder Matheum            # Site for Solder Matheum   <                                                                                                    | Buchungsengine 5.584 SE1608 - Build: 339 😰 💽 🗙 🗶 🤇 🖉                                                                                                    |
| ERP-GESAMT<br>Designer<br>Henne Busnessworkflows<br>Stammdaten<br>Prozesse/ Module                                                                                                    | Mahnstapel ALLER Mahngruppen dieses Mahnlaufes bearbeiten / 13 Mahnungen - Mahnsumme 18395.28 €         Agenen                                                                                                    | Buchungsengine 5.584 SE1608 - Build: 339 😰 💽 🗙                                                                                                    |
| ERP-GESAMT Designer Henne Businessworkflows Stammdaten Prozesse/ Module Melsystem Melsystem Programsplanung Temerplanung Lagervernafung Elagervernafung Elagervernafung Elagervernafung Elagervernafung Elagervernafung                                                                                                    | Mahnstapel ALLER Mahngruppen dieses Mahnlaufes bearbeiten / 13 Mahnungen - Mahnsumme 18395.28 €         Avenn © bestellt Audult R total protein auf Asstifferungen © Sufe § ● Hite         Øe Mahnungen © hook zuprieft @ Prefen auf Asstifferungen ● Sufe § ● Sufe §         * Hahmungen         Ø Sufe:         * Sufe # Sufe Setting © Sufe # Sufe # Sufe §         * Sufe:       * Kahmungen (STRG As)         M tot 51 Asster #r. NameBestohrung       Sufe         * Sufe:       * Sufe # Sufe Asster #r. Subster (STRG Ass)         * States #r.       Sufe:         * States #r.       Sufe:         * States #r.       Sufe:         * States #r.       Sufe:         * States #r.       Sufe:         * States #r.       States #r.         * States #r.       States #r.         * States #r.       States #r.         * States #r.       States #r.         * States #r.       States #r.         * States #r.       States #r.         * States #r.       States #r.         * States #r.       States #r.         * States #r.       States #r.         * States #r.       States #r.         * States #r.       States #r.         * States #r.       States #r.         * States #r. </td <td>Buchungsengine 5.584 SE1608 - Build: 339 20 52 X</td>                                                                                                    | Buchungsengine 5.584 SE1608 - Build: 339 20 52 X                                                                                                    |
| ERP-GESAMT<br>Desgner<br>Hene Businessworkforws<br>Saturmösten<br>Prozesse/Hodule<br>Malsystem<br>Gy Tempolarung<br>Viskuficharoon<br>Eugenemalung<br>Seteleysten<br>Seteleysten<br>Set                                                                                                    | Mahnstapel ALLER Mahngruppen dieses Mahnlaufes bearbeiten / 13 Mahnungen - Mahnsumme 18395.28 €         Adgeen   @ besteten @ Andet > Tools > Extra   @ HSe         Mahnungen   @ hoch zuprofen @ Profen auf Austiffermagen   Stude §         Hahnungen   @ hoch zuprofen @ Profen auf Austiffermagen   Stude §         Make: Her Suddeprifferegeten (STRE KS)         M Morison Kendeprifferegeten (STRE KS)         M Mis ST Adressive. Nume/Besterbrung         Bultist Ontrins Kendeern         Striker Striker         Missingen   Striker         Billist Ontrins Kendeern         Strikerbescheid         3.572,14       3.902,00         Gebernet   Strikerbescheid                                                                                                    | Buchungsengine 5.584 SE1608 - Build: 339 😰 💽 🗙 🗶                                                                                                    |
| ERP-GESAMT Designer Henne Businessworkflows Stammösten Prozesse/Hodule Makrystem Or Targelarung Targelarung Verslaufschancen Eusgenermalaung Verslaufschancen Eusgenermalaung Estersystem                                                                                                    | Mahnstapel ALLER Mahngruppen dieses Mahnlaufes bearbeiten / 13 Mahnungen - Mahnsumme 18395.28 €         Agenen @ Bestelm @ Arstit @ Total @ Estar @ Hite         Methonogen @ Nedo zupolen @ Pelfen auf Auscilferungen @ Sufe 1 @ Sufe 1 @                                                                                       | Buchungsengine 5.584 SE1608 - Build: 339 2 5 2 2 2 2 2 2 2 2 2 2 2 2 2 2 2 2 2                                                                                                    |
| ERP-GESAMT Designer Henne Busnessorkflows Stammdaten Prozesic/Module Malsystem Gyt Temerjakung Tagesplannga Wakaufschancen Eugenverwikling Stadaufschancen Eugenverwikling Eugenverwikling Eugenverwikling Eugenverwikling Eugenverwikling Eugenverwikling Eugenverwikling Eugenverwikling Eugenverwikling Eugenverwikling Eugenverwikling Eugenverwikling Eugenverwikling                                                                                                    | Mahnstapel ALLER Mahngruppen dieses Mahnlaufes bearbeiten / 13 Mahnungen - Mahnsumme 18395.28 €         Agemen                                                                                                    | Buchungsengine 5.584 SE1608 - Build: 339 20 20 20 20 20 20 20 20 20 20 20 20 20                                                                                                    |
| ERP-GESAMT<br>Desgner<br>Hene Businessworkflows<br>Summästen<br>Prozesse/Hodule<br>Malinstem<br>Gy Tempdarung<br>Trapadarung<br>Virkufscharon<br>Euspersehung<br>Virkufscharon<br>Euspersehung<br>Sestelsystem<br>Sestelsystem                                                                                                    | Mahnstapel ALLER Mahngruppen dieses Mahnlaufes bearbeiten / 13 Mahnungen - Mahnsumme 18395.28 €         Adgeen   @ besteten @ Andet % Tode   @ tode         Mahnungen   @ hech zuprofen @ Prefen auf Austiffermigen   @ tode ]         Makenzen   @ besteten @ Andet % Tode   @ tode         Makenzen   @ test zuprofen @ Prefen auf Austiffermigen   @ tode ]         Makenzen   @ test zuprofen @ Prefen auf Austiffermigen   @ tode ]         Makenzen   @ test zuprofen @ Prefen auf Austiffermigen   @ tode ]         Makenzen   @ test zuprofen @ test zuprofen @ test if @ Stafe ]         Makenzen   @ test zuprofen @ test zuprofen   @ test if @ Stafe ]         Makenzen   @ test zuprofen @ test zuprofen   @ test if @ Stafe ]         Makenzen   @ test zuprofen @ test zuprofen   @ test if @ Stafe ]         Makenzen   @ test zuprofen   @ test zuprofen   @                                                                                                    | Buchungsengine 5.584 SE1608 - Build: 339 😰 💽 🗙 🗙                                                                                                    |
| ERP-GESAMT<br>Desgner<br>Hens Busnessorkflows<br>Stammösten<br>Prozesse/Hodule<br>Malaysten<br>Or Tapedarung<br>Trapedarung<br>Werkaufschancen<br>Euspervenalung<br>Stadsbysten<br>Euspervenalung<br>Stadsbysten<br>Eispervenalung<br>Stadsbysten<br>Eispervenalung<br>Stadsbysten<br>Eispervenalung<br>Fräudstonsberscht<br>Eisperseten<br>Eispervenalung<br>Stadsbysten<br>Eispervenalung<br>Eiskauf<br>Eispervenalung<br>Eiskauf<br>Eispervenalung<br>Eiskauf<br>Eispervenalung<br>Eiskauf<br>Eispervenalung<br>Eiskauf<br>Eispervenalung<br>Eiskauf<br>Eispervenalung<br>Eiskauf<br>Eispervenalung<br>Eiskauf<br>Eispervenalung<br>Eiskauf<br>Eispervenalung<br>Eiskauf<br>Eispervenalung<br>Eiskauf<br>Eispervenalung<br>Eiskauf<br>Eispervenalung<br>Eiskauf<br>Eispervenalung<br>Eiskauf<br>Eispervenalung<br>Eispervenalung                      | Mahnstapel ALLER Mahngruppen dieses Mahnlaufes bearbeiten / 13 Mahnungen - Mahnsumme 18395.28 €         Agenen                                                                                                    | Buchungsengine 5.584 SE1608 - Build: 339 20 1 2 2 2 2 2 2 2 2 2 2 2 2 2 2 2 2 2                                                                                                    |
| ERP-GESAMT Designer Henne Busnessorkflows Stammdaten Prozesse/ Module Malsystem Prozesse/ Module Lagn-verwalking Destellsystem Elegen-verwalking Destellsystem Elegen-verwalking Elegen-behang Derkauf Elegen-behang Derkauf Elegen-behang Derkauf Elefensystem Elefensystem Elefensys                                                                                                    | Mahnstapel ALLER Mahngruppen dieses Mahnlaufes bearbeiten / 13 Mahnungen - Mahnsumme 18395.28 €<br>Auguren @ Bestelm @ Andri @ Tolo @ Extra @ Hite<br># Holmanyen @ Not zurofen @ Profe auf Aussifferungen @ Sufe g @ Sufe g # Holmanyen # Andreament & Offen Seaant € Falg Gesant € Collivien € Zonen €<br>N MS ST Adreaded STMArbended STMArbended STM | Buchungsengine 5.584 SE1608 - Build: 339 🕫 💽 🗙                                                                                                    |
| ERP-GESAMT<br>Desgner<br>Hene Businessorkfotws<br>Sammästen<br>Prozesse/Hodule<br>Walkrystem<br>Gy Tempdoung<br>Trapsploung<br>Virkufscharom<br>Especiekung<br>Virkufscharom<br>Especiekung<br>Sestelsystem<br>Sestelsystem<br>Sestel<br>Sestel<br>Seste | Mahnstapel ALLER Mahngruppen dieses Mahnlaufes bearbeiten / 13 Mahnungen - Mahnsumme 18395.28 €                                                                                                    | Buchungsengine 5.584 SE1608 - Build: 339 🕫 🛐 🗙 🗶 🖉 🕼                                                                                                    |
| ERP-GESAMT<br>Desgner<br>Henne Businesswirdhows<br>Stammatken<br>Prozesser/Hodule                                                                                                    | Mahnstapel ALLER Mahngruppen dieses Mahnlaufes bearbeiten / 13 Mahnungen - Mahnsumme 18395.28 €         Mamma @Bestelm @Andel @Totol @Fister @Andel @Safe @Safe @Saf                                                             | Buchungsengine 5.584 SE1608 - Build: 339 🕫 🛐 🗙 🗶 🖉 🕼                                                                                                    |
| ERP-GESAMT Desgner Hens Businessorkförus Sammästen Prozesse/ Module Makrystem Makrystem Gy Tengstung Varkaufucharon Eugner weikung Satesförung Satesförung Satesfö                                                                                                    | Mahnstapel ALLER Mahngruppen dieses Mahnlaufes bearbeiten / 13 Mahnungen - Mahnsumme 18395.28 €         Agenen       @texteels       Ausdit       @texteels       @usdet       @texteels       @usdet       @texteels       @usdet       @texteels       @usdet       @texteels       @usdet       @texteels       @usdet       @texteels       @usdet       @texteels       @usdet       @texteels       @usdet       @texteels       @usdet       @texteels       @texteels                                                                                                    | Buchungsengine 5.584 SE1608 - Build: 339 🕫 💽 🗙                                                                                                    |
| ERP-GESAMT Desgner Hene Businessworkforvs Sammasten Prozesse/ Module Malinystem Og Temrejonung Tageslenung Volkulischaronn Eugenremeltung Sestelsystem Og Sestelsystem Defensystem Eugenremeltung Eufernsystem Eugenremeltung Eufernsystem Eugenremeltung Eufernsystem Eugenremeltung Eufernsystem Eugenremeltung Eufernsystem Eugenremeltung Eugenremeltung Eu                                                                                                    | Mahnstapel ALLER Mahngruppen dieses Mahnlaufes bearbeiten / 13 Mahnungen - Mahnsumme 18395.28 €         Adjenen       @texteele       Ansist % Tode       Exam       % High         Mahnstapel ALLER Mahngruppen dieses Mahnlaufes bearbeiten / 13 Mahnungen - Mahnsumme 18395.28 €         Mahnstapel ALLER Mahngruppen dieses Mahnlaufes bearbeiten / 13 Mahnungen - Mahnsumme 18395.28 €         Mahnstapel ALLER Mahngruppen dieses filter       % High         Mahnstapel ALLER Mahngruppen dieses filter       % High         M                                                                                                    | Buchungsengine 5.584 SE1608 - Build: 339 🕫 🛐 🗙 🗶 🖉 🕼                                                                                                    |
| ERP-GESAMT<br>Desgner<br>Henne Businesswirdhows<br>Stammstahen<br>Prozesser/Hodule<br>Malaystem<br>Of Temerisknung<br>Trageslanung<br>Melseystem<br>Stanfordhoncen<br>Eusprevensitung<br>Staafsbearberung Erskaf<br>Staafsbearberung Erskaf<br>Staafsbearberung Erskaf<br>Staafsbearberung Erskaf<br>Staafsbearberung Erskaf<br>Staafsbearberung Erskaf<br>Staafsbearberung Erskaf<br>Staafsbearberung Erskaf<br>Staafsbearberung Erskaf<br>Staafsbearberung Erskaf<br>Staafsbearberung Erskaf<br>Staafsbearberung Erskaf<br>Staafsbearberung Erskaf<br>Staafsbearberung<br>Staafsbearberung<br>Staafsbear                                                                                                    | Mahnstapel ALLER Mahngruppen dieses Mahnlaufes bearbeiten / 13 Mahnungen - Mahnsumme 18395.28 €         Mamma @Bestein @Andel @Trol         Mahnstapel ALLER Mahngruppen dieses Mahnlaufes bearbeiten / 13 Mahnungen - Mahnsumme 18395.28 €         Mahnstapel ALLER Mahngruppen dieses Mahnlaufes bearbeiten / 13 Mahnungen - Mahnsumme 18395.28 €         Mahnstapel ALLER Mahngruppen dieses Mahnlaufes bearbeiten / 13 Mahnungen - Mahnsumme 18395.28 €         Mahnstapel ALLER Mahngruppen dieses / 100 mm / 100 mm /                                                                                                    | Buchungsengine 5.584 SE1608 - Build: 339 🕫 🛐 🗙                                                                                                    |

## Mahnungen versenden

Die SoftENGINE ERP bietet die Möglichkeit, Ihren Kunden Mahnungen auf ganz unterschiedlichen Wegen zuzustellen.

7 WEBWARE (WIN-GUI) @ 7.00.403.85758 / 1993-2023 (c) SoftENGINE

In einer Mahngruppe haben Sie die Option, Mahnungen per E-Mail zu versenden (Anbindung an gotomaxx PDFMAILER) oder auf einem herkömmlichen Drucker auszugeben.

Außerdem können Sie eine Option aktivieren, die dafür sorgt, dass Ihre Rechnungsbelege automatisch mit ausgegeben werden.

Jedem Personenkonto ordnen Sie nun die passende Mahngruppe zu. Um viele Datensätze gleichzeitig zu ändern, nutzen Sie den Selektionspool. So können Sie z.B. alle Kunden mit einer eingetragenen Mailadresse in die Mahngruppe 3 (Versand per E-Mail) verschieben.

Im Mahnstapel sehen Sie, auf welchem Weg der Versand der jeweiligen Mahnung erfolgt. In diesem Beispiel wird die erste Mahnung als E-Mail und die zweite als Postbrief zugestellt.

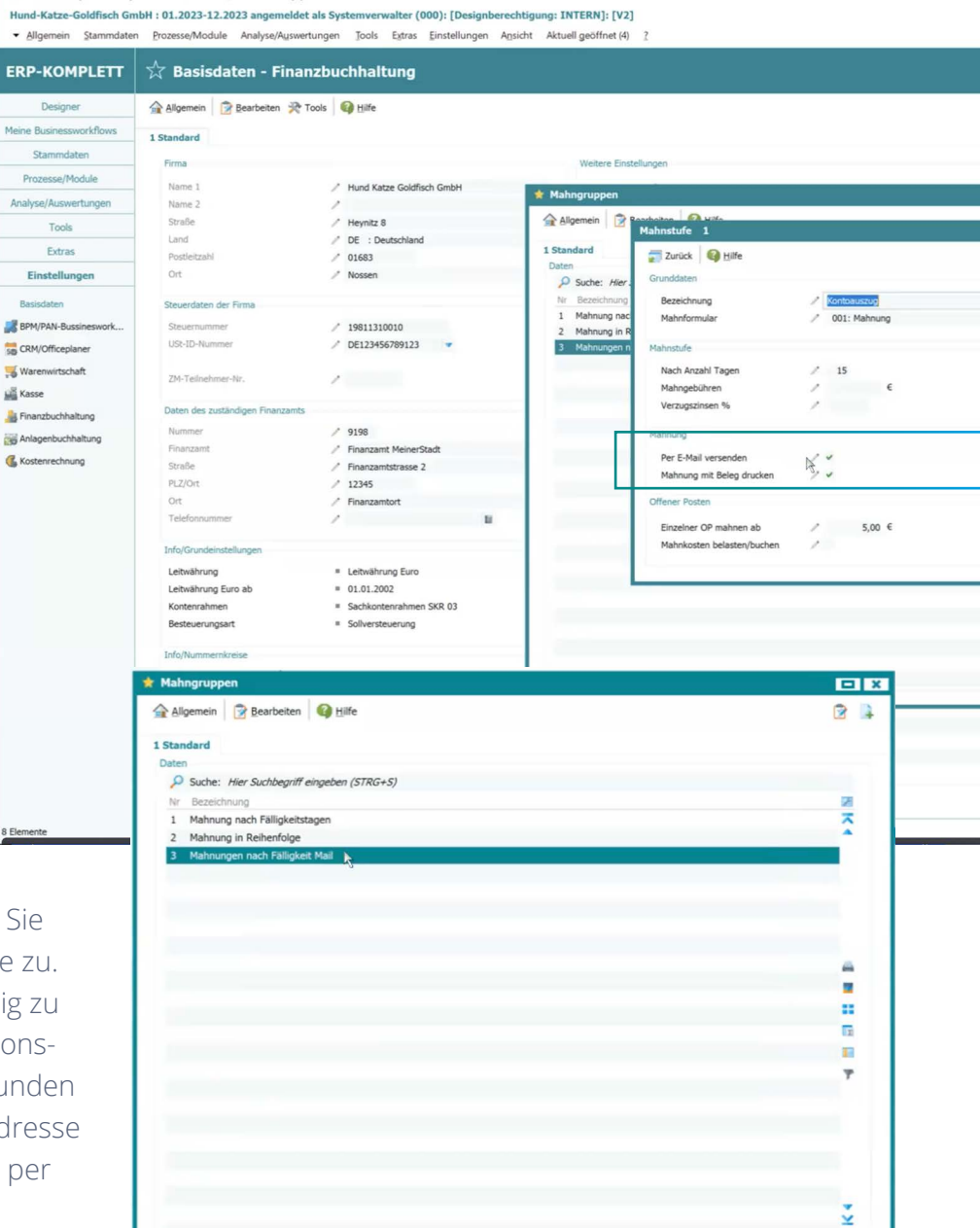

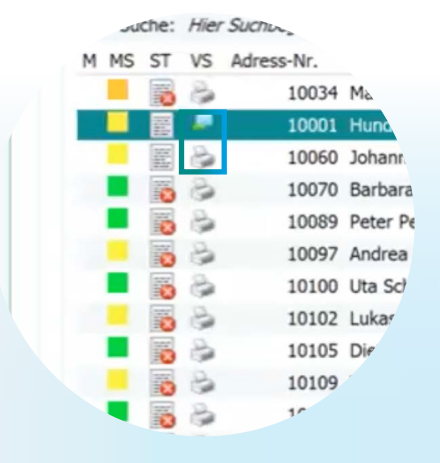

Eine Mahnung sollte im Unternehmen den dafür zuständigen Ansprechpartner erreichen. Mittels der Zuständigkeitsbereiche legen Sie nun im Falle einer Mahnung fest, wer diese erhalten soll und welche Person direkt angesprochen wird.

In den Mahngruppen navigieren Sie unter Bearbeiten ► Zuständigkeiten in das entsprechende Menü.

| Allgemein 🛛 😰 Bear                 | beiten 😡 Hilfe |             |                                                             |      |   |       |   |   |
|------------------------------------|----------------|-------------|-------------------------------------------------------------|------|---|-------|---|---|
| 1 Standard                         | Mahngruppen e  | rfas        | sen/ändern                                                  |      |   |       | E | × |
| Daten                              | Allgemein      | 3           | Bearbeiten 🕜 Hilfe 🏒 🍉                                      | 4    | 5 | 14. I | 1 |   |
| Suche: Hier Such<br>Nr Bezeichnung | 1 Standard     | 2           | Mahnungs <u>e</u> rstellung<br>Mahnkost <u>e</u> nbelastung | ]    |   |       |   |   |
| 1 Mahnung nach Fä                  | Daten          |             | Skontobriefe/Skontomahnungen                                |      |   |       |   |   |
| 3 Mahnungen nach                   | Mahngruppe     | 10          | Vorkasse/Belegsperre/Rechtsfälle                            |      |   |       |   |   |
|                                    | Bezeichnung    |             | Mahnstufe <u>1</u>                                          | agen |   |       |   |   |
|                                    | Tala Mahash fa |             | Mahnstufe 2                                                 |      |   |       |   |   |
|                                    | into Mannsture |             | Mahnstufe <u>3</u>                                          |      |   |       |   |   |
|                                    | Mahnstufe 1    |             | Mahnstufe 4                                                 |      |   |       |   |   |
|                                    | Mahnstufe 2    |             | Mahnstufe 5                                                 |      |   |       |   |   |
| _                                  | Mahnstufe 3    |             | Mahnstufe <u>6</u>                                          |      |   |       |   |   |
| -                                  | Mahnstufe 4    |             | Mahnstufe 7                                                 |      |   |       |   |   |
|                                    | Mahnstufe 5    |             | Mahnstufe 8                                                 |      |   |       |   |   |
|                                    | Mahnstufe 6    | 8           | Zuständigkeiten                                             |      |   |       |   |   |
|                                    | Mahnstufe 7    | <b>S</b> pe | Mahnyortext                                                 |      |   |       |   |   |
|                                    | Mahnstufe 8    |             | Mahnnachtext                                                |      |   |       |   |   |

| uständigkeiten                                                                 |  |
|--------------------------------------------------------------------------------|--|
| Zurück 🛛 🚱 Hilfe<br>Der für Mahnungen zuständige Ansprechparnter ermitteln aus |  |
|                                                                                |  |

 $\overline{\mathbf{x}}$ 

wahl Ansprechpartner - Zuständigkeitsbereiche

Suche: Hier Suchbeariff eingeben (STRG+S) Bereich Bezeichnung Geschäftslei

2 Manageme

3 Controlling Q5 4 Qualitätssicherung

5 Organisation MK 6 Marketing 7 Anleitung

8 Einkauf

👔 Bearbeiten Standard

> 1 MN

CK

ORG

AL

EK

Es stehen Ihnen unterschiedliche Zuständigkeitsbereiche zur Verfügung, die Sie beliebig erweitern können.

In diesem Beispiel wird die Mahnung direkt an die Geschäftsleitung adressiert.

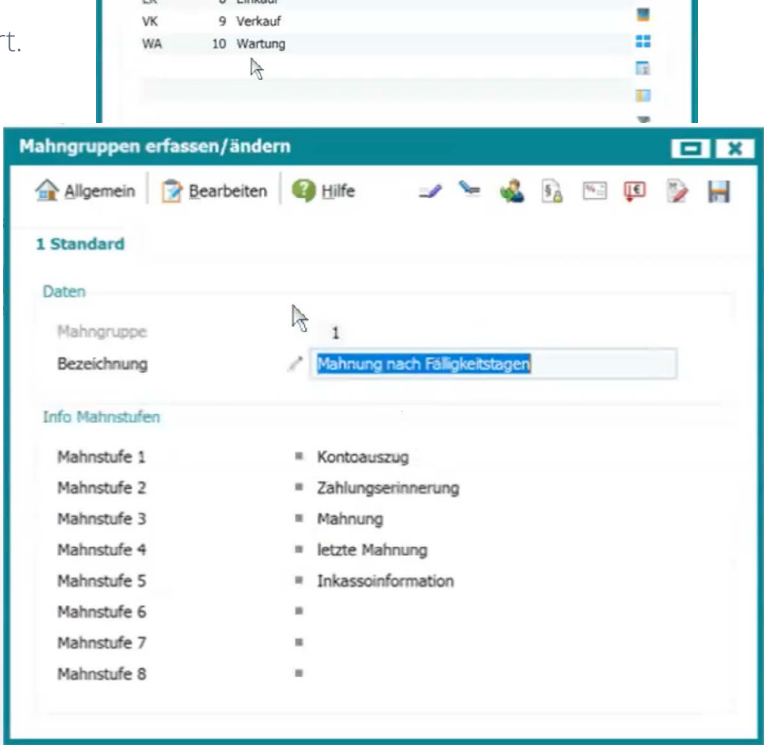

#### WEBWARE (WIN-GUI)® 7.00.403.85758 / 1993-2023 (c) SoftENGINE

Hund-Katze-Goldfisch GmbH : 01.2023-12.2023 angemeldet als Systemverwalter (000): [Designberechtigung: INTERN]: [V2]

Allgemein Stammdaten Prozesse/Module Analyse/Auswertungen Jools Extras Einstellungen Ansicht Aktuell geöffnet (2)

In den **Stammdaten ► Adresser** finden Sie eine Übersicht der Firmen mit ihren jeweiligen Ansprechpartnern.

Per Klick auf den gewünschten Ansprechpartner sehen Sie den Zuständigkeitsbereich.

Generiert die SoftENGINE ERP nun eine Mahnung für diese Firma, wird der hier als Hauptansprechpartner hinterlegte Kontakt automatisch als Anrede eingetragen und entsprechend adressiert.

Ist kein Hauptansprechpartner festgelegt, wird der erste Ansprechpartner mit dem entsprechenden Zuständigkeitsbereich gewählt.

|                                                                                                    | Designer                                                                                                    | Allgemein 😰                                                                                                    | Bearbeiten                                                                                                    | Ansicht 🎘 Tools                                                                                                    | Extras a                                                                                                    | 🕈 Einstellungen 🛛 🚱                                                                                                    | Hilfe                                                         |                    |        |
|----------------------------------------------------------------------------------------------------|----------------------------------------------------------------------------------------------------|----------------------------------------------------------------------------------------------------|----------------------------------------------------------------------------------------------------|----------------------------------------------------------------------------------------------------|----------------------------------------------------------------------------------------------------|----------------------------------------------------------------------------------------------------|---------------------------------------------------------------|--------------------|--------|
| Meine B                                                                                                    | Businessworkflows                                                                                                    |                                                                                                    |                                                                                                    |                                                                                                    |                                                                                                    |                                                                                                    |                                                               |                    |        |
| C+                                                                                                    | ammdatan                                                                                                    | 1 Adressauswahl                                                                                                    | 2 Selektionsp                                                                                                    | ool [Kunden ohne Mahr                                                                                                    | nstufe]                                                                                                    |                                                                                                    |                                                               |                    |        |
|                                                                                                    | ammuaten                                                                                                    | Selection                                                                                                    | en                                                                                                    | Suche: Hier                                                                                                    | Suchbegriff e                                                                                                    | ingeben (STRG+S)                                                                                                    |                                                               |                    |        |
| Adre                                                                                                    | ssen                                                                                                    | Adresso                                                                                                    | ruppen                                                                                                    | Adress-Nr. T Su                                                                                                    | chbegriff                                                                                                    | Name                                                                                                    |                                                               | Straße             |        |
| Artika                                                                                                    | ei                                                                                                    | > 😽 Zielgrup                                                                                                    | open                                                                                                    | 10000 ku                                                                                                    | nde inla                                                                                                    | Hundeschule Berngrür                                                                                                    | ner                                                           | Franz-Pocker-Weg   | 10     |
| Adre                                                                                                    | er/Artikal                                                                                                    | Branche                                                                                                    | en                                                                                                    | 10001 ku                                                                                                    | nde inla                                                                                                    | Hundepension Gurgl                                                                                                    |                                                               | Am Bach 23         |        |
| Aure                                                                                                    | 55/Arukei                                                                                                    | Vertrieb                                                                                                    | sgebiete                                                                                                    | 10002 ku                                                                                                    | nde inla                                                                                                    | Hundeschule Peuker                                                                                                    |                                                               | Apfelweg 32        |        |
| 📥 Ware                                                                                                    | engruppen                                                                                                    | Mein Ex                                                                                                    | change-Konto                                                                                                    | 10004 ku                                                                                                    | nde ausl                                                                                                    | 1. Hundeschule Wien                                                                                                    |                                                               | Babenbergerstraß   | 125    |
| Adre:                                                                                                    | ss/Warengruppen                                                                                                    | Selektion                                                                                                    | inspools                                                                                                    | 10005 ku                                                                                                    | nde ausl                                                                                                    | Tierpension Wiener N                                                                                                    | leustadt                                                      | Ballgasse 86       |        |
| 2 Ders                                                                                                    | Inno                                                                                                    |                                                                                                    |                                                                                                    | 10006 ku                                                                                                    | nde drit                                                                                                    | Zuricher Hundeverein                                                                                                    |                                                               | Am Rathaus 20      |        |
| an reise                                                                                                    | on all                                                                                                    |                                                                                                    |                                                                                                    | 10007 ku                                                                                                    | nde drit                                                                                                    | Norway Dog Hotel                                                                                                    | filler                                                        | Nygarosgaten 78    |        |
| Kan Vertr                                                                                                    | reter                                                                                                    |                                                                                                    |                                                                                                    | 10009 pri                                                                                                    | Idfischf                                                                                                    | Goldfischfreunde Hau                                                                                                    | enstein eV                                                    | Teichweg 10        |        |
| 1 Sach                                                                                                    | konten                                                                                                    |                                                                                                    |                                                                                                    | 10010 go                                                                                                    | rth                                                                                                    | Herr Heinz Oberschmi                                                                                                    | idt                                                           | Gewerbezentrum     | 37     |
| Perso                                                                                                    | onenkonten                                                                                                    |                                                                                                    |                                                                                                    | 10012 bra                                                                                                    | auer                                                                                                    | Frau Petra Müller-Brai                                                                                                    | uer                                                           | Schützengartenstr  | asse 2 |
|                                                                                                    |                                                                                                    |                                                                                                    |                                                                                                    | 10013 be                                                                                                    | ich                                                                                                    | Christian Beich                                                                                                    |                                                               | Schlössistrasse 68 |        |
| Proje                                                                                                    | ekte                                                                                                    |                                                                                                    |                                                                                                    |                                                                                                    |                                                                                                    |                                                                                                    |                                                               |                    |        |
| WEBWARE (V                                                                                                    | WIN-GUI)® 7.00.403.                                                                                                    | 85758 / 1993-2023 (c)                                                                                                    | SoftENGINE                                                                                                    |                                                                                                    |                                                                                                    |                                                                                                    |                                                               |                    |        |
| lund-Katze-Go                                                                                                    | oldfisch GmbH : 01.202                                                                                                    | 3-12.2023 angemelde                                                                                                    | t als Systemverv                                                                                                    | walter (000): [Designb                                                                                                    | berechtigung                                                                                                    | : INTERN]: [V2]                                                                                                    |                                                               |                    |        |
| <ul> <li>Allgemein</li> </ul>                                                                                                    | Stammdaten Prozesse/1                                                                                                    | Module Analyse/Auswe                                                                                                    | tungen <u>T</u> ools                                                                                                    | Extras Einstellungen                                                                                                    | Ansicht A                                                                                                    | ctuell geöffnet (3)                                                                                                    |                                                               |                    |        |
|                                                                                                    |                                                                                                    | arean / Ändern                                                                                                    | Advanced                                                                                                    | aton MANUT K                                                                                                    | unden /E                                                                                                    | inne)                                                                                                    |                                                               |                    |        |
| RP-KUMP                                                                                                    |                                                                                                    | assen / Anderr                                                                                                    | i - Adressa                                                                                                    |                                                                                                    | unden (r                                                                                                    | irma)                                                                                                    |                                                               |                    |        |
| Designer                                                                                                    | Alloem                                                                                                    | ein 🔗 Bearbeiten 🖂                                                                                                    | Ansicht 🕐 Toole                                                                                                    | Extras 🧬 Finstelli                                                                                                    | ungen 🙆 H                                                                                                    | fe IE                                                                                                    |                                                               |                    | 2 1    |
| aine Rusinerer                                                                                                    | riflows                                                                                                    |                                                                                                    | and the second                                                                                                    | and the second                                                                                                    | 140                                                                                                    |                                                                                                    |                                                               |                    | -      |
| and pusinesswo                                                                                                    | 1 Standar                                                                                                    | d 2 Texte 3 Checkliste                                                                                                    |                                                                                                    |                                                                                                    |                                                                                                    |                                                                                                    |                                                               |                    |        |
| Stammdate                                                                                                    | Allgemeine                                                                                                    | e Daten                                                                                                    |                                                                                                    |                                                                                                    |                                                                                                    |                                                                                                    |                                                               |                    |        |
| Adressen                                                                                                    | Adresse                                                                                                    | ummer boor                                                                                                    |                                                                                                    |                                                                                                    | Q Surbe-                                                                                                    | Hier Suchbeariff einnehen i                                                                                                    | (STRG+S)                                                      |                    |        |
| Artikel                                                                                                    | Adresso                                                                                                    | ruppe / 1 :                                                                                                    | Geschäftskunden                                                                                                    |                                                                                                    | autre:                                                                                                    |                                                                                                    |                                                               |                    |        |
| Advace/Antibus                                                                                                    |                                                                                                    |                                                                                                    |                                                                                                    |                                                                                                    | Anna Bā                                                                                                    | cker                                                                                                    |                                                               |                    |        |
| Auress/Artikel                                                                                                    | Firmenn                                                                                                    | ame 🦯 Hun                                                                                                    | depension Gurgl                                                                                                    |                                                                                                    | Abtellung                                                                                                    |                                                                                                    | Verwaltung                                                    |                    |        |
| Warengruppen                                                                                                    |                                                                                                    | 1                                                                                                    |                                                                                                    |                                                                                                    | Ascellung                                                                                                    |                                                                                                    | . Crimonary                                                   |                    |        |
| Adress/Warengr                                                                                                    | ruppen                                                                                                    | 1                                                                                                    |                                                                                                    |                                                                                                    | Telefon                                                                                                    | c.                                                                                                    | +49 (6774) 234221-01                                          |                    |        |
| Personal                                                                                                    |                                                                                                    |                                                                                                    |                                                                                                    |                                                                                                    | Mobiltelef                                                                                                    | n 🔳                                                                                                    | +49 (1235) 464                                                |                    |        |
| Vertreter                                                                                                    | Straße                                                                                                    | / Am B                                                                                                    | Sach                                                                                                    |                                                                                                    | E-Mail-Ad                                                                                                    | esse ia                                                                                                    | gf@meine-firma-homepag                                        | je.de              |        |
|                                                                                                    | Hausnur                                                                                                    | mmer / 23                                                                                                    |                                                                                                    |                                                                                                    |                                                                                                    | N                                                                                                    |                                                               |                    |        |
| Sachkonten                                                                                                    |                                                                                                    |                                                                                                    |                                                                                                    |                                                                                                    |                                                                                                    | 12                                                                                                    |                                                               |                    |        |
| Sachkonten                                                                                                    | Development                                                                                                    | abl a ner                                                                                                    | 0                                                                                                    |                                                                                                    | Mastir                                                                                                    | 12                                                                                                    |                                                               |                    |        |
| Sachkonten<br>Personenkonten                                                                                                    | Postleitz                                                                                                    | ahl / 8556                                                                                                    | i0 🕨                                                                                                    |                                                                                                    | Martin                                                                                                    | 12                                                                                                    |                                                               |                    |        |
| Sachkonten<br>Personenkonten<br>Projekte                                                                                                    | Postleitz<br>Ort<br>Land                                                                                                    | ahl / 8556<br>/ Eber<br>/ DE                                                                                                    | 50<br>sberg<br>: Deutschland                                                                                                    |                                                                                                    | Martin<br>Abteilung                                                                                                    | 12                                                                                                    |                                                               |                    |        |
| Sachkonten<br>Personenkonten<br>Projekte<br>Projekt/Artikel                                                                                                    | Postleitz<br>Ort<br>Land                                                                                                    | ahl / 8556<br>/ Eber<br>/ DE                                                                                                    | i0<br>sberg<br>: Deutschland                                                                                                    | -:                                                                                                    | Martin<br>Abteilung<br>Telefon                                                                                                    |                                                                                                    | +49 (137) 5747462-00                                          |                    |        |
| Sachkonten<br>Personenkonten<br>Projekte<br>Projekt/Artikel<br>Projekt/Warengr                                                                                                    | Postleitz<br>Ort<br>Land                                                                                                    | ahl / 8556<br>/ Eber<br>/ DE<br>Nummer                                                                                                    | sberg<br>: Deutschland                                                                                                    | :                                                                                                    | Martin<br>Abteilung<br>Telefon<br>Mobiltelef                                                                                                    | 20<br>27                                                                                                    | +49 (137) 5747462-00<br>+43 (650) 4318806                     |                    |        |
| Sachkonten<br>Personenkonten<br>Projekte<br>Projekt/Artikel<br>Projekt/Warengr                                                                                                    | n Postleitz<br>Ort<br>Land<br>ruppen UST-ID-1                                                                                                    | ahl / 8556<br>/ Eber<br>/ DE<br>Nummer /                                                                                                    | 50  Suborg Deutschland                                                                                                    | ;                                                                                                    | Martin<br>Abteilung<br>Telefon<br>Mobiltelef<br>E-Mail-Ad                                                                                                    | an la                                                                                                    | +49 (137) 5747462-00<br>+43 (650) 4318806                     |                    |        |
| Sachkonten<br>Personenkonten<br>Projekte<br>Projekt/Artikel<br>Projekt/Warengr                                                                                                    | Postleitz<br>Ort<br>Land<br>VST-ID-1<br>fassen / Ändern > 1,                                                                                                    | ahl / 8556<br>/ Eber<br>/ DE<br>Nummer<br>/10001 Hundepensio                                                                                                    | io  but schland on Gurgl                                                                                                    | ;                                                                                                    | Martin<br>Abteilung<br>Telefon<br>Mobiltelef<br>E-Mail-Ad                                                                                                    | esse                                                                                                    | +49 (137) 5747462-00<br>+43 (650) 4318806                     |                    | ×      |
| Sachkonten<br>Personenkonten<br>Projekte<br>Projekt/Artikel<br>Projekt/Warengi<br>cchpartner Er<br>Ilgemein                                                                                                    | Postieitz<br>Ort<br>Land<br>VUST-ID-1<br>Fassen / Ändern > 1,<br>Bearbeiten 🖳 Ansicht                                                                                                    | ahl / 8559<br>/ Eber<br>/ DE<br>Nummer /<br>/10001 Hundepensio<br>?? Tools @ Hife                                                                                                    | 50<br>sberg<br>: Deutschland<br>on Gurgl                                                                                                    | :                                                                                                    | Martin<br>Abteilung<br>Telefon<br>Mobiltelef<br>E-Mail-Ad                                                                                                    | rg<br>m                                                                                                    | +49 (137) 5747462-00<br>+43 (650) 4318806                     | •<br>•<br>•        | ×      |
| Sachkonten<br>Personenkonten<br>Projekte<br>Projekt/Artikel<br>Projekt/Artikel<br>Projekt/Warengr<br>Chpartner Er<br>Ilgemein                                                                                                    | Posteizz<br>Ort<br>Land<br>UST-ID-I<br>fassen / Åndern > 1,<br>Bearbeiten 🚊 Ansicht                                                                                                    | ahl / 8556<br>/ Eber<br>/ DE<br>Nummer /<br>/10001 Hundepensio<br>?? Tools @ Hife                                                                                                    | i0<br>sberg<br>: Deutschland<br>on Gurgl                                                                                                    | ;                                                                                                    | Martin<br>Abteilung<br>Telefon<br>Mobiltelef<br>E-Mail-Ad                                                                                                    | 20<br>20<br>20<br>20<br>20<br>20<br>20<br>20<br>20<br>20<br>20<br>20<br>20<br>2                                                                                                    | +49 (137) 5747462-00<br>+43 (650) 4318806                     |                    | ×      |
| Sachkonten<br>Personenkonten<br>Projekte<br>Projekt/Artikel<br>Projekt/Marengr<br>chpartner Er<br>Igemein                                                                                                    | Posteitz<br>Ort<br>Land<br>ruppen UST-ID-I<br>fassen / Åndern > 1,<br>Bearbeiten 🗟 Ansicht<br>? Privat                                                                                                    | ahl / 8555<br>/ Eber<br>/ DE<br>Nummer /<br>/10001 Hundepensio<br>?? Iools @ Hife                                                                                                    | 50<br>sberg<br>: Deutschland                                                                                                    | ;                                                                                                    | Martin<br>Abteilung<br>Telefon<br>Mobiltelef<br>E-Mail-Ad                                                                                                    | n f                                                                                                    | +49 (137) 5747462-00<br>+43 (650) 4318806                     | •<br>•<br>•        | ×      |
| Sachkonten<br>Personenkonten<br>Projekte<br>Projekt/Artikel<br>Projekt/Warengr<br>chpartner Err<br>Igemein<br>chäftlich 2<br>uben zur Person                                                                                                    | Posteitz<br>Ort<br>Land<br>VUST-ID-<br>fassen / Andern > 1,<br>Bearbeiten () Andern > 1,<br>Bearbeiten () Andern () Andern () Andern                                                                                                    | aN / 8556<br>/ Eber<br>/ DE<br>Nummer /<br>/10001 Hundepensio<br>ℜ Tools @ Hife                                                                                                    | 50<br>sberg<br>: Deutschland                                                                                                    | Bild/Vorschau                                                                                                    | Martin<br>Abteilung<br>Telefon<br>Mobiltelef<br>E-Mail-Ad                                                                                                    | n<br>n                                                                                                    | +49 (137) 5747462-00<br>+43 (650) 4318806                     |                    | ×      |
| Sachkonten<br>Personenkonten<br>Projekte<br>Projekt/Artikel<br>Projekt/Artikel<br>Pr                                                                                                    | Posteitz<br>Ort<br>Land<br>UST-ID-I<br>fassen / Andern > 1,<br>Rearbeiten @ Ansicht<br>Privat                                                                                                    | aN / 855<br>/ Eber<br>/ DE<br>Nummer /<br>/10001 Hundepensid<br>?? Iools @ Hife                                                                                                    | 80<br>sberg<br>: Deutschland<br>on Gurgl                                                                                                    | Bild/Vorschau                                                                                                    | Martin<br>Abteilung<br>Telefon<br>Mobiltelef<br>E-Mail-Ad                                                                                                    | on L                                                                                                    | +49 (137) 5747462-00<br>+43 (650) 4318806                     | C<br>2 % C \$      | ×      |
| Sachkonten<br>Personenkonten<br>Projekte<br>Projekt/Artikel<br>Projekt/Warengr<br>Chpartner Er<br>Igemein<br>Chäftlich 2<br>iben zur Person<br>lage für Anrede<br>ede                                                                                                    | Posteitz<br>ort<br>Land<br>UST-ID-I<br>fassen / Andern > 1.<br>Bearbeiten 🗟 Ansicht<br>? Privat<br>*                                                                                                    | ah / 8550<br>/ Eber<br>/ De<br>Nummer /<br>/10001 Hundepensio<br>ℜ Iools @ Hife                                                                                                    | i0  suberg Deutschland                                                                                                    | ) ) ) ) ) ) ) ) ) ) ) ) ) ) ) ) ) ) )                                                                                                    | Martin<br>Abteilung<br>Telefon<br>Mobiltelef<br>E-Mail-Ad                                                                                                    | n<br>esse                                                                                                    | +49 (137) 5747462-00<br>+43 (650) 4318806                     |                    | ×      |
| Sachkonten<br>Personenkonten<br>Projekte<br>Projekt/Artikel<br>Projekt/Artikel<br>Projekt/Art                                                                                                    | Posteitz<br>ort<br>Land<br>UST-ID-<br>fassen / Andern > 1,<br>Bearbeiten () Ansicht<br>Privat                                                                                                    | ah                                                                                                    | io  buberg : Deutschland on Gurgl                                                                                                    | )<br>Bild/Vorschau<br>Anna Bäcker<br>Position                                                                                                    | Martin<br>Abteilung<br>Telefon<br>Mobilteleff<br>E-Mail-Add                                                                                                    | n t                                                                                                    | +49 (137) 5747462-00<br>+43 (650) 4318806                     | ⊂<br>? % ⊂ ♦       | ×      |
| Sachkonten<br>Personenkonten<br>Projekte<br>Projekt/Warengu<br>chpartner Er<br>kgemein 21<br>chäftlich 2<br>uben zur Person<br>lage für Anrede<br>ede<br>sl<br>name                                                                                                    | Posteitz<br>Ort<br>Land<br>UST-ID-<br>fassen / Andern > 1.<br>Bearbeiten @ Ansicht<br>? Frau<br>/ Anna                                                                                                    | aN / 855<br>/ Eber<br>/ DE<br>Nummer /<br>/10001 Hundepensid<br>ℜ Iools ௸ Hife                                                                                                    | 0 biberg<br>: Deutschland<br>on Gurgi                                                                                                    | Bild/Vorscheu           Anna Bäcker           Position           Telefon                                                                              | Martin<br>Abteilung<br>Telefon<br>Mobilteleff<br>E-Mail-Add                                                                                                    | vs<br>on the sese                                                                                                    | +49 (137) 5747462-00<br>+43 (650) 4318806                     | -<br>2 % - ↓       | ×      |
| Sachkonten<br>Personenkonten<br>Projektz<br>Projekt/Artikel<br>Projekt/Artikel<br>Projekt/Warrengu<br>chpartner Er<br>Igemein 201<br>chäftlich 2<br>uben zur Person<br>tage für Anrede<br>ede<br>sl<br>name<br>zhname                                                                                                    | Posteitz<br>ort<br>Land<br>UST-ID-I<br>fassen / Andern > 1,<br>Bearbeiten 🗟 Ansicht<br>? Privat<br>? Frau<br>/ Anna<br>/ Backer                                                                                                    | an / 855<br>/ Eber<br>/ DE<br>Nummer /<br>/10001 Hundepensid<br>ℜ Iools @ Hife                                                                                                    | 0  but of the second second se | Bild/Verschau<br>Anna Bäcker<br>Position<br>Telefon<br>Mobiliteifon                                                                                   | Martin<br>Abteilung<br>Telefon<br>Mobiltelef<br>E-Mail-Ad                                                                                                    | 25<br>20<br>20<br>20<br>20<br>20<br>20<br>20<br>20<br>20<br>20<br>20<br>20<br>20                                                                                                    | +49 (137) 5747462-00<br>+43 (650) 4318806                     | × • • •            | ×      |
| Sachkonten<br>Personenkonten<br>Projekta<br>Projekt/Artikel<br>Projekt/Artikel<br>Projekt/Warrengu<br>chjaftlich 2<br>ben zur Person<br>lage für Anrede<br>ede<br>4<br>name<br>fanrede                                                                                                    | Posteitz<br>ort<br>Land<br>UST-ID-<br>fassen / Andern > 1<br>Bearbeiten () Ansicht<br>Privat                                                                                                    | an                                                                                                    | 0  baberg : Deutschland an GurgI                                                                                                    | Bild/Vorschau<br>Bild/Vorschau<br>Anna Bäcker<br>Position<br>Telefon<br>Mobiliteifon<br>E-Mail-Adresse                                                | Martin<br>Abteilung<br>Telefon<br>Mobiltelef<br>E:Mail-Ad                                                                                                    | 25<br>sn<br>esse<br>esse<br>(6774) 234221-01<br>9 (1235) 644                                                                                                    | +49 (137) 5747462-00<br>+43 (650) 4318806                     | • • • •            | ×      |
| Sachkonten<br>Personenkonten<br>Projektz<br>Projektz/Atikel<br>Projekt/Warengr<br>chipartner Erf<br>gemein 21<br>chipartner Erf<br>gemein 21<br>chipartner Erf<br>som<br>ben zur Person<br>lage für Anrede<br>ede<br>som<br>name<br>chiname<br>sfanrede                                                                                                    | Posteitz<br>ort<br>Land<br>UST-ID-<br>fassen / Andern > 1,<br>Bearbeiten @ Ansicht<br>Privat<br>Privat<br>Privat<br>Privat<br>Privat                                                                                                    | ah / 8556<br>/ Eber<br>/ DE<br>Nummer /<br>/10001 Hundepensio<br>ℜ Iools @ Hife                                                                                                    | 0  baberg : Deutschland an Gurgl                                                                                                    | Bild/Vorschau<br>Bild/Vorschau<br>Anna Bäcker<br>Position<br>Telefon<br>Mobilitelefon<br>E-Mail-Adresse                                               | Martin<br>Abtellung<br>Telefon<br>Mobiltelef<br>E-Mall-Add                                                                                                    | uchäftsführerin<br>0 (6774) 234221-01<br>0 (1235) 464<br>Imeine-firma-homepage.                                                                                                    | +49 (137) 5747462-00<br>+43 (650) 4318806                     | ⊂<br>* % ⊂ *       | ×      |
| Sachkonten<br>Personenkonten<br>Projektz<br>Projektz/Atikel<br>Projekt/Warengr<br>chipartner Erf<br>gemein<br>Schäftlich<br>2<br>ben zur Person<br>lage für Anrede<br>ede<br>al<br>mame<br>chiname<br>fanrede                                                                                                    | Posteitz<br>Ort<br>Land<br>UST-ID-<br>fassen / Andern > 1,<br>Bearbeiten 💽 Ansicht<br>2 Privat<br>2 Privat<br>4 Frau<br>4 Anna<br>8 Bicker                                                                                                    | an / 855<br>/ Eber<br>/ DE<br>Nummer /<br>/10001 Hundepensid<br>ℜ Iools @ Hife                                                                                                    | 0  baberg : Deutschland m Gurgl                                                                                                    | Bild/Vorschau<br>Anna Bäcker<br>Postion<br>Telefon<br>Mobilitelefon<br>E-Mail-Adresse<br>Xing                                                         | Martin<br>Abteilung<br>Telefon<br>Mobilitele<br>E:Mail-Ad                                                                                                    | vs<br>esse<br>chałtsführerin<br>(6774) 234221-01<br>0 (1235) 464<br>menine-firma-homepage.                                                                                                    | +49 (137) 5747462-00<br>+43 (650) 4318806                     | □                  | H      |
| Sachkonten<br>Personenkonten<br>Projektæ<br>Projekt/Artikel<br>Projekt/Warengr<br>chpartner Erf<br>Igemein 22<br>chäftlich 2<br>biben zur Person<br>lage für Annede<br>ede<br>sl<br>manme<br>:fanrede<br>#bengebiete<br>iton                                                                                                    | Posteitz<br>ort<br>Land<br>UST-ID-I<br>fassen / Andern > 1.<br>Bearbeiten  Ansicht<br>Privat<br>Privat<br>Anna<br>Backer<br>/ Geschä                                                                                                    | ah / 8554<br>/ Eber<br>/ DE<br>Nummer /<br>/10001 Hundepensid<br>ℜ Iools @ Hife                                                                                                    | 0  baberg : Deutschland m Gurgl                                                                                                    | Bild/Vorschau<br>Bild/Vorschau<br>Anna Bäcker<br>Postion<br>Telefon<br>Mobiltelefon<br>E-Mail-Adresse<br>Xing<br>Linked-In                            | Martin<br>Abteilung<br>Telefon<br>Mobiltele<br>E-Mail-Ad<br>E-Mail-Ad                                                                                                    | uchaftsführerin<br>esse<br>(6774) 234221-01<br>(2125) 464<br>imeine-firma-homepage.                                                                                                    | +49 (137) 5747462-00<br>+43 (650) 4318806                     | • • • •            | R      |
| Sachkonten<br>Personenkonten<br>Projekta<br>Projekt/Artikel<br>Projekt/Warengr<br>chpartner Erf<br>Igemein 21<br>Iben zur Person<br>Iage für Anrede<br>eide<br>siname<br>shname<br>shname<br>shname<br>shname<br>shname<br>shname                                                                                                    | Posteitz<br>ort<br>Land<br>UST-ID-<br>fassen / Andern > 1<br>Bearbeiten  Ansicht<br>Privat<br>Privat<br>Anna<br>Bäcker<br>/ Geschä<br>/ Verwal                                                                                                    | ah / 8554<br>/ Eber<br>/ DE<br>Nummer /<br>/10001 Hundepensid<br>?? Iools @ Hife                                                                                                    | 0  baberg : Deutschland an GurgI                                                                                                    | Bild/Vorschau<br>Bild/Vorschau<br>Anna Bäcker<br>Position<br>Telefon<br>Mobiltelefon<br>E-Mail-Adresse<br>Xing<br>Linked-In<br>Google Plus            | Martin<br>Abteilung<br>Telefon<br>Mobilited<br>E-Mail-Add<br>E-Mail-Ad                                                                                                    | vs<br>schäftsführerin<br>(6774) 234221-01<br>0 (1235) 464<br>immeine-firma-homepage.                                                                                                    | +49 (137) 5747462-00<br>+43 (650) 4318806<br>€                | • • •              | i ×    |
| Sachkonten<br>Personenkonten<br>Projekte<br>Projekt/Artikel<br>Projekt/Warengu<br>chpartner Er<br>Igemein 201<br>chäftlich 2<br>aben zur Person<br>fage für Anrede<br>rede<br>el<br>mame<br>chname<br>#farrede<br>abengebiete<br>atlong<br>eilung<br>tändigketsbere                                                                                                    | Posteitz<br>Ort<br>Land<br>UST-ID-I<br>fassen / Andern > 1,<br>Bearbeiten @ Ansicht<br>Privat<br>Privat<br>Pri                                                                                                    | ah / 855<br>/ Eber<br>/ DE<br>Nummer /<br>/10001 Hundepensid<br>?? Tools @ Hife<br>aftsführerin<br>tung<br>1: Geschäftsleitung                                                                                                    | 0  baberg : Deutschland on Gurgl                                                                                                    | Bild/Vorschau<br>Bild/Vorschau<br>Anna Bäcker<br>Position<br>E-Mail-Adresse<br>Xing<br>Linked-In<br>Google Plus                                       | Martin<br>Abteilung<br>Telefon<br>Mobiltele<br>E-Meil-Ad<br>E-Meil-Ad                                                                                                    | vs<br>an esse<br>schäftsführerin<br>9 (6774) 234221-01<br>9 (1235) 464<br>imeine-firma-homepage.                                                                                                    | +49 (137) 5747462-00<br>+43 (650) 4318806                     | □                  | ∎ ×    |
| Sachkonten<br>Personenkonten<br>Projekta<br>Projekt/Atikel<br>Projekt/Atikel<br>Projekt/Warengu<br>chpartner Erf<br>Igenein 2<br>chäftlich 2<br>sben zur Person<br>tage für Anse<br>ede<br>sl<br>mame<br>chanme<br>efanrede<br>abengebiete<br>abengebiete<br>atandigkeitsbere<br>tändigkeitsbere                                                                                                    | Posteitz<br>ort<br>Land<br>UST-ID-I<br>fassen / Andern > 1,<br>Bearbeiten () Ansicht<br>Privat<br>Privat<br>Privat<br>Privat<br>Anna<br>Backer<br>Verwal<br>eich                                                                                                    | ahl / 855<br>/ Eber<br>/ DE<br>Nummer /<br>/10001 Hundepensid<br>Pr Iools @ Hife<br>iftsführerin<br>tung<br>1: Geschäftsleitung                                                                                                    | 0  baberg : Deutschland wn Gurgl                                                                                                    | Bild/Vorschau<br>Anna Bäcker<br>Position<br>Telefon<br>Mobilitelafon<br>E-Mail-Adresse<br>Xing<br>Linked-In<br>Google Plus                            | Martin<br>Abteilung<br>Telefon<br>Mobiltelef<br>E-MaihAd                                                                                                    | uchāftsführerin<br>9 esse<br>9 (6774) 234221-01<br>9 (6774) 234221-01<br>9 (1235) 464<br>imeine-firma-homepage.                                                                                                    | +49 (137) 5747462-00<br>+43 (650) 4318806                     | • • •              | ×      |
| Sachkonten<br>Personenkonten<br>Projektæ<br>Projekt<br>Projekt/Artikel<br>Projekt/Artikel<br>Projekt/Warengu<br>chjarther Er<br>Igenein<br>Projekt/Warengu<br>Chjarther Er<br>Igenein<br>Projekt/Warengu<br>Chjarther Er<br>Ison<br>Sachana<br>Sachana | Posteitz<br>ort<br>Land<br>UST-ID-I<br>fassen / Andern > 1<br>Bearbeiten  Ansicht<br>Privat<br>Privat<br>Anna<br>Backer<br>/ Geschä<br>/ Verwal<br>sich                                                                                                    | ahl / 8554<br>/ Eber<br>/ DE<br>Nummer /<br>/10001 Hundepensid<br>?? Iools @ Hife<br>afsführerin<br>tung<br>1: Geschäftsleitung                                                                                                    | 0  baberg : Deutschland m Gurgl                                                                                                    | Bild/Vorschau<br>Bild/Vorschau<br>Anna Bäcker<br>Postion<br>Telefon<br>Mobiltetefon<br>E-Mail-Adresse<br>Xing<br>Linked-In<br>Google Plus             | Martin<br>Abteilung<br>Telefon<br>Mobitelef<br>€-Mail-Add<br>€-Mail-Add<br>€-Mail-Add                                                                                                    | uchaftoführerin<br>esse<br>0 (6774) 234221-01<br>0 (232) 464<br>4 meine-firma-homepage.                                                                                                    | +49 (137) 5747462-00<br>+43 (650) 4318806                     | • • •              |        |
| Sachkonten<br>Personenkonten<br>Projekta<br>Projekta<br>Projekt<br>Projekt/Artikel<br>Projekt/Warengr<br>Chipartner Eff<br>Igemein 2<br>Iben zur Person<br>Isage für Annede<br>el<br>mame<br>chanme<br>efanrede<br>el<br>mame<br>efanrede<br>zähndigkeitsbere<br>upt-Ang für Ben<br>mamestenon<br>efon                                                                                                    | Posteitz<br>ruppen UST-ID-<br>fassen / Andern > 1<br>Bearbeiten Ansicht<br>Privat<br>Privat<br>Pri                                                                                                    | ahl / 8556<br>/ Eber<br>/ DE<br>Nummer<br>/10001 Hundepensid<br>?? Iools @ Hilfe<br>iftsführerin<br>tung<br>1: Geschäftsleitung<br>774) 234221-01                                                                                                    | 0 baberg<br>: Deutschland<br>an Gurgl                                                                                                    | Bild/Vorschau<br>Bild/Vorschau<br>Anna Bäcker<br>Position<br>Telefon<br>Mobiltelefon<br>E-Mail-Adresse<br>Xing<br>Linked-In<br>Google Plus            | Martin<br>Abteilung<br>Telefon<br>Mobilitefe<br>E-Meil-Add<br>E-Meil-Add<br>E-Meil-A                                                                                                    | vs<br>schäftsführerin<br>(6774) 234221-01<br>0 (1235) 464<br>immine-firma-homepage.                                                                                                    | +49 (137) 5747462-00<br>+43 (650) 4318806                     | • • •              |        |
| Sachkonten<br>Personenkonten<br>Projektæ<br>Projekt/Atike<br>Projekt/Atike<br>Projekt/Atike<br>Projekt/Warengo<br>chpartner Er<br>komme<br>schaftlich 2<br>aben zur Person<br>lage für Anrede<br>ede<br>sl<br>mame<br>chname<br>efanrede<br>slaname<br>efanrede<br>slaname<br>efanrede<br>elung<br>tandigkeitsbere<br>upt-Anp für Ben<br>mansatorn<br>efon<br>efan                                                                                                    | Posteitz<br>Ort<br>Land<br>UST-ID-I<br>fassen / Andern > 1,<br>Bearbeiten  C Ansicht<br>Privat<br>Privat<br>Pr                                                                                                    | ahl / 855<br>/ Eber<br>/ DE<br>Nummer /<br>/10001 Hundepensio<br>// Iools @ Hife<br>// Iools @ Hife<br>// Iools !<br>// Iools !<br>// Ioo | 0  baberg : Deutschland m Gurgl                                                                                                    | Bid/Vorschau<br>Bid/Vorschau<br>Anna Bäcker<br>Postion<br>E-Mail-Adresse<br>Xing<br>Linked-In<br>Google Plus<br>Notz                                  | Martin<br>Abtellung<br>Telefon<br>Mobiltelef<br>E-Mail-Ad                                                                                                    | châfstrûhrerin<br>esse<br>0 (6774) 234221-01<br>0 (1235) 464<br>imeine-firma-homepage.                                                                                                    | +49 (137) 5747462-00<br>+43 (650) 4318806<br>€<br>€           |                    |        |
| Sachkonten<br>Personenkonten<br>Projekta<br>Projekt/Attikel<br>Projekt/Attikel<br>Projekt/Warengu<br>chpartner Er<br>gemein 2014<br>chäftlich 2<br>been zur Person<br>lage für Anrede<br>ede<br>stanne<br>stanrede<br>abengebiete<br>aton<br>gefur Angrüf Ben<br>mankation<br>efon<br>efax<br>bil                                                                                                    | Posteitz<br>Ort<br>Land<br>UST-ID-1<br>fassen / Andern > 1,<br>Bearbeiten  Ansicht<br>Privat<br>Privat<br>Privat<br>Anna<br>Backer<br>Anna<br>Backer<br>Privat<br>Privat                                                                                                    | ahl / 8555<br>/ Eber<br>/ DE<br>Nummer /<br>/10001 Hundepensid<br>?? Iools @ Hife<br>iftsführerin<br>tung<br>1: Geschäftsleitung<br>774) 234221-01<br>774) 234221-01                                                                                                    | 0  baberg 2 Deutschland wn Gurgl                                                                                                    | Bild/Vorschau<br>Bild/Vorschau<br>Anna Bäcker<br>Position<br>Telefon<br>Mobiliteifon<br>E-Mail-Adresse<br>Xing<br>Linked-In<br>Google Plus<br>Notiz   | Martin<br>Abteilung<br>Telefon<br>Mobiltelef<br>E-Mail-Add<br>E-Mail-Add<br>Mail-Add<br>Mail-Ad | uchaftsführerin<br>0 (6774) 234221-01<br>0 (2725) 464<br>imeine-firma-homepage.                                                                                                    | +49 (137) 5747462-00<br>+43 (650) 4318806                     | ►<br>• • •         | R      |
| Sachkonten<br>Personenkonten<br>Projekta<br>Projekta<br>Projekt/Artikel<br>Projekt/Warengr<br>chpartner Er<br>Igemein 22<br>chäftlich 2<br>iben zur Person<br>lage für Anrede<br>eide<br>el<br>mame<br>channee<br>efanrede<br>ition<br>weilung<br>tändigke für Ben<br>manksauor<br>efon<br>efax<br>bil                                                                                                    | Posteitz<br>ort<br>Land<br>UST-ID-<br>fassen / Andern > 1<br>Bearbeiten Ansicht<br>Privat<br>Privat                                                                                                    | ah                                                                                                    | 0  biberg 2 Deutschland m Gurgl                                                                                                    | Bitd/Vorschau<br>Bitd/Vorschau<br>Anna Bäcker<br>Position<br>Telefon<br>Mobiliteiferin<br>E-Mail-Adresse<br>Xing<br>Linked-In<br>Google Plus<br>Notiz | Martin<br>Abteilung<br>Telefon<br>Mobitelef<br>E-Mail-Add<br>E-Mail-Add<br>Mail-Add<br>Mail-Add | sn<br>esse<br>châftsfûhrerin<br>(6774) 234221-01<br>9 (1235) 464<br>imeine-firma-homepage.                                                                                                    | +49 (137) 5747462-00<br>+43 (650) 4318806                     | •                  | ×      |
| Sachkonten<br>Personenkonten<br>Projektæ<br>Projekt/Artikel<br>Projekt/Artikel<br>Projekt/Art                                                                                                    | Posteitz<br>Ort<br>Land<br>UST-ID-<br>fassen / Andern > 1,<br>Bearbeiten @ Ansicht<br>Privat<br>Privat<br>Priv                                                                                                    | ah                                                                                                    | 0  baberg i Deutschland m Glurgl                                                                                                    | Bid/Vorschau<br>Bid/Vorschau<br>Anna Bäcker<br>Position<br>E-Mail-Adresse<br>Xing<br>Linked-In<br>Google Plus<br>Notz                                 | Martin<br>Abteilung<br>Telefon<br>Mobilitete<br>E-Meil-Add<br>E-Meil-Add                                                                                                    | uchātstrührerin<br>(6774) 234221-01<br>(235) 464<br>imeine-firma-homepage.                                                                                                    | +49 (137) 5747462-00<br>+43 (650) 4318806<br>€<br>@<br>@<br>@ |                    |        |
| Sachkonten<br>Personenkonten<br>Projekta<br>Projekt/Attikel<br>Projekt/Attikel<br>Projekt/Warengu<br>Chpartner Erf<br>gemein 2010<br>chäftlich 2<br>2000 2010 2010<br>2000 2010 2010<br>2000 2010 201                                                                                                    | Posteitz<br>Ort<br>Land<br>UST-ID-1<br>fassen / Andern > 1<br>Bearbeiten  Ansicht<br>Privat<br>Privat<br>Privat<br>Anna<br>Backer<br>Anna<br>Backer<br>Anna<br>Backer<br>Anna<br>Posteitz<br>Ansicht<br>Privat<br>Privat<br>Ansicht<br>Privat<br>Ansicht<br>Privat<br>Anna<br>Backer<br>Privat<br>Privat<br>Pr                                                                                                    | ahl / 855<br>/ Eber<br>/ De<br>Nummer /<br>/10001 Hundepensid<br>Pr Iools @ Hife<br>iftsführerin<br>tung<br>1: Geschäftsleitung<br>774) 234221-01<br>774) 234221-01<br>774) 234221-01<br>774) 234221-01<br>774) 234221-01                                                                                                    | 0  baberg 2 Deutschland wn Gurgl                                                                                                    | Bild/Vorschau<br>Anna Bäcker<br>Position<br>Telefon<br>Mobilitelafon<br>E-Mail-Adresse<br>Xing<br>Linked-In<br>Google Plus                            | Martin<br>Abteilung<br>Telefon<br>Mobiltelef<br>E-MaihAd                                                                                                    | uchāftsführerin<br>esse<br>0 (6774) 234221-01<br>0 (1235) 464<br>imeine-firma-homepage.                                                                                                    | . +49 (137) 5747462-00<br>+43 (650) 4318806<br>€<br>€         |                    | ×      |
| Sachkonten<br>Personenkonten<br>Projektæ<br>Projektæ<br>Projektæ<br>Projektæ<br>Projektæ<br>Projektæ<br>Projektæreng<br>eksense<br>eksensense<br>eksensense<br>eksensense<br>eksensensense<br>eksensensensensensensensensensensensensens                                                                                            | Posteitz<br>ort<br>Land<br>UST-ID-<br>fassen / Andern > 1<br>Bearbeiten Ansicht<br>Privat<br>Privat<br>Privat<br>Anna<br>Backer<br>Anna<br>Backer<br>Privat<br>Anna<br>Pascher<br>Privat<br>Anna<br>Pascher<br>Privat<br>Privat<br>Priva                                                                                                    | ahl / 8556<br>/ Eber<br>/ DE<br>Nummer<br>/10001 Hundepensid<br>?? Iools @ Hife<br>aftsführerin<br>tung<br>1: Geschäftsleitung<br>774) 234221-01<br>774) 234221-01<br>774) 234221-99<br>235) 464<br>ine-firma-homepage.de                                                                                                    | 0  berg 2 Deutschland m Gurgl                                                                                                    | Bild/Vorschau<br>Anna Bäcker<br>Postion<br>Telefon<br>Mobiltelefon<br>E-Mail-Adresse<br>Xing<br>Linked-In<br>Google Plus                              | Martin<br>Abteilung<br>Tolefon<br>Mobitelef<br>E-Mail-Add<br>E-Mail-Add<br>Mail-Add<br>Mail-Add | 25<br>se esse<br>cchaftoführerin<br>0 (6774) 224221-01<br>9 (1225) 464<br>meine-firma-homepage.                                                                                                    | +49 (137) 5747462-00<br>+43 (650) 4318806<br>■<br>■<br>.de    |                    |        |
| Sachkonten<br>Personenkonten<br>Projektæ<br>Projektæ<br>Projektæ<br>Projekt/Artikel<br>Projekt/Warengo<br>chipattner Er<br>Igemein 20<br>Abben zur Person<br>tage für Anrede<br>rede<br>el<br>mamme<br>chname<br>efanrede<br>abengebiete<br>sition<br>tealung<br>tandigkeitsbere<br>upt-Anp für Ben<br>merskattor<br>efan<br>efan<br>teilung<br>tandigkeitsbere<br>efon<br>efan<br>efan<br>efan<br>efan<br>efan<br>efan<br>efan<br>efa                                                                                                    | Posteitz<br>Ort<br>Land<br>UST-ID-<br>fassen / Andern > 1,<br>Bearbeiten @ Ansicht<br>Privat<br>Privat<br>Priv                                                                                                    | ahl / 855<br>/ Eber<br>/ DE<br>Nummer<br>/10001 Hundepensid                                                                                                    | 0  baberg i Deutschland on Gurgl i deutschland i deutschland i deutschla | Bid/Vorschau<br>Bid/Vorschau<br>Anna Bäcker<br>Position<br>E-Mail-Adresse<br>Xing<br>Linked-In<br>Google Plus<br>Notz                                 | Martin<br>Abteilung<br>Telefon<br>Mobilitefe<br>E-Meil-Add<br>E-Meil-Add                                                                                                    | 25<br>on esse<br>esse<br>(diffsführerin<br>(6774) 234221-01<br>2 (1235) 464<br>(meine-firma-homepage.                                                                                                    | +49 (137) 5747462-00<br>+43 (650) 4318806<br>€<br>€<br>.de    |                    |        |
| Sachkonten<br>Personenkonten<br>Projektæ<br>Projektæ<br>Projektæ<br>Projekt/katikel<br>Projekt/Warengu<br>Chpartner Erf<br>Igemein 2011<br>chäftlich 2<br>aben zur Person<br>tage für Anrede<br>rede<br>el<br>abengebiete<br>utton<br>tandigkeitsbere<br>uttandigkeitsbere<br>uttandigkeitsbere<br>efan<br>rede<br>efan<br>rede<br>efan<br>efan<br>efan<br>efan<br>efan<br>efan<br>efan<br>efa                                                                                                    | Posteitz<br>Ort<br>Land<br>UST-ID-1<br>fassen / Andern > 1<br>Bearbeiten  Ansicht<br>Privat<br>Priva                                                                                                    | ahl / 855<br>/ Eber<br>/ DE<br>Nummer /<br>/10001 Hundepensid<br>Pr Iools @ Hife<br>iftsführerin<br>tung<br>11: Geschäftsleitung<br>774) 234221-01<br>774) 234221-01<br>774) 234221-99<br>235) 464<br>sine-firma-homepage.de<br>meine-firma-homepage.de                                                                                                    | 0  baberg 2 Deutschland wn Gurgl                                                                                                    | Bild/Vorschau<br>Anna Bäcker<br>Position<br>Telefon<br>Mobilitelefon<br>E-Mail-Adresse<br>Xing<br>Linked-In<br>Google Plus                            | Martin<br>Abteilung<br>Telefon<br>Mobiltelef<br>E-Maihad                                                                                                    | ss<br>sesse<br>chaftsführerin<br>9 (5774) 234221-01<br>9 (5774) 234221-01<br>(1235) 464<br>meine-firma-homepage.                                                                                                    | +49 (137) 5747462-00<br>+43 (650) 4318806                     |                    |        |
| Sachkonten<br>Personenkonten<br>Projekta<br>Projekta<br>Projekt/Artikel<br>Projekt/Warengr<br>chpartner Er<br>Igemein 20<br>chäftlich 2<br>chäftlich 2<br>chäftlich 2<br>chäftlich 2<br>chäftlich 2<br>chäftlich 2<br>chaftlich 2<br>chaftlich 2<br>ch                                                                                                    | Posteitz<br>ort<br>Land<br>UST-ID-<br>fassen / Andern > 1<br>Bearbeiten  Ansicht<br>Privat<br>Privat<br>Privat<br>Anna<br>Backer<br>Anna<br>Backer<br>Anna<br>Anna<br>Anna<br>Backer<br>Anna<br>Anna<br>Backer<br>Anna<br>Anna | ahl / 8556<br>/ Eber<br>/ DE<br>Nummer<br>/10001 Hundepensid<br>?? Iools @ Hife<br>ifsführerin<br>tung<br>1: Geschäftsleitung<br>774) 234221-01<br>774) 234221-01<br>774) 234221-99<br>235) 464<br>ine-firma-homepage.de<br>heine-firma-homepage.de                                                                                                    | 0  baberg 2 Deutschland m Gurgl                                                                                                    | Bild/Vorschau<br>Bild/Vorschau<br>Anna Bäcker<br>Position<br>Telefon<br>Mobiltelforn<br>E-Mail-Adresse<br>Xing<br>Linked-In<br>Google Plus<br>Notz    | Martin<br>Abteilung<br>Telefon<br>Mobitelef<br>€-Mail-Add                                                                                                    | uchaftsführerin<br>9 (6774) 234221-01<br>9 (6774) 234221-01<br>9 (1235) 464<br>Imeine-firma-homepage.                                                                                                    | +49 (137) 5747462-00<br>+43 (650) 4318806                     |                    |        |
| Sackanten<br>Personenkonten<br>Projekte<br>Projekt/Artikel<br>Projekt/Artikel<br>Projekt/Warengr<br>chpartner Er<br>Ilgemein 2011<br>chäftlich 2<br>aben zur Person<br>fage für Anrede<br>rede<br>el<br>abengebiete<br>sition<br>teilung<br>tändigkeitsbere<br>upr-Anp für Ben<br>menzen<br>teilung<br>tändigkeitsbere<br>lefon<br>iefax<br>bil<br>tall-Adresse<br>mepage<br>tile Haupt-Anp fi<br>9<br>sebook<br>itter                                                                                                    | Posteitz<br>ruppen UST-ID-<br>fassen / Andern > 1<br>Bearbeiten Ansicht<br>Privat<br>Privat<br>Pri                                                                                                    | ahl / 855<br>/ Eber<br>/ DE<br>Nummer<br>/10001 Hundepensid<br>I Goschäftsleitung<br>1: Geschäftsleitung<br>1: Geschäftsleitung<br>774) 234221-01<br>774) 234221-09<br>235) 464<br>sine-firma-homepage.de<br>seine-firma-homepage.de<br>seine - maxim<br>me - maxim                                                                                                    | 0  baberg i Deutschland on Gurgl b b b b b b b b b b b b b b b b b b b                                                                                                    | Bild/Vorschau<br>Bild/Vorschau<br>Anna Bäcker<br>Position<br>E-Mail-Adresse<br>Xing<br>Linked-In<br>Google Plus<br>Notz                               | Martin<br>Abteilung<br>Telefon<br>Mobitelef<br>E-Mail-Add<br>E-Mail-Add<br>E-Mail-Ad                                                                                                    | sa<br>esse<br>châftsfûhrerin<br>(6774) 234221-01<br>9 (1235) 464<br>imeine-firma-homepage.                                                                                                    | +49 (137) 5747462-00<br>+43 (650) 4318806                     |                    |        |
| Sachkonten<br>Personenkonten<br>Projekte<br>Projekt<br>Projekt/Artikel<br>Projekt/Warengu<br>Chipartner Erf<br>Ilgemein 20<br>Aben zur Person<br>fage für Anrede<br>rede<br>el<br>abengebiete<br>ellung<br>tändigkeitsbere<br>upt-Anp für Ben<br>manacon<br>fefon<br>fefon<br>fefon<br>fefon<br>fall.<br>Admission<br>för<br>bill<br>tall-Adresse<br>mepage<br>sebook<br>itter<br>ked in                                                                                                    | Posteitz<br>Ort<br>Land<br>UST-ID-1<br>fassen / Andern > 1,<br>Bearbeiten  Ansicht<br>Privat<br>Privat<br>Priv                                                                                                    | ahi / 855<br>/ Eber<br>/ DE<br>Nummer /<br>/10001 Hundepensid<br>//10001 Hundepensid<br>//10001 Hundepen                                                                                                    | a berg<br>: Deutschland<br>m Gurgl                                                                                                    | Bild/Vorschau<br>Anna Bäcker<br>Position<br>E-Mail-Adresse<br>Xing<br>Linked-In<br>Google Plus                                                        | Martin<br>Atteilung<br>Telefon<br>Mobiltelef<br>E-Maihad                                                                                                    | 25<br>sn<br>esse<br>26374) 234221-01<br>26774) 234221-01<br>26774) 234221-01<br>27774) 234221-01<br>27774) 237740 237740 237740 237740 237740 237740 237740 237740 237740 237740 237740 237740 237740 237740 237740 237740 237740 2377740 2377740 2377740 2377740 2377740 2377740 2377740 2377740 23777740 23777740 23777740 23777777777777777777777777777777777777 | +49 (137) 5747462-00<br>+43 (650) 4318806                     |                    |        |

Sollten keine Zuständigkeitsbereiche definiert sein, wird die Mahnung an den ersten gefundenen Ansprechpartner oder die in den Adressdaten hinterlegte allgemeine E-Mailadresse versandt. Prüfen Sie vor dem E-Mailversand mittels des Selektionspools, ob überall eine passende Adresse vorhanden ist.

#### Den Versand starten Sie im Mahnstapel über die Funktion

#### Tools ► Mahnungen drucken/versenden.

| -                                                                                                    |                                                                                                    |                                                                                                    |                                                                                                    |                                                                                                    |                                                                                                    |                                                                                                    |                            |                          | <br>      |
|----------------------------------------------------------------------------------------------------|----------------------------------------------------------------------------------------------------|----------------------------------------------------------------------------------------------------|----------------------------------------------------------------------------------------------------|----------------------------------------------------------------------------------------------------|----------------------------------------------------------------------------------------------------|----------------------------------------------------------------------------------------------------|----------------------------|--------------------------|-----------|
| WEBWARE (WIN-GUI)     Hund-Katze-Goldfisch Gm     Allgemein Stammdater                                                                                                    | 7.00.403.85758 / 1993-2023 (c) SoftENG         bH : 01.2023-12.2023 angemeldet als Syst         Prozesse/Module       Analyse/Auswertungen                                                                                                    | INE<br>emverwalter (000): [Designberechtigung<br>Tools Extras Einstellungen Ansicht A                                                                                                    | g: INTERN]: [V2]<br>Aktuell geöffnet (2)                                                                                                    | 2                                                                                                    |                                                                                                    |                                                                                                    |                            |                          |           |
| ERP-KOMPLETT                                                                                                    | Mahnstapel ALLER Mahng                                                                                                    | ruppen dieses Mahnlaufes                                                                                                    | bearbeiten                                                                                                    | / 20 Mahnunge                                                                                                    | n - Mahns                                                                                                    | umme 143                                                                                                    | 330.07 €                   |                          | Buchungse |
| Designer<br>Meine Businessworkflows<br>Stammdaten<br>Adressen<br>Adressen<br>Adress/Artikel<br>Adress/Artikel<br>Adress/Warengruppen<br>Adress/Warengruppen<br>Personal<br>Vertreter<br>Sachkonten<br>Personenkonten<br>Personenkonten<br>Projekt/Artikel<br>Projekt/Artikel<br>Projekt/Artikel<br>Projekt/Artikel<br>Chargen<br>Stücklisten<br>Projekt/Artikel<br>Artiger | Allgemein Bearbeiten Ansch<br>Alle Mahnungen Stufe 1 Stufe<br>Mahnungen Stufe 1 Stufe<br>M MS 5T VS Adress-Mr. Nameß<br>10034 Mathlas<br>10036 Johanns<br>10070 Barbara<br>10070 Barbara<br>10070 Barb | Tools     Extras     Hife       Mahinstapel     Zahlungseingänge prüfen     Probedruck der Mahnungen       Mahniste per E-Mail an Vertreter     Exportieren       Adruss der sktuellen Mahnung     Angufen       Kontoauszug     Für die ausgewählte Mahnung       Porbedruck der Vertreter erstellen     Aufgabe erürellen Mahnung       Aufgabe dir Vertreter erstellen     Aufgabe für internen Vertreter erstellen       Mafsaberte Mahnung en     Lischen       Ereigeben/Sperren     Exertaberte Z.: Zahlung       Bershacher     2: Zahlung       ge Fällig am Fällig E     FTg 5 G       Berzol 3.004.2023     384,26 37 2 | ung<br>ingserinnerung<br>passzug<br>passzug<br>ing erinnerung<br>suszug<br>ing erinnerung<br>suszug<br>ing erinnerung<br>ingserinnerung<br>ingserinnerung<br>ingserinnerung<br>toauszug<br>bauszug<br>bauszug<br>bauszug<br>bauszug | Mahnsumme           1.087,92         360,19           384,26         126,00           1.782,00         517,00           126,00         125,70           126,00         126,00           126,00         134,26           118,00         97,39           344,26         118,00           977,39         344,26           125,70         384,26           138,00         440,00           2.385,00         2.385,00           14.330,07         345,00           Skontoabzug € Sko         Skontoabzug € Sko | Offen Gesamt<br>1.078,80<br>339,19<br>339,26<br>126,00<br>1.782,00<br>126,00<br>126,00<br>126,00<br>126,00<br>126,00<br>126,00<br>140,00<br>440,00<br>440,00<br>440,00<br>440,00<br>14.320,95<br>nto unber. Buck<br>Erlor | Fallig Gesamt €<br>1.078,80<br>360,19<br>389,26<br>126,00<br>1.782,00<br>126,00<br>275,70<br>140,00<br>440,00<br>440,00<br>440,00<br>140,00<br>14.320,95<br>hungstext<br>te a.l.Inland steuer | Gebühren €<br>5,00<br>5,00 | Zinsen €<br>4,12<br>4,12 |           |
| Prozesse/Module<br>Analyse/Auswertungen<br>Tools                                                                                                    | Info/Mahnstapel<br>Selektion der Kunden = Kunden<br>Klassifizierungsselektion = nicht hir<br>Belegdarenselektion = nicht hir<br>Adressdatenselektion = nicht hir<br>Mahngruppenselektion = nicht hir                                                                                                    | von Adress-Nr.: 10000 bis 10150<br>terlegt<br>terlegt<br>terlegt<br>terlegt                                                                                                    |                                                                                                    | Bis höchste Mahnstufe<br>Mahnbereich<br>Nur Rechtsfälle mahnen<br>Mahnstufenermittlung                                                                                                    | = nicht bin<br>= Offene P<br>= Nein<br>= Ja                                                                                                    | terlegt<br>osten                                                                                                    |                            |                          |           |
| Einstellungen                                                                                                    |                                                                                                    |                                                                                                    |                                                                                                    |                                                                                                    |                                                                                                    |                                                                                                    |                            |                          |           |
| 16 Elemente                                                                                                    | Lange/10060                                                                                                    |                                                                                                    |                                                                                                    |                                                                                                    |                                                                                                    |                                                                                                    |                            |                          |           |

Ihre SoftENGINE ERP registriert die Mahnung nun in den betroffenen offenen Posten und trägt das Mahndatum und die Mahnstufe ein. Sollten Sie vorab einen Probedruck ausführen, werden natürlich noch keine Daten geändert.

Bestehen bei einer Mahnung noch offene Fragen, können Sie außerdem über "Aufgabe erstellen" direkt eine Aufgabe im BPM-Modul PAN (Prozesse, Aufgaben, Nachrichten) für einen Mitarbeiter anlegen.

Vor dem eigentlichen Versand nutzen Sie den Probedruck, um die Mahnungen und deren Aussehen zu prüfen. Dafür können Sie auch einen beliebigen Drucker nutzen.

Bei Klick auf das Zahnrad erstellt das System eine oder mehrere Mahnungen. Im Beispiel wird eine Mahnung auf dem gotomaxx PDFMAILER ausgegeben und dort angezeigt.

| druck der Mahnungen                  | Buchungsengine 5.584 SE1                        | 512 - Build: 176 |    |
|--------------------------------------|-------------------------------------------------|------------------|----|
| Allgemein 💣 Einstellungen 🌍 Hilfe    |                                                 |                  | 4  |
| Standard                             |                                                 |                  |    |
| lahnsummen                           |                                                 |                  |    |
| Gesamtbetrag                         | 14.330.07 €                                     | N.A              |    |
| davon gesperrt                       | 13.969,88 €                                     |                  | -  |
| davon gedruckt/versendet             |                                                 |                  |    |
| Verbleibende Mahnsumme               | 360,19 €                                        | A                |    |
| Probedruck für folgende Mahnungen :  |                                                 | 111              |    |
| VS Adress-Nr. Name / Bezeichnung     |                                                 | S Mahnsumme      |    |
| I0001 Hundepension Gurgl             |                                                 | 2 360,19         | x  |
|                                      |                                                 |                  | -  |
|                                      |                                                 |                  |    |
|                                      |                                                 |                  |    |
|                                      |                                                 |                  | 10 |
|                                      |                                                 |                  |    |
|                                      |                                                 |                  | -  |
|                                      |                                                 |                  | ×  |
| nfo / Mahnparamter für Druck/Versand |                                                 |                  |    |
| Datum                                | = 07.06.2023                                    |                  |    |
| Zahlungsfrist                        | = 15.06.2023 /Do                                |                  |    |
| Zahlungseingänge berücksichtigt bis  | = 07.06.2023 /Mi                                |                  |    |
| Drucker                              | Ipptomaxx PDFMAILER 6                           |                  |    |
| Anzahl Kopien Drucker                | = <sup>1</sup>                                  |                  |    |
| Zusatzselektion Adressen             | <ul> <li>Alle Kunden des Mahnstapels</li> </ul> |                  |    |
|                                      |                                                 |                  |    |

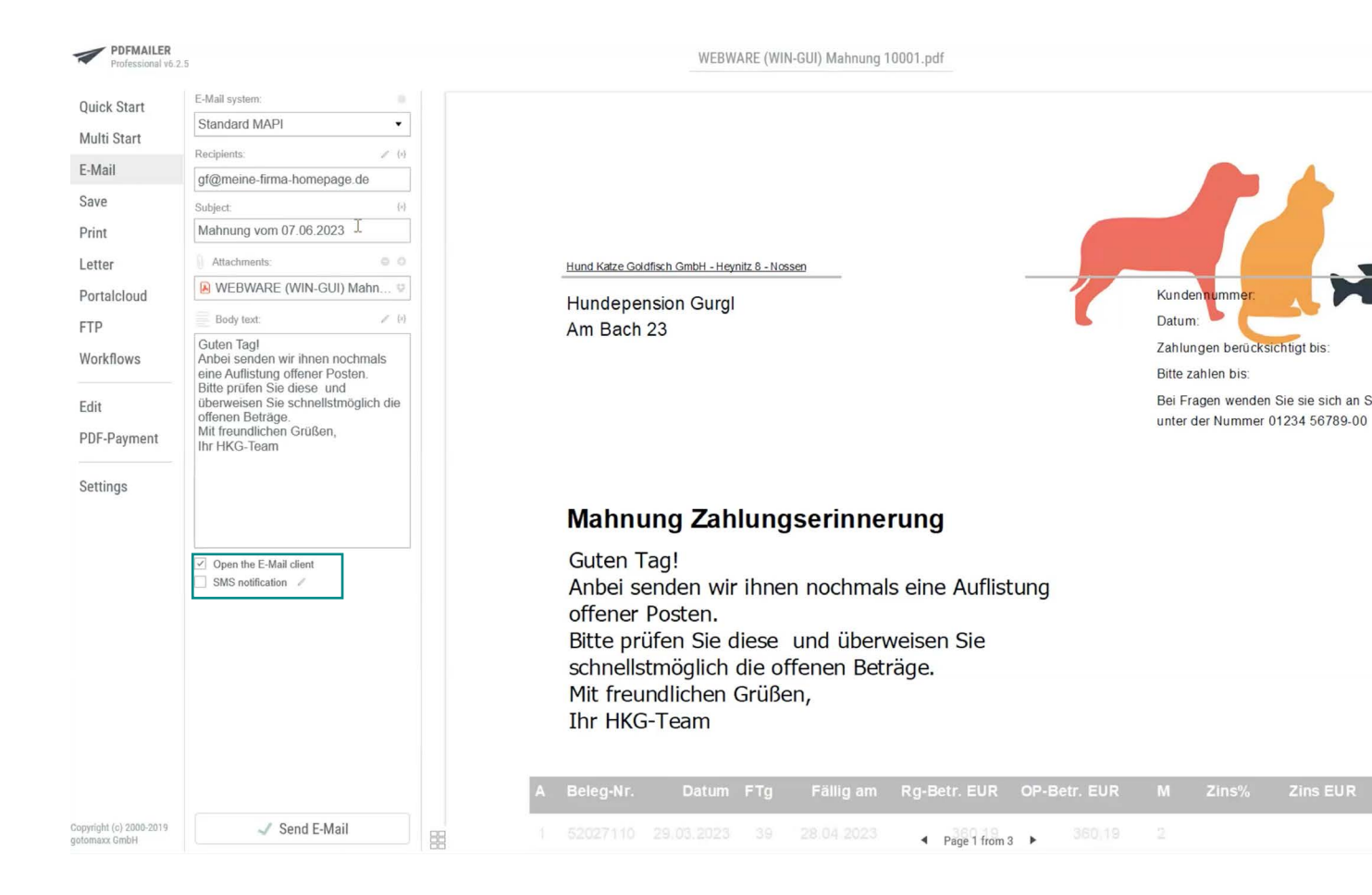

Die Adressdaten für den Versand sowie Text und Titel der E-Mail hat der PDFMAILER bereits direkt aus der SoftENGINE ERP übernommen. Ohne zusätzlichen manuellen Aufwand ist zudem eine PDF-Datei mit dem Ursprungsbeleg an die Mahnung angehängt worden.

## PDFMAILER für den Mahnungsversand einrichten

Im gotomaxx PDFMAILER Manager gelangen Sie in die Druckerverwaltung.

I

| gotomaxx PDFMAILER Manager 8.              | 0.7 - ×                     |                                                                            |
|--------------------------------------------|-----------------------------|----------------------------------------------------------------------------|
|                                            | PDFMAILER<br>Manager v8.0.7 | Druckerverwaltung •                                                        |
| Druckerverwaltung Protokolle Aktivierung U | gotomaxx PDFMAILER 8        |                                                                            |
| Carl Lizenziert für gotomaxx GmbH          | + Drucker hinzufügen        |                                                                            |
|                                            |                             | 🖨 Drucker hinzufügen ? 🛛 ×                                                 |
| Für sämtliche Versandprozesse              |                             | Sie sind dabei einen neuen PDFMAILER Drucker auf Ihrem<br>System anzulegen |
| anlegen.                                   | -                           | Druckername:<br>PDFMAILER Mahnungen                                        |
|                                            |                             | Lizenz:                                                                    |
|                                            |                             | gotomaxx GmbH - Professional •                                             |
|                                            |                             | X Abbrechen                                                                |

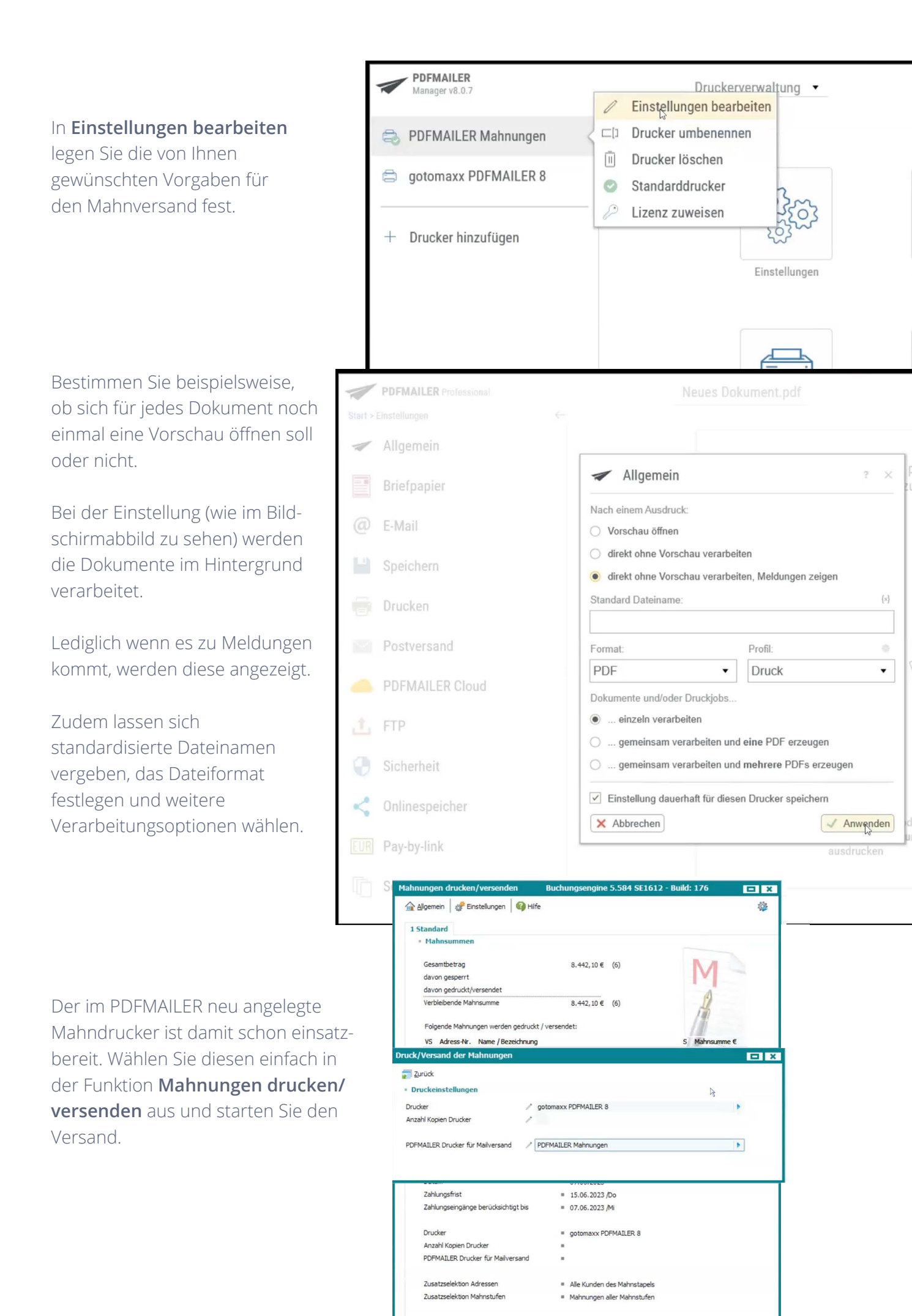

## Mahnarchiv

Wenn Sie dies wünschen, erstellt Ihre SoftENGINE ERP aus den versandten Mahnungen eine individuelle Mahnhistorie zu jedem Personenkonto.

Mittels eines Zugriffsrechts definieren Sie, ob für die Dokumentenarchivierung der PDFMAILER oder das interne, in Ihrer ERP enthaltene Druckarchiv verwendet werden soll.

#### **7** WEBWARE (WIN-GUI)® 7.00.403.85758 /1993-2023 (c) SoftENGINE

Hund-Katze-Goldfisch GmbH : 01.2023-12.2023 angemeldet als Systemverwalter (000): [Designberechtigung: INTERN]: [V2] Allgemein Stammdaten Prozesse/Module Analyse/Auswertungen Tools Extras Einstellungen Ansicht Aktuell geöffnet (1) ERP-KOMPLETT Designer 🏠 Allgemein 🛛 🛜 Bearbeiten 🔄 Ansicht 🎘 Tools 📄 Extras 🧬 Einstellungen 🏼 🍪 Hilfe Mahnarchiv für Adressakte
 Mahnungsruck nach Adressnummer sortieren Meine Businessworkflows 5 1 Standard Stammdaten Daten Adressen Suche: Hier Suchbeariff eingeben (STRG+S) Mahndatum Erstellt am Erstellt von 06.06.2023 06.06.2023 002 Artikel 📰 20 M Adress/Artikel

In den Adressen gelangen Sie über Tools ► Adressakte zu sämtlichen kundenspezifischen Kontaken, Belegen, Mails etc.

#### Auf der Karteikarte Mahndokumente

sehen Sie alle gedruckten Mahnungen, so, wie sie tatsächlich ausgegeben wurden.

So sind Sie in der Lage, bei Kundenrückfragen schnell Auskunft geben zu können.

| ERP-KOMPLETT            | 🕁 Erfassen /                 | Ändern - A       | dres   | sdaten WAWI Kunde                     | n (Privata | anschrift)                      |    |   |    |   |          |
|-------------------------|------------------------------|------------------|--------|---------------------------------------|------------|---------------------------------|----|---|----|---|----------|
| Designer                | Allgemein 🛛 🔁 Bear           | beiten 🚊 Ansicht | 2 I    | ools 🔚 Extras 🧬 Einstellungen         | 🚱 Hife 📗   |                                 | 20 | 2 | a. | 9 | <b>*</b> |
| Meine Businessworkflows | 1 Standard 2 Texte           | 3 Checkliste     | 8      | Infosystem Adresse                    | (ALT+I)    |                                 |    |   |    |   |          |
| Stammdaten              | Allgemeine Daten             |                  | -      | Kaufhistoria / Artikal zurammanstalla | (STRGAH)   | _                               |    |   |    |   |          |
| Adressen                | Adressnummer                 | 10145            |        | Druckarchiv zu Adresse aufrufen       | (21/0110   |                                 |    |   |    |   |          |
| Artikel                 | Adressgruppe                 | 1                | ۲.     | Adress: te                            |            |                                 |    |   |    |   |          |
| Adress/Artikel          |                              |                  | 1      | Besuchsbericht erfassen               |            |                                 |    |   |    |   |          |
| 🔒 Warengruppen          | Vorlage für Anrede<br>Anrede | 2: Weibl         |        | PAN - Businessworkflows               | (ALT+P)    |                                 |    |   |    |   |          |
| Adress/Warengruppen     | Titel                        | 1                | -      | Vervollständigung der Annaben         | (ALITK)    |                                 |    |   |    |   |          |
| Rersonal                | Vorname                      | / Yvonne         | 0      | Internetrecherche                     | (STRG+R)   |                                 |    |   |    |   |          |
| Vertreter               | Nachname                     | / Bar            |        | Daten aus Zwischenablage hinzufüge    | n          |                                 |    |   |    |   |          |
| 1 Sachkonten            | Briefanrede                  | /                |        | Verkaufschancenrecherche              |            |                                 |    |   |    |   |          |
| Demonstration           | Strafie                      | Babagagra        |        | Adresstyp ändern                      |            |                                 |    |   |    |   |          |
| Projekte                | Hausnummer                   | / 33             | म्ल.   | Alle Datenfelder anzeigen             |            | 🏹 Zeichen 🌒 - 🔑 🗟 🛊 📲 b i y 🗟 📝 |    |   |    |   |          |
| Projekt/Artikel         | Ort                          | GRAFENBAC        | н,     |                                       |            |                                 |    |   |    |   |          |
| Projekt/Warengruppen    | Land                         | / AT : Oeste     | rreich |                                       |            |                                 |    |   |    |   |          |
| Stücklisten             | No man and a first           |                  |        |                                       |            |                                 |    |   |    |   |          |
| T Seriennummern         | Telefoo                      | / +43            |        |                                       |            |                                 |    |   |    |   |          |
| Chargen                 | Telefax                      | / +43            |        |                                       |            |                                 |    |   |    |   |          |
| Anlagegüter             | Mobiltelefon                 | 1                |        | 8                                     |            |                                 |    |   |    |   |          |

7 WEBWARE (WIN-GUI) 0 7.00.403.85758 /1993-2023 (c) SoftENGINE

🔒 Warengrupper

d-Katzo-

Adress/Warengrupp

Idfiech G

nbH : 01.2023-12.2023 ;

Hund-Katze-Goldfisch GmbH : 01.2023-12.2023 angemeldet als Systemverwalter (000): [Designberechtigung: INTERN): [V2] Allgemein Stammdaten Prozesse/Module Analyse/Auswertungen Tools Extras Einstellungen Ansicht Aktuell geöffnet (4)

| ERP-KOMPLETT            | ☆ Druckarchiv [10145 / Yvonne Bar]                                                                                                    |      |
|-------------------------|----------------------------------------------------------------------------------------------------|------|
| Designer                | Agemein 🗟 Agsicht 🎘 Tools 💣 Einstellungen 😝 Hilfe                                                                                                    |      |
| Meine Businessworkflows | 1 Geant 🕼 2 F-Mails 🐘 3 Temine 🕫 4 Gescräche 🗐 5 Reschtleriche 🍇 6 Korresconderzen 🗐 7 Wedervorlanen ∿ 8 Reisen 🕥 9 Priniere 🤐 Mahdokumente 📷 Serienzumment 💭 BMI-Businessowicknus | 1    |
| Stammdaten              | Archivdaten Vorschau                                                                                                    |      |
| Advantan                | - 🔎 Suche: Her Suchbegriff eingeben (STRG+S) Anzahl Datensitze: 2                                                                                                    |      |
| Auressen                | M Bedi Datum Ultrzeł S K 27<br>10 00 04 2023 US 15/0 2 1 2                                                                                                    |      |
| Artikel                 | 000 050.0223/NO 15:46 2 1                                                                                                    |      |
| Adress/Arbkel           |                                                                                                    |      |
| Warengruppen            |                                                                                                    |      |
| Adress/Warengruppen     |                                                                                                    |      |
| Personal                |                                                                                                    |      |
| M Vertreter             | Hund Katze Goldfach GmbH - Heynitz 8 - Nossen                                                                                                    |      |
| III Sachkonten          | Bar                                                                                                    | 1    |
| Personenkonten          | Yvone                                                                                                    | Ľ    |
| Projekte                | Bahnnasse 33                                                                                                    |      |
| Projekt/Artikel         | 9103 GRAFENBACH                                                                                                    |      |
| Projekt/Warengruppen    |                                                                                                    |      |
| Stücklisten             |                                                                                                    |      |
| T Seriennummern         | 1 1 1 1 1 1 1 1 1 1 1 1 1 1 1 1 1 1 1                                                                                                    | D    |
| Chargen                 |                                                                                                    | 10   |
| Anlagegüter             | Mahnung Zahlungserinnerung                                                                                                    |      |
|                         |                                                                                                    |      |
|                         | A Beleg-Nr. Datum Fig Failig am Kg-Betr EUK UP-B                                                                                                    | 1917 |
|                         | 1 52027121 31.03.2023 36 30.04.2023 384.26                                                                                                    | 38-  |
|                         |                                                                                                    |      |
|                         |                                                                                                    |      |
|                         |                                                                                                    |      |
|                         |                                                                                                    |      |
|                         |                                                                                                    |      |
| Prozesse/Module         |                                                                                                    |      |
| Analyse/Auswertungen    |                                                                                                    |      |
| Tools                   |                                                                                                    |      |
| Extras                  | × ×                                                                                                    |      |
| Einstellungen           |                                                                                                    |      |
| 16 Elemente             | Bar/10145                                                                                                    |      |

| 7 BüroWARE() - PREMIUN<br>Hund Katze Goldfisch Gml<br>• Algemein Oberflache                                                                                                    | 4 7.00.403.84697 (64-bit) /1993-2023 (c) SoftENGINE<br>84 (01.2023-12.2023 angemaldet als Systemocrashiter (000): [Desig<br>Beschrungen formulare Tools [Instellungen [attas 25 Agoid                                                                                                    | (●) ● (●) ● |       |                                                     |
|----------------------------------------------------------------------------------------------------|----------------------------------------------------------------------------------------------------|----------------------------------------------------------------------------------------------------|-------|-----------------------------------------------------|
| ERP-GESAMT<br>Designer<br>Meine Businessworkflows                                                                                                    | Mahnwesen     Augenen     Posteten     Anstr      Tods     Datus     Datus     Datus     Datus     Datus                                                                                                    | zoluryen 🚱 Hille                                                                                                    | SIG R | la × ∕ 3                                            |
| Demonstration Descention Descenti | bler     bler     bler | Non-Control (Non-Control (Non-Contro) (Non-Contro) (Non-Control (Non-Control (Non-Control (Non-Con                  |       | And Brown and And And And And And And And And And A |

## Erleben Sie den Einsatz des Mahnwesens in der Praxis auf dem SoftENGINE CAMPUS

Zur Mediathek

#### Sie haben Interesse oder Fragen?

Kontaktieren Sie direkt Ihren SoftENGINE Partner.

SoftENGINE Kaufmännische Softwarelösungen GmbH
Alte Bundesstraße 18 ⋅ 76846 Hauenstein ⋅ www.softengine.de ⋅ info@softengine.de
Telefon: +49 (0) 63 92 | 995 - 200 ⋅ Telefax: +49 (0) 63 92 | 995 - 599